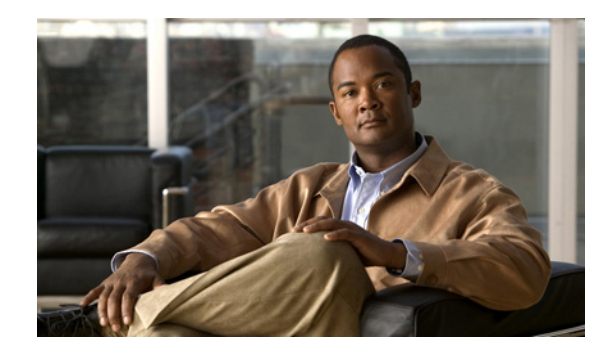

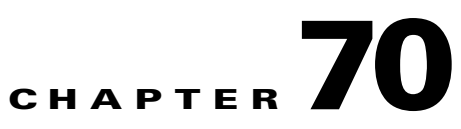

# **Configuring Clientless SSL VPN**

This chapter describes:

- Getting Started, page 70-1
- Creating and Applying Clientless SSL VPN Policies for Accessing Resources, page 70-23
- Configuring Connection Profile Attributes for Clientless SSL VPN, page 70-24
- Configuring Group Policy and User Attributes for Clientless SSL VPN, page 70-25
- Configuring Browser Access to Plug-ins, page 70-26
- Configuring Application Access, page 70-33
- Configuring File Access, page 70-54
- Ensuring Clock Accuracy for SharePoint Access, page 70-56
- Using Clientless SSL VPN with PDAs, page 70-56
- Using E-Mail over Clientless SSL VPN, page 70-57
- Optimizing Clientless SSL VPN Performance, page 70-59
- Clientless SSL VPN End User Setup, page 70-64
- Capturing Data, page 70-92

# **Getting Started**

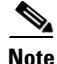

When the adaptive security appliance is configured for clientless SSL VPN, you cannot enable security contexts (also called firewall multimode) or Active/Active stateful failover. Therefore, these features become unavailable.

Clientless SSL VPN lets users establish a secure, remote-access VPN tunnel to an adaptive security appliance using a web browser. Users do not need a software or hardware client.

Clientless SSL VPN provides secure and easy access to a broad range of web resources and web-enabled applications from almost any computer on the Internet. They include:

- Internal websites
- Web-enabled applications
- NT/Active Directory file shares

- E-mail proxies, including POP3S, IMAP4S, and SMTPS
- MS Outlook Web Access
- Application Access (that is, smart tunnel or port forwarding access to other TCP-based applications)

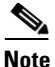

The security appliance does not support the Microsoft Outlook Exchange (MAPI) proxy. Neither the smart tunnel feature nor port forwarding supports MAPI. For Microsoft Outlook Exchange communication using the MAPI protocol, remote users must use AnyConnect.

Clientless SSL VPN uses Secure Sockets Layer Protocol and its successor, Transport Layer Security to provide the secure connection between remote users and specific, supported internal resources that you configure at a central site. The adaptive security appliance recognizes connections that need to be proxied, and the HTTP server interacts with the authentication subsystem to authenticate users.

The network administrator provides access to resources by users of clientless SSL VPN sessions on a group basis. Users have no direct access to resources on the internal network.

The following sections address getting started with the configuration of clientless SSL VPN access:

- Observing Clientless SSL VPN Security Precautions
- Understanding Features Not Supported in Clientless SSL VPN
- Using SSL to Access the Central Site
- Authenticating with Digital Certificates
- Enabling Cookies on Browsers for Clientless SSL VPN
- Managing Passwords
- Using Single Sign-on with Clientless SSL VPN

# **Observing Clientless SSL VPN Security Precautions**

Clientless SSL VPN connections on the adaptive security appliance differ from remote access IPSec connections, particularly with respect to how they interact with SSL-enabled servers, and precautions to follow to reduce security risks.

In a clientless SSL VPN connection, the adaptive security appliance acts as a proxy between the end user web browser and target web servers. When a user connects to an SSL-enabled web server, the adaptive security appliance establishes a secure connection and validates the server SSL certificate. The browser never receives the presented certificate, so it cannot examine and validate the certificate.

The current implementation of clientless SSL VPN on the adaptive security appliance does not permit communication with sites that present expired certificates. Nor does the adaptive security appliance perform trusted CA certificate validation to those SSL-enabled sites. Therefore, users do not benefit from certificate validation of pages delivered from an SSL-enabled web server before they use a web-enabled service.

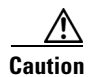

By default, the adaptive security appliance permits all portal traffic to all web resources (e.g., HTTPS, CIFS, RDP, and plug-ins). The adaptive security appliance clientless service rewrites each URL to one that is meaningful only to itself; the user cannot use the rewritten URL displayed on the page accessed to confirm that they are on the site they requested. To avoid placing users at risk, please assign a web ACL to the policies configured for clientless access – group-policies, dynamic access policies, or both – to control traffic flows from the portal. For example, without such an ACL, users could receive an

authentication request from an outside fraudulent banking or commerce site. Also, we recommend disabling URL Entry on these policies to prevent user confusion over what is accessible. We recommend that you do the following to minimize risks posed by clientless SSL VPN access:

- Step 1 Configure a group policy for all users who need clientless SSL VPN access, and enable clientless SSL VPN only for that group policy.
- Step 2 Create a web ACL to do one of the following: permit access only to specific targets within the private network, permit access only to the private network, deny Internet access, or permit access only to reputable sites. Assign the web ACL to any policies (group policies, dynamic access policies, or both) that you have configured for clientless access. To do so on a DAP, open an ASDM session with the adaptive security appliance and select the web ACL on the Network ACL Filters tab.
- Step 3 Disable URL entry on the *portal page*, the page that opens when the user establishes a browser-based (clientless) connection. To disable URL entry on a group policy, enter the **url-entry disable** command in group-policy webvpn configuration mode. To disable URL entry on a DAP, use ASDM to edit the DAP record, click the **Functions** tab, and check **Disable** next to URL Entry.
- **Step 4** Instruct users to enter external URLs in the native browser address field above the portal page or open a separate browser window to visit external sites.

# **Understanding Clientless SSL VPN System Requirements**

Release 8.3(1) supports browser-based (clientless) VPN access from the following platforms:

- Windows 7 x86 (32-bit) and x64 (64-bit) via Internet Explorer 8.x and Firefox 3.x.
- Windows Vista x64 via Internet Explorer 7.x-8.x, or Firefox 3.x.
- Windows Vista x86 SP2, or Vista SP1 with KB952876 or later, via Internet Explorer 7.x, or Firefox 3.x.
- Windows XP x64 via Internet Explorer 7.x–8.x and Firefox 3.x.
- Windows XP x86 SP2 or later via Internet Explorer 6.x–8.x, or Firefox 3.x.
- Mac OS 10.6.x or 10.5 32- and 64-bit via Safari 3.x–4.x and Firefox 3.x with Sun JRE 1.5 or later. Certificate authentication, including the DoD Common Access Card and SmartCard, works with the Safari keychain only.
- Linux via Firefox 3.x

ActiveX pages require that you enter the **activex-relay** command on the associated group policy. If you do so or assign a smart tunnel list to the policy, and the browser proxy exception list on the endpoint specifies a proxy, the user must add a "shutdown.webvpn.relay." entry to this list.

The ASA supports clientless access to Lotus iNotes 8.5.

The ASA does not support clientless access to Web Folders from Windows 7, Vista, Internet Explorer 8, Mac OS, and Linux. Windows XP SP2 requires a Microsoft hotfix to support Web Folders.

See the following sections for the platforms supported by these clientless applications:

- Plug-in Requirements and Restrictions, page 70-28
- Smart Tunnel Requirements, Restrictions, and Limitations, page 70-34

L

• Port Forwarding Requirements and Restrictions, page 70-46

# Understanding Features Not Supported in Clientless SSL VPN

The adaptive security appliance does not support the following features for clientless SSL VPN connections:

- DSA certificates; The ASA does support RSA certificates.
- Remote HTTPS certificates.
- Requirements of some domain-based security products. Because the adaptive security appliance encodes the URL, requests actually originate from the ASA, which in some cases do not satisfy the requirements of domain-based security products.
- Inspection features under the Modular Policy Framework, inspecting configuration control.
- Functionality the filter configuration commands provide, including the **vpn-filter** command.
- VPN connections from hosts with IPv6 addresses. Hosts must use IPv4 addresses to establish clientless SSL VPN or AnyConnect sessions. However, beginning with ASA 8.0(2), users can use these sessions to access internal IPv6-enabled resources.
- NAT, reducing the need for globally unique IP addresses.
- PAT, permitting multiple outbound sessions appear to originate from a single IP address.
- QoS, rate limiting using the **police** command and **priority-queue** command.
- Connection limits, checking either via the static or the Modular Policy Framework set connection command.
- The **established** command, allowing return connections from a lower security host to a higher security host if there is already an established connection from the higher level host to the lower level host.

## Using SSL to Access the Central Site

Clientless SSL VPN uses SSL and its successor, TLS1 to provide a secure connection between remote users and specific, supported internal resources at a central site. This section includes the following topics:

- Using HTTPS for Clientless SSL VPN Sessions
- Configuring Clientless SSL VPN and ASDM Ports
- Configuring Support for Proxy Servers
- Configuring SSL/TLS Encryption Protocols

## **Using HTTPS for Clientless SSL VPN Sessions**

Establishing clientless SSL VPN sessions requires the following:

- Enabling clientless SSL VPN sessions on the adaptive security appliance interface that users connect to.
- Using HTTPS to access the adaptive security appliance or load balancing cluster. In a web browser, users enter the adaptive security appliance IP address in the format *https:// address* where *address* is the IP address or DNS hostname of the adaptive security appliance interface.

To permit clientless SSL VPN sessions on an interface, perform the following steps:

- **Step 1** In global configuration mode, enter the **webvpn** command to enter webvpn mode.
- **Step 2** Enter the **enable** command with the name of the interface that you want to use for clientless SSL VPN sessions.

For example, to enable clientless SSL VPN sessions on the interface called outside, enter the following:

hostname(config)# webvpn hostname(config-webvpn)# enable outside

## Configuring Clientless SSL VPN and ASDM Ports

Beginning with Version 8.0(2), the adaptive security appliance supports both clientless SSL VPN sessions and ASDM administrative sessions simultaneously on Port 443 of the outside interface. You do, however, have the option to configure these applications on different interfaces.

To change the SSL listening port for clientless SSL VPN, use the **port** *port\_number* command in webvpn mode. The following example enables clientless SSL VPN on port 444 of the outside interface. HTTPS for ASDM is also configured on the outside interface and uses the default port (443). With this configuration, remote users initiating clientless SSL VPN sessions enter https://<outside\_ip>:444 in the browser.

```
hostname(config)# http server enable
hostname(config)# http 192.168.3.0 255.255.255.0 outside
hostname(config)# webvpn
hostname(config-webvpn)# port 444
hostname(config-webvpn)# enable outside
```

To change the listening port for ASDM, use the *port* argument of the **http server enable** command in privileged EXEC mode. The following example specifies that HTTPS ASDM sessions use port 444 on the outside interface. Clientless SSL VPN is also enabled on the outside interface and uses the default port (443). With this configuration, remote users initiate ASDM sessions by entering https://<outside\_ip>:444 in the browser.

```
hostname(config)# http server enable 444
hostname(config)# http 192.168.3.0 255.255.255.0 outside
hostname(config)# webvpn
hostname(config-webvpn)# enable outside
```

## **Configuring Support for Proxy Servers**

The adaptive security appliance can terminate HTTPS connections and forward HTTP and HTTPS requests to proxy servers. These servers act as intermediaries between users and the Internet. Requiring Internet access via a server that the organization controls provides another opportunity for filtering to assure secure Internet access and administrative control.

When configuring support for HTTP and HTTPS proxy services, you can assign preset credentials to send with each request for basic authentication. You can also specify URLs to exclude from HTTP and HTTPS requests.

You can specify a proxy autoconfiguration (PAC) file to download from an HTTP proxy server, however, you may not use proxy authentication when specifying the PAC file.

To configure the adaptive security appliance to use an external proxy server to handle HTTP and HTTPS requests, use the **http-proxy and https-proxy** commands in webvpn mode.

- http-proxy host [port] [exclude ur1] [username username {password password}]
- https-proxy host [port] [exclude ur1] [username username {password password}]
- http-proxy pac url

exclude—(Optional) Enter this keyword to exclude URLs from those that can be sent to the proxy server.

*host*—Enter the hostname or IP address for the external proxy server.

**pac**—Proxy autoconfiguration file to download to the browser. Once downloaded, the PAC file uses a JavaScript function to identify a proxy for each URL.

**password**—(Optional, and available only if you specify a *username*) Enter this keyword to accompany each proxy request with a password to provide basic, proxy authentication.

password—Enter the password to send to the proxy server with each HTTP or HTTPS request.

*port*—(Optional) Enter the port number used by the proxy server. The default HTTP port is 80. The default HTTPS port is 443. The adaptive security appliance uses each of these ports if you do not specify an alternative value. The range is 1-65535.

*ur1*—If you entered **exclude**, enter a URL or a comma-delimited list of several URLs to exclude from those that can be sent to the proxy server. The string does not have a character limit, but the entire command cannot exceed 512 characters. You can specify literal URLs or use the following wildcards:

- \* to match any string, including slashes (/) and periods (.). You must accompany this wildcard with an alphanumeric string.
- ? to match any single character, including slashes and periods.
- [x-y] to match any single character in the range of x and y, where x represents one character and y represents another character in the ANSI character set.
- [!*x*-*y*] to match any single character that is not in the range.

If you entered **http-proxy pac**, follow it with **http://** and type the URL of the proxy autoconfiguration file. If you omit the **http://** portion, the CLI ignores the command.

**username**—(Optional) Enter this keyword to accompany each HTTP proxy request with a username for basic, proxy authentication. Only the **http-proxy** *host* command supports this keyword.

*username*—Enter the username the password to send to the proxy server with each HTTP or HTTPS request.

The adaptive security appliance clientless SSL VPN configuration supports only one **http-proxy** and one **http-proxy** command each. For example, if one instance of the **http-proxy** command is already present in the running configuration and you enter another, the CLI overwrites the previous instance.

The following example shows how to configure use of an HTTP proxy server with an IP address of 209.165. 201.1 using the default port, send a username and password with each HTTP request:

hostname(config-webvpn)# http-proxy 209.165.201.1 user jsmith password mysecretdonttell
hostname(config-webvpn)

The following example shows the same command, except when the adaptive security appliance receives the specific URL www.example.com in an HTTP request, it resolves the request instead of passing it on to the proxy server:

hostname(config-webvpn)# http-proxy 209.165.201.1 exclude www.example.com username jsmith
password mysecretdonttell
hostname(seefic.com)

hostname(config-webvpn)

The following example shows how to specify a URL to serve a proxy autoconfiguration file to the browser:

hostname(config-webvpn)# http-proxy pac http://www.example.com/pac hostname(config-webvpn)

## **Configuring SSL/TLS Encryption Protocols**

When you set SSL/TLS encryption protocols, be aware of the following:

- Make sure that the adaptive security appliance and the browser you use allow the same SSL/TLS encryption protocols.
- If you configure e-mail proxy, do not set the adaptive security appliance SSL version to TLSv1 Only. Microsoft Outlook and Microsoft Outlook Express do not support TLS.
- TCP Port Forwarding requires Sun Microsystems Java Runtime Environment (JRE) version 1.4.x and 1.5.x. Port forwarding does not work when a user of clientless SSL VPN connects with some SSL versions, as follows:

| Negotiate SSLv3       | Java downloads         |
|-----------------------|------------------------|
| Negotiate SSLv3/TLSv1 | Java downloads         |
| Negotiate TLSv1       | Java does NOT download |
| ΓLSv1Only             | Java does NOT download |
| SSLv3Only             | Java does NOT download |

# Authenticating with Digital Certificates

SSL uses digital certificates for authentication. The adaptive security appliance creates a self-signed SSL server certificate when it boots; or you can install in the adaptive security appliance an SSL certificate that has been issued in a PKI context. For HTTPS, this certificate must then be installed on the client. You need to install the certificate from a given adaptive security appliance only once.

Restrictions for authenticating users with digital certificates include the following:

- Application Access does not work for users of clientless SSL VPN who authenticate using digital certificates. JRE does not have the ability to access the web browser keystore. Therefore JAVA cannot use a certificate that the browser uses to authenticate a user, so it cannot start.
- E-mail clients such as MS Outlook, MS Outlook Express, and Eudora lack the ability to access the certificate store.

For more information on authentication and authorization using digital certificates, see "Using Certificates and User Login Credentials" in the "Configuring AAA Servers and the Local Database" chapter.

# Enabling Cookies on Browsers for Clientless SSL VPN

Browser cookies are required for the proper operation of clientless SSL VPN. When cookies are disabled on the web browser, the links from the web portal home page open a new window prompting the user to log in once more.

# **Managing Passwords**

Optionally, you can configure the adaptive security appliance to warn end users when their passwords are about to expire. To do this, you specify the **password-management** command in tunnel-group general-attributes mode or enable the feature using ASDM at Configuration > Remote Access VPN > Clientless SSL VPN Access > Connection Profiles > Add or Edit > Advanced > General > Password Management.

The adaptive security appliance supports password management for the RADIUS and LDAP protocols. It supports the "password-expire-in-days" option for LDAP only.

You can configure password management for IPSec remote access and SSL VPN tunnel-groups.

When you configure password management, the adaptive security appliance notifies the remote user at login that the user's current password is about to expire or has expired. The adaptive security appliance then offers the user the opportunity to change the password. If the current password has not yet expired, the user can still log in using that password.

This command is valid for AAA servers that support such notification. The adaptive security appliance ignores this command if RADIUS or LDAP authentication has not been configured.

Note

Some RADIUS servers that support MSCHAP currently do not support MSCHAPv2. This command requires MSCHAPv2 so please check with your vendor.

The adaptive security appliance, releases 7.1 and later, generally supports password management for the following connection types when authenticating with LDAP or with any RADIUS configuration that supports MS-CHAPv2:

- AnyConnect VPN Client
- IPSec VPN Client
- Clientless SSL VPN

Password management is *not* supported for any of these connection types for Kerberos/Active Directory (Windows password) or NT 4.0 Domain.

The RADIUS server (for example, Cisco ACS) could proxy the authentication request to another authentication server. However, from the adaptive security appliance perspective, it is talking only to a RADIUS server.

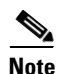

For LDAP, the method to change a password is proprietary for the different LDAP servers on the market. Currently, the adaptive security appliance implements the proprietary password management logic only for Microsoft Active Directory and Sun LDAP servers.

Native LDAP requires an SSL connection. You must enable LDAP over SSL before attempting to do password management for LDAP. By default, LDAP uses port 636.

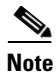

If you are using an LDAP directory server for authentication, password management is supported with the Sun Microsystems JAVA System Directory Server (formerly named the Sun ONE Directory Server) and the Microsoft Active Directory.

Sun—The DN configured on the adaptive security appliance to access a Sun directory server must be able to access the default password policy on that server. We recommend using the directory administrator, or a user with directory administrator privileges, as the DN. Alternatively, you can place

an ACI on the default password policy.

Microsoft—You must configure LDAP over SSL to enable password management with Microsoft Active Directory.

Note that this command does not change the number of days before the password expires, but rather, the number of days ahead of expiration that the adaptive security appliance starts warning the user that the password is about to expire.

If you do specify the **password-expire-in-days** keyword, you must also specify the number of days.

Specifying this command with the number of days set to 0 disables this command. The adaptive security appliance does not notify the user of the pending expiration, but the user can change the password after it expires.

The following example sets the days before password expiration to begin warning the user of the pending expiration to 90 for the connection profile "testgroup":

```
hostname(config)# tunnel-group testgroup type webvpn
hostname(config)# tunnel-group testgroup general-attributes
hostname(config-general)# password-management password-expire-in-days 90
```

# Using Single Sign-on with Clientless SSL VPN

Single sign-on support lets users of clientless SSL VPN enter a username and password only once to access multiple protected services and web servers. In general, the SSO mechanism either starts as part of the AAA process or just after successful user authentication to a AAA server. The clientless SSL VPN server running on the adaptive security appliance acts as a proxy for the user to the authenticating server. When a user logs in, the clientless SSL VPN server sends an SSO authentication request, including username and password, to the authenticating server using HTTPS. If the server approves the authentication request, it returns an SSO authentication cookie to the clientless SSL VPN server. The adaptive security appliance keeps this cookie on behalf of the user and uses it to authenticate the user to secure websites within the domain protected by the SSO server.

This section describes the three SSO authentication methods supported by clientless SSL VPN: HTTP Basic and NTLMv1 (NT LAN Manager) authentication, the Computer Associates eTrust SiteMinder SSO server (formerly Netegrity SiteMinder), and Version 1.1 of Security Assertion Markup Language (SAML), the POST-type SSO server authentication.

This section includes:

- Configuring SSO with HTTP Basic or NTLM Authentication
- Configuring SSO Authentication Using SiteMinder
- Configuring SSO Authentication Using SAML Browser Post Profile
- Configuring SSO with the HTTP Form Protocol
- Configuring SSO for Plug-ins

## Configuring SSO with HTTP Basic or NTLM Authentication

This section describes single sign-on with HTTP Basic or NTLM authentication. You can configure the adaptive security appliance to implement SSO using either or both of these methods. The **auto-signon** command configures the adaptive security appliance to automatically pass clientless SSL VPN user login credentials (username and password) on to internal servers. You can enter multiple **auto-signon** 

L

commands. The adaptive security appliance processes them according to the input order (early commands take precedence). You specify the servers to receive the login credentials using either IP address and IP mask, or URI mask.

Use the **auto-signon** command in any of three modes: webvpn configuration, webvpn group-policy mode, or webvpn username mode. Username supersedes group, and group supersedes global. The mode you choose depends upon scope of authentication you want:

| Mode                                 | Scope                                                          |
|--------------------------------------|----------------------------------------------------------------|
| webvpn configuration                 | All clientless SSL VPN users globally                          |
| webvpn group-policy<br>configuration | A subset of clientless SSL VPN users defined by a group policy |
| webvpn username configuration        | An individual user of clientless SSL VPN                       |

The following example commands present various possible combinations of modes and arguments.

#### All Users, IP Address Range, NTLM

To configure **auto-signon** for all users of clientless SSL VPN to servers with IP addresses ranging from 10.1.1.0 to 10.1.1.255 using NTLM authentication, for example, enter the following commands:

hostname(config)# webvpn
hostname(config-webvpn)# auto-signon allow ip 10.1.1.1 255.255.255.0 auth-type ntlm

#### All Users, URI Range, HTTP Basic

To configure **auto-signon** for all users of clientless SSL VPN, using basic HTTP authentication, to servers defined by the URI mask https://\*.example.com/\*, for example, enter the following commands:

hostname(config)# webvpn
hostname(config-webvpn)# auto-signon allow uri https://\*.example.com/\* auth-type basic

#### Group, URI Range, HTTP Basic and NTLM

To configure **auto-signon** for clientless SSL VPN sessions associated with the ExamplePolicy group policy, using either basic or NTLM authentication, to servers defined by the URI mask https://\*.example.com/\*, for example, enter the following commands:

hostname(config)# group-policy ExamplePolicy attributes hostname(config-group-policy)# webvpn hostname(config-group-webvpn)# auto-signon allow uri https://\*.example.com/\* auth-type all

#### Specific User, IP Address Range, HTTP Basic

To configure **auto-signon** for a user named Anyuser to servers with IP addresses ranging from 10.1.1.0 to 10.1.1.255 using HTTP Basic authentication, for example, enter the following commands:

```
hostname(config)# username Anyuser attributes
hostname(config-username)# webvpn
hostname(config-username-webvpn)# auto-signon allow ip 10.1.1.1 255.255.255.0 auth-type
basic
```

## **Configuring SSO Authentication Using SiteMinder**

This section describes configuring the adaptive security appliance to support SSO with SiteMinder. You would typically choose to implement SSO with SiteMinder if your website security infrastucture already incorporates SiteMinder. With this method, SSO authentication is separate from AAA and happens once the AAA process completes. If you want to configure SSO for a user or group for clientless SSL VPN access, you must first configure a AAA server, such as a RADIUS or LDAP server. You can then set up SSO support for clientless SSL VPN. This section includes:

- Task Overview: Configuring SSO with SiteMinder
- Detailed Tasks: Configuring SSO with SiteMinder
- Adding the Cisco Authentication Scheme to SiteMinder

## Task Overview: Configuring SSO with SiteMinder

This section presents an overview of the tasks necessary to configure SSO with SiteMinder SSO. These tasks are:

- Specifying the SSO server.
- Specifying the URL of the SSO server to which the adaptive security appliance makes SSO authentication requests.
- Specifying a secret key to secure the communication between the adaptive security appliance and the SSO server. This key is similar to a password: you create it, save it, and enter it on both the adaptive security appliance and the SiteMinder Policy Server using the Cisco Java plug-in authentication scheme.

Optionally, you can do the following configuration tasks in addition to the required tasks:

- Configuring the authentication request timeout.
- Configuring the number of authentication request retries.

After you complete these tasks, assign an SSO server to a user or group policy.

## Detailed Tasks: Configuring SSO with SiteMinder

This section presents specific steps for configuring the adaptive security appliance to support SSO authentication with CA SiteMinder. To configure SSO with SiteMinder, perform the following steps:

**Step 1** In webvpn configuration mode, enter the **sso-server** command with the **type** option to create an SSO server. For example, to create an SSO server named Example of type siteminder, enter the following:

hostname(config)# webvpn
hostname(config-webvpn)# sso-server Example type siteminder

hostname(config-webvpn-sso-siteminder)#

**Step 2** Enter the **web-agent-url** command in webvpn-sso-siteminder configuration mode to specify the authentication URL of the SSO server. For example, to send authentication requests to the URL http://www.Example.com/webvpn, enter the following:

hostname(config-webvpn-sso-siteminder)# web-agent-url http://www.Example.com/webvpn hostname(config-webvpn-sso-siteminder)# Step 3 Specify a secret key to secure the authentication communications between the adaptive security appliance and SiteMinder using the **policy-server-secret** command in webvpn-sso-siteminder configuration mode. You can create a key of any length using any regular or shifted alphanumeric character, but you must enter the same key on both the adaptive security appliance and the SSO server.

For example, to create the secret key AtaL8rD8!, enter the following:

hostname(config-webvpn-sso-siteminder)# policy-server-secret AtaL&rD&!
hostname(config-webvpn-sso-siteminder)#

Step 4 Optionally, you can configure the number of seconds before a failed SSO authentication attempt times out using the request-timeout command in webvpn-sso-siteminder configuration mode. The default number of seconds is 5 seconds and the possible range is 1 to 30 seconds. To change the number of seconds before a request times out to 8, for example, enter the following:

hostname(config-webvpn-sso-siteminder)# request-timeout 8
hostname(config-webvpn-sso-siteminder)#

Step 5 Optionally, you can configure the number of times the adaptive security appliance retries a failed SSO authentication attempt before the authentication times-out using the max-retry-attempts command in webvpn-sso-siteminder configuration mode. The default is 3 retry attempts and the possible range is 1 to 5 attempts. To configure the number of retries to be 4, for example, enter the following:

hostname(config-webvpn-sso-siteminder)# max-retry-attempts 4
hostname(config-webvpn-sso-siteminder)#

Step 6 After you configure the SSO server, you must specify SSO authentication for either a group or user. To specify SSO for a group, assign an SSO server to a group policy using the sso-server value command in group-policy-webvpn configuration mode. To specify SSO for a user, assign an SSO server to a user policy using the same command, sso-server value, but in username-webvpn configuration mode. For example, to assign the SSO server named Example to the user named Anyuser, enter the following:

hostname(config)# username Anyuser attributes hostname(config-username)# webvpn hostname(config-username-webvpn)# sso-server value Example hostname(config-username-webvpn)#

Step 7 Finally, you can test the SSO server configuration using the test sso-server command in privileged EXEC mode. For example, to test the SSO server named Example using the username Anyuser, enter the following:

```
hostname# test sso-server Example username Anyuser
INFO: Attempting authentication request to sso-server Example for user Anyuser
INFO: STATUS: Success
hostname#
```

#### Adding the Cisco Authentication Scheme to SiteMinder

In addition to configuring the adaptive security appliance for SSO with SiteMinder, you must also configure your CA SiteMinder Policy Server with the Cisco authentication scheme, a Java plug-in you download from the Cisco web site.

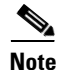

Configuring the SiteMinder Policy Server requires experience with SiteMinder. This section presents general tasks, not a complete procedure.

To configure the Cisco authentication scheme on your SiteMinder Policy Server, perform the following tasks:

- **Step 1** With the SiteMinder Administration utility, create a custom authentication scheme, being sure to use the following specific arguments:
  - In the Library field, enter smjavaapi.
  - In the Secret field, enter the same secret configured on the adaptive security appliance.

You configure the secret on the adaptive security appliance using the **policy-server-secret** command at the command line interface.

- In the Parameter field, enter CiscoAuthApi.
- Step 2 Using your Cisco.com login, download the file cisco\_vpn\_auth.jar from http://www.cisco.com/cisco/software/navigator.html and copy it to the default library directory for the SiteMinder server. This .jar file is also available on the Cisco adaptive security appliance CD.

### Configuring SSO Authentication Using SAML Browser Post Profile

This section describes configuring the adaptive security appliance to support Security Assertion Markup Language (SAML), Version 1.1 POST profile Single Sign-On (SSO) for authorized users. SAML SSO is supported only for clientless SSL VPN sessions. This section includes:

- Task Overview: Configuring SSO with SAML Post Profile
- Detailed Tasks: Configuring SSO with SAML Post Profile
- SSO Server Configuration

After a session is initiated, the adaptive security appliance authenticates the user against a configured AAA method. Next, the adaptive security appliance (the asserting party) generates an assertion to the relying party, the consumer URL service provided by the SAML server. If the SAML exchange succeeds, the user is allowed access to the protected resource. Figure 70-1 shows the communication flow:

Figure 70-1 SAML Communication Flow

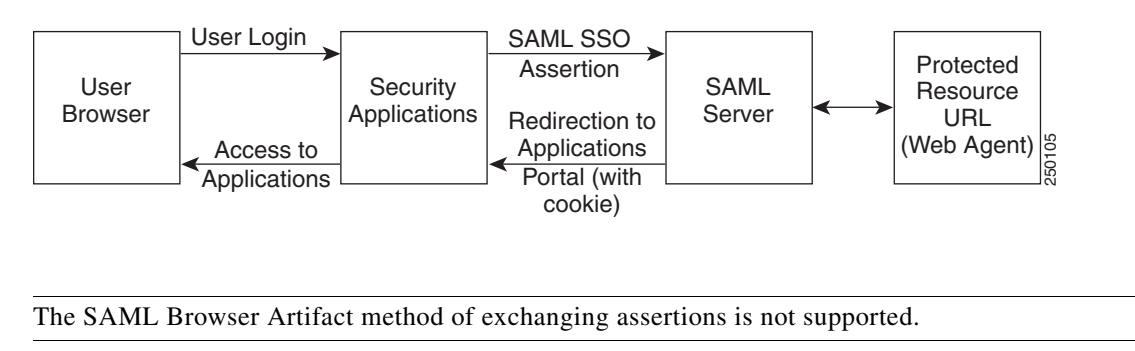

#### Task Overview: Configuring SSO with SAML Post Profile

Note

This section presents an overview of the tasks necessary to configure SSO with SAML Browser Post Profile. These tasks are:

• Specify the SSO server with the sso-server command.

- Specify the URL of the SSO server for authentication requests (the **assertion-consumer-url** command)
- Specify the adaptive security appliance hostname as the component issuing the authentication request (the **issuer** command)
- Specify the trustpoint certificates use for signing SAML Post Profile assertions (the **trustpoint** command)

Optionally, in addition to these required tasks, you can do the following configuration tasks:

- Configure the authentication request timeout (the **request-timeout** command)
- Configure the number of authentication request retries (the **max-retry-attempts** command)

After completing the configuration tasks, you assign an SSO server to a user or group policy.

#### **Detailed Tasks: Configuring SSO with SAML Post Profile**

This section presents specific steps for configuring the adaptive security appliance to support SSO authentication with SAML Post Profile. To configure SSO with SAML-V1.1-POST, perform the following steps:

Step 1 In webvpn configuration mode, enter the sso-server command with the type option to create an SSO server. For example, to create an SSO server named Sample of type SAML-V1.1-POST, enter the following:

```
hostname(config)# webvpn
hostname(config-webvpn)# sso-server sample type SAML-V1.1-post
hostname(config-webvpn-sso-saml)#
```

Note

The adaptive security appliance currently supports only the Browser Post Profile type of SAML SSO Server.

**Step 2** Enter the **assertion-consumer-url** command in webvpn-sso-saml configuration mode to specify the authentication URL of the SSO server. For example, to send authentication requests to the URL http://www.Example.com/webvpn, enter the following:

hostname(config-webvpn-sso-saml)# assertion-consumer-url http://www.sample.com/webvpn hostname(config-webvpn-sso-saml)#

**Step 3** Specify a unique string that identifies the adaptive security appliance itself when it generates assertions. Typically, this issuer name is the hostname for the adaptive security appliance as follows:

hostname(config-webvpn-sso-saml)# issuer myasa
hostname(config-webvpn-sso-saml)#

**Step 4** Specify the identification certificate for signing the assertion with the **trust-point** command. An example follows:

hostname(config)# tunnel-group 209.165.200.225 type IPSec\_L2L hostname(config)# tunnel-group 209.165.200.225 ipsec-attributes hostname(config-tunnel-ipsec)# trust-point mytrustpoint

Optionally, you can configure the number of seconds before a failed SSO authentication attempt times out using the **request-timeout** command in webvpn-sso-saml configuration mode. The default number of seconds is 5 seconds and the possible range is 1 to 30 seconds. To change the number of seconds before a request times out to 8, for example, enter the following:

hostname(config-webvpn-sso-saml)# request-timeout 8

hostname(config-webvpn-sso-saml)#

Step 5 Optionally, you can configure the number of times the adaptive security appliance retries a failed SSO authentication attempt before the authentication times-out using the max-retry-attempts command in webvpn-sso-saml configuration mode. The default is 3 retry attempts and the possible range is 1 to 5 attempts. To configure the number of retries to be 4, for example, enter the following:

```
hostname(config-webvpn-sso-saml)# max-retry-attempts 4
hostname(config-webvpn-sso-saml)#
```

Step 6 After you configure the SSO server, you must specify SSO authentication for either a group or user. To specify SSO for a group, assign an SSO server to a group policy using the sso-server value command in group-policy-webvpn configuration mode. To specify SSO for a user, assign an SSO server to a user policy using the same command, sso-server value, but in username-webvpn configuration mode. For example, to assign the SSO server named Example to the user named Anyuser, enter the following:

```
hostname(config)# username Anyuser attributes
hostname(config-username)# webvpn
hostname(config-username-webvpn)# sso-server value sample
hostname(config-username-webvpn)#
```

**Step 7** Finally, you can test the SSO server configuration using the **test sso-server** command in privileged EXEC mode. For example, to test the SSO server, Example using the username Anyuser, enter:

```
hostname# test sso-server Example username Anyuser
INFO: Attempting authentication request to sso-server sample for user Anyuser
INFO: STATUS: Success
```

#### **SSO Server Configuration**

Use the SAML server documentation provided by the server software vendor to configure the SAML server in Relying Party mode. The following steps list the specific parameters required to configure the SAML Server for Browser Post Profile:

- **Step 1** Configure the SAML server parameters to represent the asserting party (the adaptive security appliance):
  - Recipient consumer url (same as the assertion consumer url configured on the ASA)
  - Issuer ID, a string, usually the hostname of appliance
  - Profile type -Browser Post Profile
- **Step 2** Configure certificates.
- **Step 3** Specify that asserting party assertions must be signed.
- **Step 4** Select how the SAML server identifies the user:
  - Subject Name Type is DN
  - Subject Name format is uid=<user>

## **Configuring SSO with the HTTP Form Protocol**

This section describes using the HTTP Form protocol for SSO. HTTP Form protocol is an approach to SSO authentication that can also qualify as a AAA method. It provides a secure method for exchanging authentication information between users of clientless SSL VPN and authenticating web servers. As a common protocol, it is applicable only when the following conditions are met for the web server application used for authentication:

- The web form must not have dynamic parameters that are relevant for authentication (such as parameters set by JavaScript or unique for each request).
- The authentication cookie must be set for successful request and not set for unauthorized logons. In this case, ASA cannot distinguish successful from failed authentication.

You can use it in conjunction with other AAA servers such as RADIUS or LDAP servers.

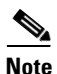

To configure SSO with the HTTP protocol correctly, you must have a thorough working knowledge of authentication and HTTP protocol exchanges.

The adaptive security appliance again serves as a proxy for users of clientless SSL VPN to an authenticating web server but, in this case, it uses HTTP Form protocol and the POST method for requests. You must configure the adaptive security appliance to send and receive form data. Figure 70-2 illustrates the following SSO authentication steps:

- 1. A user of clientless SSL VPN first enters a username and password to log into the clientless SSL VPN server on the adaptive security appliance.
- **2.** The clientless SSL VPN server acts as a proxy for the user and forwards the form data (username and password) to an authenticating web server using a POST authentication request.
- **3.** If the authenticating web server approves the user data, it returns an authentication cookie to the clientless SSL VPN server where it is stored on behalf of the user.
- 4. The clientless SSL VPN server establishes a tunnel to the user.
- **5.** The user can now access other websites within the protected SSO environment without reentering a username and password.

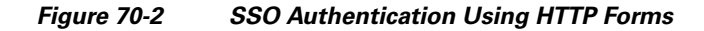

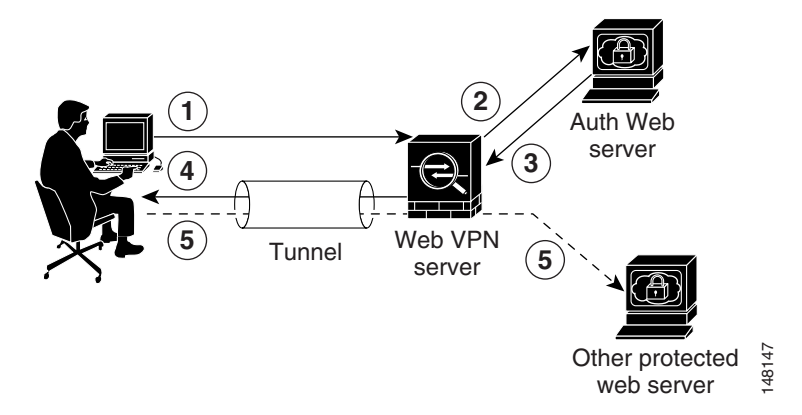

While you would expect to configure form parameters that let the adaptive security appliance include POST data such as the username and password, you initially might not be aware of additional hidden parameters that the web server requires. Some authentication applications expect hidden data which is

neither visible to nor entered by the user. You can, however, discover hidden parameters the authenticating web server expects by making a direct authentication request to the web server from your browser without the adaptive security appliance in the middle acting as a proxy. Analyzing the web server response using an HTTP header analyzer reveals hidden parameters in a format similar to the following:

<param name>=<URL encoded value>&<param name>=<URL encoded>

Some hidden parameters are mandatory and some are optional. If the web server requires data for a hidden parameter, it rejects any authentication POST request that omits that data. Because a header analyzer does not tell you if a hidden parameter is mandatory or not, we recommend that you include all hidden parameters until you determine which are mandatory.

This section describes:

- Gathering HTTP Form Data
- Task Overview: Configuring SSO with HTTP Form Protocol
- Detailed Tasks: Configuring SSO with HTTP Form Protocol

#### **Gathering HTTP Form Data**

This section presents the steps for discovering and gathering necessary HTTP Form data. If you do not know what parameters the authenticating web server requires, you can gather parameter data by analyzing an authentication exchange using the following steps:

٩, Note

These steps require a browser and an HTTP header analyzer.

- **Step 1** Start your browser and HTTP header analyzer, and connect directly to the web server login page without going through the adaptive security appliance.
- **Step 2** After the web server login page has loaded in your browser, examine the login sequence to determine if a cookie is being set during the exchange. If the web server has loaded a cookie with the login page, configure this login page URL as the *start-URL*.
- **Step 3** Enter the username and password to log in to the web server, and press Enter. This action generates the authentication POST request that you examine using the HTTP header analyzer.

An example POST request—with host HTTP header and body—follows:

```
POST
/emco/myemco/authc/forms/MCOlogin.fcc?TYPE=33554433&REALMOID=06-000430e1-7443-125c-ac05
-83846dc90034&GUID=&SMAUTHREASON=0&METHOD=GET&SMAGENTNAME=$SM$5FZmjnk3DRNwNjk2KcqVCFbIr
NT9%2bJ0H0KPshFtg6rB1UV2PxkHqLw%3d%3d&TARGET=https%3A%2F%2Fwww.example.com%2Femco%2Fmye
mco%2FHTTP/1.1
```

```
Host: www.example.com
(BODY)
SMENC=ISO-8859-1&SMLOCALE=US-EN&
```

SMENC=ISO-8859-1&SMLOCALE=US-EN&USERID=Anyuser&USER\_PASSWORD=XXXXX&target=https%3A%2F%
2Fwww.example.com%2Femco%2Fmyemco%2F&smauthreason=0

- **Step 4** Examine the POST request and copy the protocol, host, and the complete URL to configure the action-uri parameter.
- **Step 5** Examine the POST request body and copy the following:
  - **a.** Username parameter. In the preceding example, this parameter is USERID, not the value anyuser.
  - **b.** Password parameter. In the preceding example, this parameter is USER\_PASSWORD.

c. Hidden parameter. This parameter is everything in the POST body except the username and password parameters. In the preceding example, the hidden parameter is: SMENC=ISO-8859-1&SMLOCALE=US-EN&target=https%3A%2F%2Fwww.example.com%2Fe mco%2Fmyemco%2F&smauthreason=0

Figure 70-3 highlights the action URI, hidden, username and password parameters within sample output from an HTTP analyzer. This is only an example; output varies widely across different websites.

Figure 70-3 Action-uri, hidden, username and password parameters

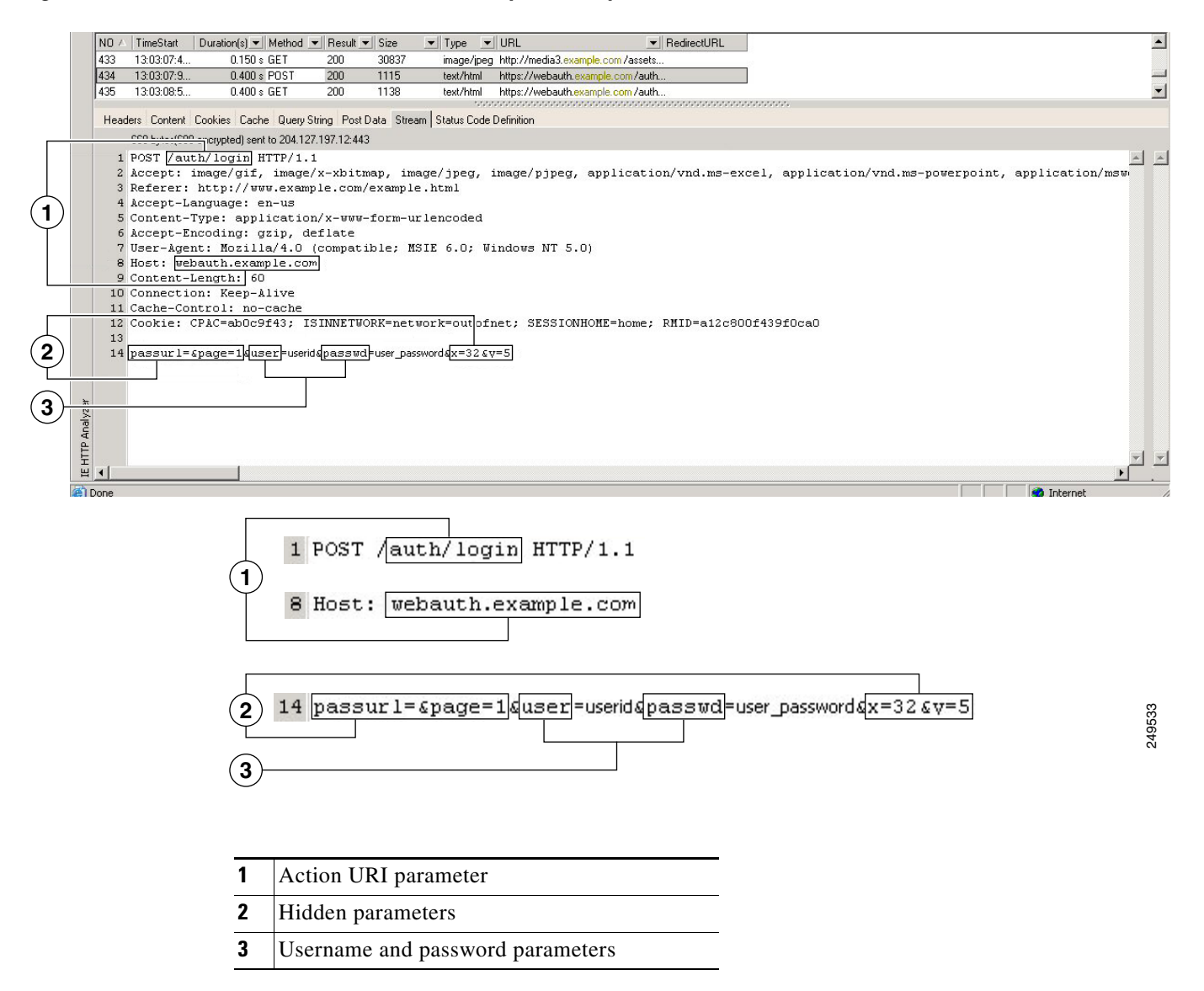

**Step 6** If you successfully log in to the web server, examine the server response with the HTTP header analyzer to locate the name of the session cookie set by the server in your browser. This is the **auth-cookie-name** parameter.

In the following server response header, the name of the session cookie is SMSESSION. You just need the name, not the value.

#### Set-Cookie:

SMSESSION=yN4Yp5hHVNDgs4FT8dn7+Rwev41hsE49X1Kc+1twie0gqnjbhkTkUnR8XWP3hvDH6PZP bHIHtWLDKTa8ngDB/lbYTjIxrbDx8WPWwaG3CxVa3adOxHFR8yjD55GevK3ZF4ujgU11hO6fta0dSS OSepWvnsCb7IFxCw+MGiw0o88uHa2t41+SillqfJvcpuXfiIA006D/gtDF400w5YKHE12KhDEvv+yQ zxwfEz2c17Ef5iMr8LgGcDK7qvMcvrgUqx68JQOK2+RSwtHQ15bCZmsDU5vQVCvSQWC80MHNGwpS25 3XwRLvd/h6S/tM0k98QMv+i3N8oOdj1V7flBqecH7+kVrU01F6oFzr0zM1kMyLr5Hh1VDh7B0k9wp0 dUFZiAzaf43jupD5f6CEkuLeudYW1xgNzsR8eqtPK6t1gFJyOn0s7QdNQ7q9knsPJsekRAH9hrLBhW BLTU/3B1QS94wEGD2YTuiW36TiP14hYwO1CAYRj2/bY3+lYzVu7EmzMQ+UefYxh4cF2gYD8RZL2Rwm P9JV5148I3XBFPNUw/3V5jf7nRuLr/CdfK3008+Pa3V6/nNhokErSgyxjzMd88DVzM41LxxaUDhbcm koHT9ImzBvKzJX0J+o7FoUDF0xEdIq1AN4GNqk49cpi2sXDbIarALp6B13+tbB4M1HGH+0CPscZXqo i/kon9YmGauHyRs+0m6wthdlAmCnv1JCDfDoXtn8DpabgiW6VDTrv13SGPyQtUv7Wdahuq5SxbUzjY 2JxQnrUtwB977NCzYu2sOtN+dsEReWJ6ueyJBbMzKyzUB4L3i5uSYN50B4PCv1w5KdRKa5p3N0Nfq6 RM6dfipMEJw0Ny1sZ7ohz3fbvQ/YZ71w/k7ods/8VbaR15ivkE8dSCzuf/AInHtCzuQ6wApzEp9CU0 G8/dapWriHjNoi411JOgCst33wEhxFxcWy2UWxs4EZSjsI5GyBnefSQTPVfma5dc/emWor9vWr0HnT QaHP5rg5dTNqunkDEdMIHfbeP3F90cZejVzihM6igiS6P/CEJAjE;Domain=.example.com;Path= /

Figure 70-4 shows an example of authorization cookies in HTTP analyzer output. This is only an example; output varies widely across different websites.

#### Figure 70-4 Authorization cookies in sample HTTP analyzer output

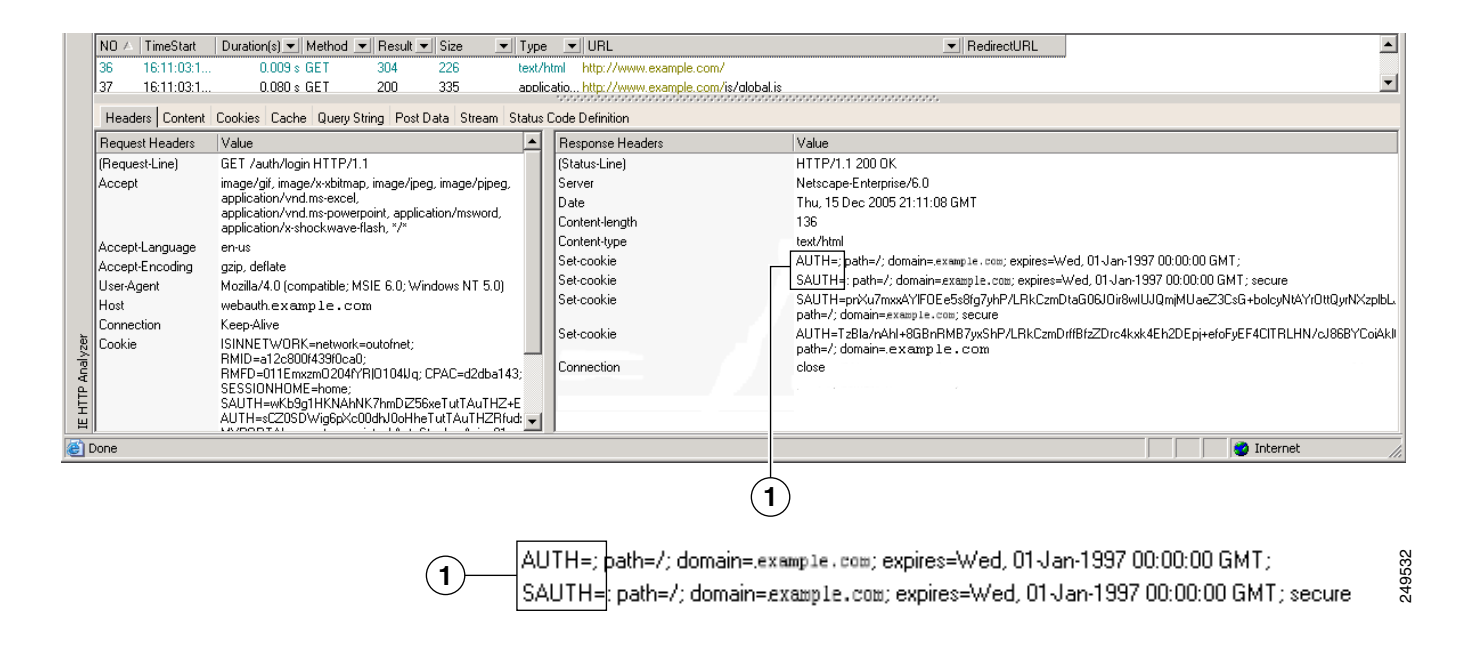

**1** Authorization cookies

Step 7 In some cases, the server may set the same cookie regardless of whether the authentication was successful or not, and such a cookie is unacceptable for SSO purposes. To confirm that the cookies are different, repeat Step 1 through Step 6 using invalid login credentials and then compare the "failure" cookie with the "success" cookie.

You now have the necessary parameter data to configure the adaptive security appliance for SSO with HTTP Form protocol.

#### **Task Overview: Configuring SSO with HTTP Form Protocol**

This section presents an overview of configuring SSO with the HTTP Form protocol. To enable SSO using HTTP Forms, perform the following tasks:

- Configure the uniform resource identifier on the authenticating web server to receive and process the form data (**action-uri**).
- Configure the username parameter (**user-parameter**).
- Configure the user password parameter (password-parameter).

You might also need to do the following tasks depending upon the requirements of authenticating web server:

- Configure a starting URL if the authenticating web server requires a pre-login cookie exchange (start-url).
- Configure any hidden authentication parameters required by the authenticating web server (hidden-parameter).
- Configure the name of an authentication cookie set by the authenticating web server (auth-cookie-name).

#### **Detailed Tasks: Configuring SSO with HTTP Form Protocol**

This section presents the detailed tasks required to configure SSO with the HTTP Form protocol. Perform the following steps to configure the adaptive security appliance to use HTTP Form protocol for SSO:

**Step 1** If the authenticating web server requires it, enter the **start-url** command in aaa-server-host configuration mode to specify the URL from which to retrieve a pre-login cookie from the authenticating web server. For example, to specify the authenticating web server URL http://example.com/east/Area.do?Page-Grp1 in the testgrp1 server group with an IP address of 10.0.0.2, enter the following:

```
hostname(config)# aaa-server testgrp1 protocol http-form
hostname(config)# aaa-server testgrp1 host 10.0.0.2
hostname(config-aaa-server-host)# start-url http://example.com/east/Area.do?Page-Grp1
hostname(config-aaa-server-host)#
```

Step 2 To specify a URI for an authentication program on the authenticating web server, enter the action-uri command in aaa-server- host configuration mode. A URI can be entered on multiple, sequential lines. The maximum number of characters per line is 255. The maximum number of characters for a complete URI is 2048. An example action URI follows:

```
http://www.example.com/auth/index.html/appdir/authc/forms/MCOlogin.fcc?TYPE=33554433&RE
ALMOID=06-000a1311-a828-1185-ab41-8333b16a0008&GUID=&SMAUTHREASON=0&METHOD=GET&SMAGENTN
AME=$SM$5FZmjnk3DRNwNjk2KcqVCFbIrNT9%2bJ0H0KPshFtg6rB1UV2PxkHqLw%3d%3d&TARGET=https%3A%
2F%2Fauth.example.com
```

To specify this action URI, enter the following commands:

```
hostname(config-aaa-server-host)# action-uri http://www.example.com/auth/index.htm
hostname(config-aaa-server-host)# action-uri l/appdir/authc/forms/MCOlogin.fcc?TYP
hostname(config-aaa-server-host)# action-uri 554433&REALMOID=06-000a1311-a828-1185
hostname(config-aaa-server-host)# action-uri -ab41-8333b16a0008&GUID=&SMAUTHREASON
hostname(config-aaa-server-host)# action-uri =0&METHOD=GET&SMAGENTNAME=$SM$5FZmjnk
```

```
hostname(config-aaa-server-host)# action-uri 3DRNwNjk2KcqVCFbIrNT9%2bJ0H0KPshFtg6r
hostname(config-aaa-server-host)# action-uri B1UV2PxkHqLw%3d%3d&TARGET=https%3A%2F
hostname(config-aaa-server-host)# action-uri %2Fauth.example.com
hostname(config-aaa-server-host)#
```

```
<u>Note</u>
```

You must include the hostname and protocol in the action URI. In the preceding example, these appear at the start of the URI in http://www.example.com.

**Step 3** To configure a username parameter for the HTTP POST request, enter the **user-parameter** command in aaa-server-host configuration mode. For example, the following command configures the username parameter userid:

```
hostname(config-aaa-server-host)# user-parameter userid
hostname(config-aaa-server-host)#
```

**Step 4** To configure a user password parameter for the HTTP POST request, use the **password-parameter** command in aaa-server-host configuration mode. For example, the following command configures a user password parameter named user\_password:

hostname(config-aaa-server-host)# password-parameter user\_password
hostname(config-aaa-server-host)#

Step 5 To specify hidden parameters for exchange with the authenticating web server, use the hidden-parameter command in aaa-server-host configuration mode. An example hidden parameter excerpted from a POST request follows:

SMENC=ISO-8859-1&SMLOCALE=US-EN&target=https%3A%2F%2Fwww.example.com%2Femco %2Fappdir%2FAreaRoot.do%3FEMCOPageCode%3DENG&smauthreason=0

This hidden parameter includes four form entries and their values, separated by &. The four entries and their values are:

- SMENC with a value of ISO-8859-1
- SMLOCALE with a value of US-EN
- target with a value of https%3A%2F%2Fwww.example.com%2Femco%2Fappdir%2FAreaRoot.do
- %3FEMCOPageCode%3DENG
- smauthreason with a value of 0

To specify this hidden parameter, enter the following commands:

```
hostname(config)# aaa-server testgrp1 host example.com
hostname(config-aaa-server-host)# hidden-parameter SMENC=ISO-8859-1&SMLOCALE=US-EN&targe
hostname(config-aaa-server-host)# hidden-parameter t=https%3A%2F%2Fwww.example.com%2Femc
hostname(config-aaa-server-host)# hidden-parameter o%2Fappdir%2FAreaRoot.do%3FEMCOPageCo
hostname(config-aaa-server-host)# hidden-parameter de%3DENG&smauthreason=0
hostname(config-aaa-server-host)#
```

**Step 6** To specify the name for the authentication cookie, enter the **auth-cookie-name** command in aaa-server-host configuration mode. This command is optional. The following example specifies the authentication cookie name of SsoAuthCookie:

```
hostname(config-aaa-server-host)# auth-cookie-name SsoAuthCookie
hostname(config-aaa-server-host)#
```

Step 7 To configure a tunnel-group to use the SSO server configured in these steps, use the authentication-server-group command from tunnel-group general-attributes mode. The following example configures the tunnel-group named /testgroup/ to use the SSO server(s) named /testgrp1/".

hostname(config)# tunnel-group testgroup general-attributes

hostname(config-tunnel-general)# authentication-server-group testgrp1

## **Configuring SSO for Plug-ins**

Plug-ins support single sign-on (SSO). They use the same credentials (username and password) entered to authenticate the clientless SSL VPN session. Because the plug-ins do not support marcro substitution, you do not have the options to perform SSO on different fields such as the internal domain password or on an attribute on a Radius or LDAP server.

To configure SSO support for a plug-in, you install the plug-in and add a bookmark entry to display a link to the server, specifying SSO support using the csco\_sso=1 parameter. The following examples show plug-in bookmarks enabled for SSO:

```
ssh://ssh-server/?cisco_sso=1
rdp://rdp-server/?Parameter1=value&Parameter2=value&csco_sso=1
```

## **Configuring SSO with Macro Substitution**

This section describes using macro substitution for SSO. Configuring SSO with macro substitution allows for you to inject certain variables into bookmarks to substitute for dynamic values.

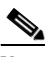

**Note** Smart tunnel bookmarks support auto-signon but not variable substitution. For example, a SharePoint bookmark configured for smart tunnel uses the same username and password credentials to log into the application as the credentials used to log into clientless SSL VPN. You can use variable substitutions and auto signon simultaneously or separately.

The following variables (or macros) allow for substitutions in bookmarks and forms-based HTTP POST operations:

- CSCO\_WEBVPN\_USERNAME user login ID
- CSCO\_WEBVPN\_PASSWORD user login password
- CSCO\_WEBVPN\_INTERNAL\_PASSWORD user internal (or domain) password. This cached credential is not authenticated against a AAA server. When you enter this value, the security appliance uses it as the password for auto signon, instead of the password/primary password value.

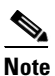

You cannot use any of these three variables in GET-based http(s) bookmarks. Only POST-based http(s) and cifs bookmarks can use these variables.

- CSCO\_WEBVPN\_CONNECTION\_PROFILE —user login group drop-down (connection profile alias)
- CSCO\_WEBVPN\_MACRO1 set with the RADIUS-LDAP Vendor Specific Attribute (VSA). If you are mapping from LDAP with an ldap-attribute-map command, use the WebVPN-Macro-Substitution-Value1 Cisco attribute for this macro. See the Active Directory ldap-attribute-mapping examples at http://www.cisco.com/en/US/docs/security/asa/asa83/configuration/guide/ref\_extserver.html#wp1572118.

The CSCO\_WEBVPN\_MACRO1 macro substitution with RADIUS is performed by VSA#223 (see Table 70-1).

#### Table 70-1 VSA#223

| WebVPN-Macro-Value1 | Y | 223 | String | Single | Unbounded |
|---------------------|---|-----|--------|--------|-----------|
| WebVPN-Macro-Value2 | Y | 224 | String | Single | Unbounded |

A value such as www.cisco.com/email dynamically populates a bookmark on the Clientless SSL VPN portal, such as https://CSCO\_WEBVPN\_MACRO1 or https://CSCO\_WEBVPN\_MACRO2 for the particular DAP or group policy.

CSCO\_WEBVPN\_MACRO2 —Set with RADIUS-LDAP Vendor Specific Attribute (VSA). If you are mapping from LDAP with an Idap-attribute-map command, use the WebVPN-Macro-Substitution-Value2 Cisco attribute for this macro. See the Active Directory Idap-attribute-mapping examples at http://www.cisco.com/en/US/docs/security/asa/asa83/configuration/guide/ref\_extserver.html#wp1572118.

The CSCO\_WEBVPN\_MACRO2 macro substitution with RADIUS is performed by VSA#224 (see Table 70-1).

Each time clientless SSL VPN recognizes one of these six strings in an end-user request (in the form of a bookmark or Post Form), it replaces the string with the user-specified value and then passes the request to a remote server.

# **Authenticating with Digital Certificates**

Clientless SSL VPN users that authenticate using digital certificates do not use global authentication and authorization settings. Instead, they use an authorization server to authenticate once the certificate validation occurs. For more information on authentication and authorization using digital certificates, see "Using Certificates and User Login Credentials" in the "Configuring AAA Servers and the Local Database" chapter.

# Creating and Applying Clientless SSL VPN Policies for Accessing Resources

Creating and applying policies for clientless SSL VPN that govern access to resources at the central site includes the following task:

• Assigning Users to Group Policies

Chapter 63, "Configuring Connection Profiles, Group Policies, and Users" includes step-by-step instructions for all of these tasks.

# **Assigning Users to Group Policies**

Assigning users to group policies simplifies the configuration by letting you apply policies to many users. You can use an internal authentication server or an external RADIUS or LDAP server to assign users to group policies. See Chapter 63, "Configuring Connection Profiles, Group Policies, and Users" for a thorough explanation of ways to simplify configuration with group policies.

## Using the Security Appliance Authentication Server

You can configure users to authenticate to the adaptive security appliance internal authentication server, and assign these users to a group policy on the adaptive security appliance.

## **Using a RADIUS Server**

Using a RADIUS server to authenticate users, assign users to group policies by following these steps:

- **Step 1** Authenticate the user with RADIUS and use the Class attribute to assign that user to a particular group policy.
- **Step 2** Set the class attribute to the group policy name in the format OU=group\_name

For example, to assign a clientless SSL VPN user to the SSL\_VPN group, set the RADIUS Class Attribute to a value of *OU=SSL\_VPN*; (Do not omit the semicolon.)

## **Using an LDAP Server**

Using an LDAP server to authenticate users, assign users to group policies by following these steps:

**Step 1** Authenticate the user with LDAP and use the Group Policy attribute to assign that user to a particular group policy.

**Step 2** Set the Group Policy attribute to the group policy name in one of these formats:

- <group policy name>
- OU=<group policy name>
- OU=<group policy name>;

For example, to assign a clientless SSL VPN user to the SSL\_VPN group, set the LDAP Group Policy Attribute to a value of *SSL\_VPN*, *OU=SSL\_VPN*, or *OU=SSL\_VPN*;.

# Configuring Connection Profile Attributes for Clientless SSL VPN

Table 70-2 provides a list of connection profile attributes that are specific to clientless SSL VPN. In addition to these attributes, you configure general connection profile attributes common to all VPN connections. For step-by-step information on configuring connection profiles, see "Configuring Connection Profiles for Clientless SSL VPN Sessions" in Chapter 63, "Configuring Connection Profiles, Group Policies, and Users."

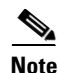

In earlier releases, "connection profiles" were known as "tunnel groups." You configure a connection profile with tunnel-group commands. This chapter often uses these terms interchangeably.

| Command                   | Function                                                                                                    |
|---------------------------|----------------------------------------------------------------------------------------------------|
| authentication            | Sets the authentication method.                                                                                                    |
| customization             | Identifies the name of a previously defined customization to apply.                                                                                                    |
| nbns-server               | Identifies the name of the NetBIOS Name Service server (nbns-server) to use for CIFS name resolution.                                                                                                    |
| group-alias               | Specifies the alternate names by which the server can refer to a connection profile                                                                                                    |
| group-url                 | Identifies one or more group URLs. If you configure this attribute, users coming in on a specified URL need not select a group at login                                                                  |
| dns-group                 | Identifies the DNS server group that specifies the DNS server name, domain name, name server, number of retries, and timeout values                                                                      |
| hic-fail-group-policy     | Specifies a VPN feature policy if you use the Cisco Secure Desktop Manager<br>to set the Group-Based Policy attribute to "Use Failure Group-Policy" or "Use<br>Success Group-Policy, if criteria match." |
| override-svc-downloa<br>d | Overrides downloading the group-policy or username attributes configured for downloading the AnyConnect VPN client to the remote user.                                                                   |
| radius-reject-message     | Enables the display of the RADIUS reject message on the login screen when authentication is rejected.                                                                                                    |

# Configuring Group Policy and User Attributes for Clientless SSL VPN

Table 70-3 provides a list of group policy and user attributes for clientless SSL VPN. For step-by-step instructions on configuring group policy and user attributes, see "Configuring Group Policies" and "Configuring Attributes for Specific Users" in Chapter 63, "Configuring Connection Profiles, Group Policies, and Users."

| Command       | Function                                                                                                    |
|---------------|----------------------------------------------------------------------------------------------------|
| activex-relay | Lets a user who has established a clientless SSL VPN session use the browser<br>to launch Microsoft Office applications. The applications use the session to<br>download and upload Microsoft Office documents. The ActiveX relay remains<br>in force until the clientless SSL VPN session closes. |
| auto-signon   | Sets values for auto signon, which requires only that the user enter username and password credentials only once for a clientless SSL VPN connection.                                                                                                    |
| customization | Assigns a customization object to a group-policy or user.                                                                                                    |
| deny-message  | Specifies the message delivered to a remote user who logs into clientless SSL VPN successfully, but has no VPN privileges.                                                                                                    |
| file-browsing | Enables CIFS file browsing for file servers and shares. Browsing requires NBNS (Master Browser or WINS)                                                                                                    |
| file-entry    | Allows users to enter file server names to access.                                                                                                    |

 Table 70-3
 Group Policy and User Attributes for Clientless SSL VPN

| Command             | Function                                                                                                    |  |  |
|---------------------|----------------------------------------------------------------------------------------------------|--|--|
| filter              | Sets the name of the webtype access list.                                                                             |  |  |
| hidden-shares       | Controls the visibility of hidden shares for CIFS files.                                                              |  |  |
| homepage            | Sets the URL of the web page that displays upon login.                                                                |  |  |
| html-content-filter | Configures the content and objects to filter from the HTML for this group policy.                                     |  |  |
| http-comp           | Configures compression.                                                                                               |  |  |
| http-proxy          | Configures the adaptive security appliance to use an external proxy server to handle HTTP requests.                   |  |  |
| keep-alive-ignore   | Sets the maximum object size to ignore for updating the session timer.                                                |  |  |
| port-forward        | Applies a list of clientless SSL VPN TCP ports to forward. The user interface displays the applications on this list. |  |  |
| post-max-size       | Sets the maximum object size to post.                                                                                 |  |  |
| smart-tunnel        | Configures a list of programs to use smart tunnel.                                                                    |  |  |
| sso-server          | Sets the name of the SSO server.                                                                                      |  |  |
| storage-objects     | Configures storage objects for the data stored between sessions.                                                      |  |  |
| svc                 | Configures SSL VPN Client attributes.                                                                                 |  |  |
| unix-auth-gid       | Sets the UNIX group ID.                                                                                               |  |  |
| unix-auth-uid       | Sets the UNIX user ID.                                                                                                |  |  |
| upload-max-size     | Sets the maximum object size to upload.                                                                               |  |  |
| url-entry           | Controls the ability of the user to enter any HTTP/HTTP URL.                                                          |  |  |
| url-list            | Applies a list of servers and URLs that clientless SSL VPN portal page displays for end user access.                  |  |  |
| user-storage        | Configures a location for storing user data between sessions.                                                         |  |  |

Table 70-3 Group Policy and User Attributes for Clientless SSL VPN

# **Configuring Browser Access to Plug-ins**

The following sections describe the integration of browser plug-ins for clientless SSL VPN browser access:

- Introduction to Browser Plug-Ins, page 70-27
- RDP Plug-in ActiveX Debug Quick Reference, page 70-27
- Plug-in Requirements and Restrictions, page 70-28
- Preparing the Security Appliance for a Plug-in, page 70-28
- Installing Plug-ins Redistributed By Cisco, page 70-29
- Providing Access to Third-Party Plug-ins, page 70-31
- Viewing the Plug-ins Installed on the Security Appliance, page 70-32

# Introduction to Browser Plug-Ins

A browser plug-in is a separate program that a web browser invokes to perform a dedicated function, such as connect a client to a server within the browser window. The adaptive security appliance lets you import plug-ins for download to remote browsers in clientless SSL VPN sessions. Of course, Cisco tests the plug-ins it redistributes, and in some cases, tests the connectivity of plug-ins we cannot redistribute. However, we do not recommend importing plug-ins that support streaming media at this time.

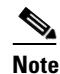

Per the GNU General Public License (GPL), Cisco redistributes plug-ins without having made any changes to them. Per the GPL, Cisco cannot directly enhance these plug-ins.

The adaptive security appliance does the following when you install a plug-in onto the flash device:

- (Cisco-distributed plug-ins only) Unpacks the jar file specified in the URL.
- Writes the file to the csco-config/97/plugin directory on the adaptive security appliance file system.
- Populates the drop-down menu next to the URL attributes in ASDM.
- Enables the plug-in for all future clientless SSL VPN sessions, and adds a main menu option and an option to the drop-down menu next to the Address field of the portal page.

Table 70-4 shows the changes to the main menu and address field of the portal page when you add the plug-ins described in the following sections.

| Plug-in    | Main Menu Option Added to Portal Page | Address Field Option Added to Portal Page |
|------------|---------------------------------------|-------------------------------------------|
| ica        | Citrix Client                         | ica://                                    |
| rdp        | Terminal Servers                      | rdp://                                    |
| rdp2       | Terminal Servers Vista                | rdp2://                                   |
| ssh,telnet | SSH                                   | ssh://                                    |
|            | Telnet                                | telnet://                                 |
| vnc        | VNC Client                            | vnc://                                    |

 Table 70-4
 Effects of Plug-ins on the Clientless SSL VPN Portal Page

When the user in a clientless SSL VPN session clicks the associated menu option on the portal page, the portal page displays a window to the interface and displays a help pane. The user can select the protocol displayed in the drop-down menu and enter the URL in the Address field to establish a connection.

Note

Some Java plug-ins may report a status of connected or online even when a session to the destination service is not set up. The open-source plug-in reports the status, not the adaptive security appliance.

# **RDP Plug-in ActiveX Debug Quick Reference**

To set up and use an RDP plug-in, you must add a new environment variable. For the process of adding a new environment variable, use the following steps:

Step 1 Right click on My Computer to access the System Properties and choose the Advanced tab.

- **Step 2** On the Advanced tab, choose the environment variables button.
- **Step 3** In the new user variable dialog box, enter the RF\_DEBUG variable.
- **Step 4** Verify the new Environment Variable in the user variables section.
- Step 5 If you used the client computer with versions of WebVPN before version 8.3, you must remove the old Cisco Portforwarder Control. Go to the C:/WINDOWS/Downloaded Program Files directory, right click on the portforwarder control, and choose **Remove**.
- **Step 6** Clear all of the Internet Explorer browser cache.
- Step 7 Launch your WebVPN session and establish an RDP session with the RDP ActiveX Plug-in.

You can now observe events in the Windows Application Event viewer.

# **Plug-in Requirements and Restrictions**

Clientless SSL VPN must be enabled on the adaptive security appliance to provide remote access to the plug-ins.

The plug-ins do not work if the security appliance configures the clientless session to use a proxy server.

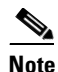

The remote desktop protocol plug-in does not support load balancing with a session broker. Because of the way the protocol handles the redirect from the session broker, the connection fails. If a session broker is not used, the plug-in works.

The minimum access rights required for remote use belong to the guest privilege mode.

A stateful failover does not retain sessions established using plug-ins. Users must reconnect following a failover.

Plug-ins require ActiveX or Sun JRE 5, Update 1.5 or later (JRE 6 or later recommended) to be enabled on the browser. An ActiveX version of the RDP plug-in is unavailable for 64-bit browsers.

## Single Sign-On for Plug-ins

The plug-ins support single sign-on (SSO). Refer to the Configuring SSO for Plug-ins section for implementation details.

# Preparing the Security Appliance for a Plug-in

Before installing a plug-in, prepare the adaptive security appliance as follows:

- **Step 1** Make sure clientless SSL VPN ("webvpn") is enabled on a adaptive security appliance interface. To do so, enter the **show running-config** command.
- **Step 2** Install an SSL certificate onto the adaptive security appliance interface to which remote users use a fully-qualified domain name (FQDN) to connect.

# <u>Note</u>

Do not specify an IP address as the common name (CN) for the SSL certificate. The remote user attempts to use the FQDN to communicate with the adaptive security appliance. The remote PC must be able to use DNS or an entry in the System32\drivers\etc\hosts file to resolve the FQDN.

Go to the section that identifies the type of plug-in you want to provide for clientless SSL VPN access.

- Installing Plug-ins Redistributed By Cisco, page 70-29
- Providing Access to Third-Party Plug-ins, page 70-31

# **Installing Plug-ins Redistributed By Cisco**

Cisco redistributes the following open-source, Java-based components to be accessed as plug-ins for web browsers in clientless SSL VPN sessions:

| Cisco Download Link    | Protocol | Description                                                                                                    | Source of Redistributed Plug-in                                                                                                    |
|------------------------|----------|----------------------------------------------------------------------------------------------------|----------------------------------------------------------------------------------------------------|
| rdp-plugin.090915.jar  | RDP      | <ul> <li>Accesses Microsoft Terminal Services hosted by<br/>Windows Vista and Windows 2003 R2.</li> <li>Supports Remote Desktop ActiveX Control.</li> <li>Note We recommend using this plug-in that<br/>supports both RDP and RDP2. Only<br/>versions up to 5.2 of the RDP and RDP2<br/>protocols are supported. Version 5.2 and<br/>later are not supported.</li> </ul> | Cisco redistributes this plug-in<br>without any changes to it per GNU<br>General Public License. The original<br>source of the redistributed plug-in is<br>http://properjavardp.sourceforge.net/        |
| rdp2-plugin.090211.jar | RDP2     | Accesses Microsoft Terminal Services hosted by<br>Windows Vista and Windows 2003 R2.<br>Supports Remote Desktop ActiveX Control.<br>Note This legacy plug-in supports only RDP2.                                                                                                    | Cisco redistributes this plug-in<br>without any changes to it per the<br>GNU General Public License. The<br>original source of the redistributed<br>plug-in is<br>http://properjavardp.sourceforge.net/ |
| rdp-plugin.080506.jar  | RDP      | Accesses Microsoft Terminal Services hosted by<br>Windows 2003 R1.<br>Supports Remote Desktop ActiveX Control.<br>Note This legacy plug-in supports only RDP.                                                                                                    | Cisco redistributes this plug-in<br>without any changes to it per the<br>GNU General Public License. The<br>source of the redistributed plug-in is<br>http://properjavardp.sourceforge.net/             |

Table 70-5 Plug-ins Redistributed by Cisco

#### Table 70-5Plug-ins Redistributed by Cisco

| Cisco Download Link   | Protocol | Description                                                                                                    | Source of Redistributed Plug-in                                                                                                    |
|-----------------------|----------|----------------------------------------------------------------------------------------------------|----------------------------------------------------------------------------------------------------|
| ssh-plugin.080430.jar | SSH      | <ul> <li>The Secure Shell-Telnet plug-in lets the remote user establish a Secure Shell or Telnet connection to a remote computer.</li> <li>Note Because keyboard-interactive authentication is not supported by Java SSH, it cannot be supported with the SSH plugin. (Keyboard interactive is a generic authentication method used to implement different authentication mechanisms.</li> </ul> | Cisco redistributes this plug-in<br>without any changes to it per the<br>GNU General Public License. The<br>web site containing the source of the<br>redistributed plug-in is<br>http://javassh.org/      |
| vnc-plugin.080130.jar | VNC      | The Virtual Network Computing plug-in lets the<br>remote user use a monitor, keyboard, and mouse to<br>view and control a computer with remote desktop<br>sharing turned on. This version changes the<br>default color of the text, and contains updated<br>French and Japanese help files.                                                                                                    | Cisco redistributes this plug-in<br>without any changes to it per the<br>GNU General Public License. The<br>web site containing the source of the<br>redistributed plug-in is<br>http://www.tightvnc.com/ |

These plug-ins are available on the Cisco Adaptive Security Appliance Software Download site.

Before installing a plug-in:

- Make sure clientless SSL VPN ("webvpn") is enabled on an interface on the adaptive security appliance. To do so, enter the **show running-config** command.
- Create a temporary directory named "plugins" on a local TFTP or FTP server (for example, with the hostname "local\_tftp\_server"), and download the plug-ins from the Cisco web site to the "plugins" directory.

To provide clientless SSL VPN browser access to a plug-in redistributed by Cisco, install the plug-in onto the flash device of the adaptive security appliance by entering the following command in privileged EXEC mode.

#### import webvpn plug-in protocol [ rdp | rdp2 | ssh,telnet | vnc ] URL

protocol is one of the following values:

ssh,telnet provides plug-in access to both Secure Shell and Telnet services.

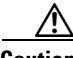

Caution

Do *not* enter this command once for SSH and once for Telnet. When typing the **ssh,telnet** string, do *not* insert a space. Use the **revert webvpn plug-in protocol** command to remove any **import webvpn plug-in protocol** commands that deviate from these requirements.

*URL* is the remote path to the plug-in .jar file. Enter the host name or address of the TFTP or FTP server and the path to the plug-in.

The following example command adds clientless SSL VPN support for SSH and Telnet:

```
hostname# import webvpn plug-in protocol ssh,telnet
tftp://local_tftp_server/plugins/ssh-plugin.jar
```

Accessing

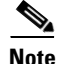

The adaptive security appliance does not retain the **import webvpn plug-in protocol** command in the configuration. Instead, it loads the contents of the csco-config/97/plugin directory automatically. A secondary adaptive security appliance obtains the plug-ins from the primary adaptive security appliance.

After you import a Java-based client plug-in, establish a clientless connection to the adaptive security appliance, click the icon in the left menu of the SSL VPN home page, and type the URL.

To disable and remove clientless SSL VPN support for a plug-in, as well as to remove it from the flash drive of the adaptive security appliance, use the following command:

revert webvpn plug-in protocol protocol

The following example command removes RDP:

hostname# revert webvpn plug-in protocol rdp

# **Providing Access to Third-Party Plug-ins**

The open framework of the security appliance lets you add plug-ins to support third-party Java client/server applications.

Caution

Cisco does not provide direct support for or recommend any particular plug-ins that are not redistributed by Cisco. As a provider of clientless SSL VPN services, you are responsible for reviewing and complying with any license agreements required for the use of plug-ins.

## Example: Providing Access to a Citrix Java Presentation Server

The open framework of the security appliance lets you add plug-ins to support third-party Java client/server applications. As an example of how to provide clientless SSL VPN browser access to third-party plug-ins, this section describes how to add clientless SSL VPN support for the Citrix Presentation Server Client.

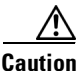

Cisco does not provide direct support for or recommend any particular plug-ins that are not redistributed by Cisco. As a provider of clientless SSL VPN services, you are responsible for reviewing and complying with any license agreements required for the use of plug-ins.

With a Citrix plug-in installed on the adaptive security appliance, clientless SSL VPN users can use a connection to the adaptive security appliance to access Citrix MetaFrame services.

A stateful failover does not retain sessions established using the Citrix plug-in. Citrix users must reauthenticate after failover.

To provide access to the Citrix plug-in, follow the procedures in the following sections.

- Preparing the Citrix MetraFrame Server for Clientless SSL VPN Access
- Creating and Installing the Citrix Plug-in

#### Preparing the Citrix MetraFrame Server for Clientless SSL VPN Access

The adaptive security appliance performs the connectivity functions of the Citrix secure gateway when the Citrix client connects to the Citrix MetaFrame Server. Therefore, you must configure the Citrix Web Interface software to operate in a mode that does not use the (Citrix) "secure gateway." Otherwise, the Citrix client cannot connect to the Citrix MetaFrame Server.

Note

If you are not already providing support for a plug-in, you must follow the instructions in the "Preparing the Security Appliance for a Plug-in" section on page 70-28 before using this section.

#### **Creating and Installing the Citrix Plug-in**

To create and install the Citrix plug-in, perform the following steps:

**Step 1** Download the ica-plugin.zip file from the Cisco Software Download website.

This file contains files that Cisco customized for use with the Citrix plug-in.

- **Step 2** Download the Citrix Java client from the Citrix site.
- **Step 3** Extract the following files from the Citrix Java client, then add them to the ica-plugin.zip file:
  - JICA-configN.jar
  - JICAEngN.jar

You can use WinZip to perform this step.

- **Step 4** Ensure the EULA included with the Citrix Java client grants you the rights and permissions to deploy the client on your web servers.
- **Step 5** Open a CLI session with the adaptive security appliance and install the plug-in by entering the following command in privileged EXEC mode:

import webvpn plug-in protocol ica URL

URL is the host name or IP address and path to the ica-plugin.zip file.

Note

After you import the plug-in, remote users can choose **ica** and enter *host/***?DesiredColor=4&DesiredHRes=1024&DesiredVRes=768** into the Address field of the portal page to access Citrix services. We recommend that you add a bookmark to make it easy for users to connect. Adding a bookmark is required if you want to provide SSO support for Citrix sessions.

Step 6 Establish an SSL VPN clientless session and click the bookmark or enter the URL for the Citrix server.Use the Client for Java Administrator's Guide as needed.

# Viewing the Plug-ins Installed on the Security Appliance

Enter the following command in privileged EXEC mode to list the Java-based client applications available to users of clientless SSL VPN:

#### show import webvpn plug

For example:

```
hostname# show import webvpn plug
ssh
rdp
vnc
ica
```

Enter the following command to include details such as the hash and date of the plug-in:

**#**show import webvpn plug detail

For example:

```
hostname show import webvpn plug
post GXN2BIGGOAOkBMibDQsMu2GWZ3Q= Tues, 29 Apr 2008 19:57:03 GMT
rdp fHeyReIOUwDCgAL9HdTs PnjdBoo= Tues, 15 Sep 2009 23:23:56 GMT
rdp2 shw8c22T2SsILLk6zyCd6H6VOz8= Wed, 11 Feb 2009 21:17:54 GMT
```

# **Configuring Application Access**

The following sections describe how to enable smart tunnel access and port forwarding on clientless SSL VPN sessions, specify the applications to be provided with such access, and provide notes on using it:

- Configuring Smart Tunnel Access
- Logging Off Smart Tunnel
- Application Access User Notes

## **Configuring Smart Tunnel Access**

The Smart Tunnels table displays the smart tunnel lists, each of which identifies one or more applications eligible for smart tunnel access, and its associated operating system. Because each group policy or local user policy supports one smart tunnel list, you must group the nonbrowser-based applications to be supported into a smart tunnel list. Without writing a script or uploading anything, an administrator can specify which homepage in the group policy to connect with via smart tunnel (with the homepage use-smart-tunnel CLI command or on the GUI). Following the configuration of a list, you can assign it to one or more group policies or local user policies. If the administrator has it configured as such, you can browse the internet directly while accessing company internal resources via Smart Tunnel.

The following sections describe smart tunnels and how to configure them:

- About Smart Tunnels
- Why Smart Tunnels?
- Smart Tunnel Requirements, Restrictions, and Limitations
- Adding Applications to Be Eligible for Smart Tunnel Access
- Assigning a Smart Tunnel List
- Configuring a Smart Tunnel Tunnel Policy
- Automating Smart Tunnel Access
- Enabling and Disabling Smart Tunnel Access

L

## **About Smart Tunnels**

A smart tunnel is a connection between a TCP-based application and a private site, using a clientless (browser-based) SSL VPN session with the security appliance as the pathway, and the adaptive security appliance as a proxy server. You can identify applications to which you want to grant smart tunnel access, and specify the local path to each application. For applications running on Microsoft Windows, you can also require a match of the SHA-1 hash of the checksum as a condition for granting smart tunnel access.

Lotus SameTime and Microsoft Outlook Express are examples of applications to which you might want to grant smart tunnel access.

Configuring smart tunnels requires one of the following procedures, depending on whether the application is a client or is a web-enabled application:

- Create one or more smart tunnel lists of the client applications, then assign the list to the group policies or local user policies for whom you want to provide smart tunnel access.
- Create one or more bookmark list entries that specify the URLs of the web-enabled applications eligible for smart tunnel access, then assign the list to the group policies or local user policies for whom you want to provide smart tunnel access.

You can also list web-enabled applications for which to automate the submission of login credentials in smart tunnel connections over clientless SSL VPN sessions.

## Why Smart Tunnels?

Smart tunnel access lets a client TCP-based application use a browser-based VPN connection to access a service. It offers the following advantages to users, compared to plug-ins and the legacy technology, port forwarding:

- Smart tunnel offers better performance than plug-ins.
- Unlike port forwarding, smart tunnel simplifies the user experience by not requiring the user connection of the local application to the local port.
- Unlike port forwarding, smart tunnel does not require users to have administrator privileges.

The advantage of a plug-in is that it does not require the client application to be installed on the remote computer.

## Smart Tunnel Requirements, Restrictions, and Limitations

The following sections categorize the smart tunnel requirements and limitations

#### **General Requirements and Limitations**

Smart tunnel has the following general requirements and limitations:

- Smart tunnel auto sign-on supports only Microsoft Internet Explorer on Windows.
- Smart tunnel supports only proxies placed between computers running Microsoft Windows and the security appliance. Smart tunnel uses the Internet Explorer configuration (that is, the one intended for system-wide use in Windows). If the remote computer requires a proxy server to reach the adaptive security appliance, the URL of the terminating end of the connection must be in the list of URLs excluded from proxy services. If the proxy configuration specifies that traffic destined for the ASA goes through a proxy, all smart tunnel traffic goes through the proxy.

In an HTTP-based remote access scenario, sometimes a subnet does not provide user access to the VPN gateway. In this case, a proxy placed in front of the ASA to route traffic between the web and the end user's location provides web access. However, only VPN users can configure proxies placed in front of the ASA. When doing so, they must make sure these proxies support the CONNECT method. For proxies that require authentication, smart tunnel supports only the basic digest authentication type.

- When smart tunnel starts, the adaptive security appliance by default passes all browser traffic through the VPN session if the browser process is the same. The adaptive security appliance also does this if a tunnel-all policy applies. If the user starts another instance of the browser process, it passes all traffic through the VPN session. If the browser process is the same and the security appliance does not provide access to a URL, the user cannot open it. As a workaround, assign a tunnel policy that is not tunnel-all.
- A stateful failover does not retain smart tunnel connections. Users must reconnect following a failover.
- If it takes too long for smart tunnel to load, perform the following:
  - Clear the SSL state (with Internet Explorer, go to Tools > Internet Options > Content).
  - Disable the Check for server certificate revocation check box (with Internet Explorer, go to Tools > Internet Options > Advanced > Security).
  - Delete cookies (with Internet Explorer, go to Tools > Internet Options > General).

#### Windows Requirements and Limitations

Release 8.3(1) supports smart tunnel access from the following platforms:

- Windows 7 x86 (32-bit) and x64 (64-bit) via Internet Explorer 8.x and Firefox 3.x.
- Windows Vista x64 via Internet Explorer 7.x/8.x, or Firefox 3.x.
- Windows Vista x86 SP2, or Vista SP1 with KB952876 or later, via Internet Explorer 7.x, or Firefox 3.x.
- Windows XP x64 via Internet Explorer 6.x/7.x/8.x and Firefox 3.x.
- Windows XP x86 SP2 or later via Internet Explorer 6.x/7.x, or Firefox 3.x.

In addition to these requirements, the following requirements and limitations apply to smart tunnel access on Windows:

• ActiveX or Sun JRE 5, Update 1.5 or later (JRE 6 or later recommended) on Windows must be enabled on the browser.

ActiveX pages require that you enter the **activex-relay** command on the associated group policy. If you do so or assign a smart tunnel list to the policy, and the browser proxy exception list on the endpoint specifies a proxy, the user must add a "shutdown.webvpn.relay." entry to this list.

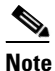

Browser-based VPN access does not support Web Folders on Windows 7, Vista,
 Internet Explorer 8, Mac OS, and Linux. Windows XP SP2 requires a Microsoft hotfix to support Web Folders.

- Only Winsock 2, TCP-based applications are eligible for smart tunnel access.
- The security appliance does not support the Microsoft Outlook Exchange (MAPI) proxy. Neither port forwarding nor the smart tunnel supports MAPI. For Microsoft Outlook Exchange communication using the MAPI protocol, remote users must use AnyConnect.

L

• For users of Microsoft Windows Vista who use smart tunnel or port forwarding, we recommend that you add the URL of the ASA to the Trusted Site zone. To access the Trusted Site zone, they must start Internet Explorer and choose the **Tools > Internet Options > Security** tab. Vista users can also disable Protected Mode to facilitate smart tunnel access; however, we recommend against this method because it increases vulnerability to attack.

#### **Mac OS Requirements and Limitations**

In addition to the requirements in Understanding Clientless SSL VPN System Requirements, page 70-3, the following requirements and limitations apply to smart tunnel access on Mac OS:

- Smart tunnel supports Mac OS running on an Intel processor only.
- Java Web Start must be enabled on the browser.
- Only applications started from the portal page can establish smart tunnel connections. This requirement includes smart tunnel support for Firefox. Using Firefox to start another instance of Firefox during the first use of a smart tunnel requires the user profile named csco\_st. If this user profile is not present, the session prompts the user to create one.
- Applications using TCP that are dynamically linked to the SSL library can work over a smart tunnel.
- Smart tunnel does not support the following on Mac OS:
  - Proxy services.
  - Auto sign-on.
  - Applications that use two-level name spaces.
  - Console-based applications, such as Telnet, SSH, and cURL.
  - Applications using dlopen or dlsym to locate libsocket calls.
  - Statically linked applications to locate libsocket calls.

## Adding Applications to Be Eligible for Smart Tunnel Access

The clientless SSL VPN configuration of each adaptive security appliance supports *smart tunnel lists*, each of which identifies one or more applications eligible for smart tunnel access. Because each group policy or username supports only one smart tunnel list, you must group each set of applications to be supported into a smart tunnel list.

To add an entry to a list of applications that can use a clientless SSL VPN session to connect to private sites, enter the following command in webvpn configuration mode:

#### smart-tunnel list list application path [platform OS] [hash]

To remove an application from a list, use the **no** form of the command, specifying both the list and the name of the application.

## no smart-tunnel list list application

To remove an entire list of applications from the adaptive security appliance configuration, use the **no** form of the command, specifying only the list.

#### no smart-tunnel list list

• *list* is the name for a list of applications or programs. Use quotation marks around the name if it includes a space. The CLI creates the list if it is not present in the configuration. Otherwise, it adds the entry to the list.
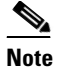

To view the smart tunnel list entries in the SSL VPN configuration, enter the **show running-config webvpn** command in privileged EXEC mode.

- *application* is a string that serves as a unique index to each entry in the smart tunnel list. It typically names the application to be granted smart tunnel access. To support multiple versions of an application for which you choose to specify different paths or hash values, you can use this attribute to differentiate entries, specifying the OS, and name and version of the application supported by each list entry. The string can be up to 64 characters. To change an entry already present in a smart tunnel list, enter the name of the entry to be changed.
- *path* is the filename and extension of the application; or a path to the application, including its filename and extension. The string can be up to 128 characters.

Windows requires an exact match of this value to the right side of the application path on the remote host to qualify the application for smart tunnel access. If you specify only the filename for Windows, SSL VPN does not enforce a location restriction on the remote host to qualify the application for smart tunnel access.

If you specify a path and the user installed the application in another location, that application does not qualify. The application can reside on any path as long as the right side of the string matches the value you enter.

To authorize an application for smart tunnel access if it is present on one of several paths on the remote host, either specify only the name and extension of the application when you enter the *path* value; or enter the **smart-tunnel list** command once for each path, entering the same *list* string, but specifying the unique *application* string and *path* value in each command.

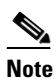

A sudden problem with smart tunnel access may be an indication that a *Process Name* value is not up-to-date with an application upgrade. For example, the default path to an application sometimes changes following the acquisition of the company that produces the application and the next application upgrade.

For Windows, if you want to add smart tunnel access to an application started from the command prompt, you must specify "cmd.exe" in the Process Name of one entry in the smart tunnel list, and specify the path to the application itself in another entry, because "cmd.exe" is the parent of the application.

Mac OS requires the full path to the process, and is case-sensitive. To avoid specifying a path for each username, insert a tilde (~) before the partial path (e.g., ~/bin/vnc).

- **platform** is **windows** or **mac** to indicate the host OS of the application. The default value is **platform windows**.
- hash (Optional) To obtain this value, enter the checksum of the application (that is, the checksum of the executable file) into a utility that calculates a hash using the SHA-1 algorithm. One example of such a utility is the Microsoft File Checksum Integrity Verifier (FCIV), which is available at http://support.microsoft.com/kb/841290/. After installing FCIV, place a temporary copy of the application to be hashed on a path that contains no spaces (for example, c:/fciv.exe), then enter fciv.exe -sha1 application at the command line (for example, fciv.exe -sha1 c:\msimn.exe) to display the SHA-1 hash.

The SHA-1 hash is always 40 hexadecimal characters.

Before authorizing an application for smart tunnel access, clientless SSL VPN calculates the hash of the application matching the *path*. It qualifies the application for smart tunnel access if the result matches the value of *hash*.

Entering a hash provides a reasonable assurance that SSL VPN does not qualify an illegitimate file that matches the string you specified in the *path*. Because the checksum varies with each version or patch of an application, the *hash* you enter can only match one version or patch on the remote host. To specify a *hash* for more than one version of an application, enter the **smart-tunnel list** command once for each version, entering the same *list* string, but specifying a unique *application* string and a unique *hash* value.

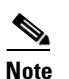

You must maintain the smart tunnel list in the future if you enter *hash* values and you want to support future versions or patches of an application with smart tunnel access. A sudden problem with smart tunnel access may be an indication that the application list containing *hash* values is not up-to-date with an application upgrade. You can avoid this problem by not entering a *hash*.

| Table 70-6 E | Example smart-tunnel Commands |
|--------------|-------------------------------|
|--------------|-------------------------------|

| Function                                                                                                    | 0S                               | Commands                                                                                                    |
|----------------------------------------------------------------------------------------------------|----------------------------------|----------------------------------------------------------------------------------------------------|
| Add Lotus SameTime to a smart tunnel list named lotus.                                                                                                    | Windows<br>(default<br>platform) | smart-tunnel list lotus LotusSametime connect.exe                                                                                                    |
| Add the Lotus 6.0 thick client with Domino<br>Server 6.5.5                                                                                                    | Windows                          | <pre>smart-tunnel list lotus lotusnotes notes.exefs smart-tunnel list lotus lotusnlnotes nlnotes.exe smart-tunnel list lotus lotusntaskldr ntaskldr.exe smart-tunnel list lotus lotusnfileret nfileret.exe</pre> |
| Add the command prompt to a smart tunnel list named apps.                                                                                                    | Windows                          | smart-tunnel list apps CommandPrompt cmd.exe                                                                                                    |
| <b>Note</b> : This is necessary to provide smart<br>tunnel access to a Microsoft Windows<br>application started from the command<br>prompt. You must also add the application<br>itself to the list. |                                  |                                                                                                    |
| Add Windows Outlook Express.                                                                                                    | Windows                          | smart-tunnel list apps OutlookExpress msimn.exe                                                                                                    |
| Add Windows Outlook Express, permitting smart tunnel support for it only if its path on the remote host matches the string.                                                                          | Windows                          | smart-tunnel list apps OutlookExpress "\Program<br>Files\Outlook Express\msimn.exe"                                                                                                    |
| Add Windows Outlook Express, permitting smart tunnel support for it only if its hash matches the string.                                                                                             | Windows                          | smart-tunnel list apps OutlookExpress msimn.exe<br>4739647b255d3ea865554e27c3f96b9476e75061                                                                                                    |
| Add Safari, permitting smart tunnel support<br>for it only if its path on the remote host<br>matches the string.                                                                                     | Mac OS                           | smart-tunnel list apps Safari "/Applications/Safari"<br>platform mac                                                                                                    |
| Add smart tunnel support for a new Terminal window.                                                                                                    | Mac OS                           | smart-tunnel list apps Terminal terminal platform mac                                                                                                    |

| Function                                                                                                    | 0\$    | Commands                                                                     |
|----------------------------------------------------------------------------------------------------|--------|------------------------------------------------------------------------------|
| Add smart tunnel support for an application<br>started from a Mac Terminal window. All<br>words after Terminal inside the quotation<br>marks enter the command line. | Mac OS | smart-tunnel list apps Terminal "terminal open -a<br>MacTelnet" platform mac |
| Add smart tunnel support for VNC, regardless of the user path to the VNC executable file.                                                                            | Mac OS | <pre>smart-tunnel list apps vnc "~/bin/vnc" platform mac</pre>               |

### Table 70-6Example smart-tunnel Commands

Following the configuration of a smart tunnel list, assign the list to group policies or usernames, as described in the next section.

### **Assigning a Smart Tunnel List**

For each group policy and username, you can configure clientless SSL VPN to do one of the following:

- Start smart tunnel access automatically upon user login.
- Enable smart tunnel access upon user login, but require the user to start it manually, using the **Application Access > Start Smart Tunnels** button on the clientless SSL VPN Portal Page.

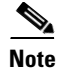

These options are mutually exclusive for each group policy and username. Use only one.

Table 70-7 lists the smart tunnel commands available to each group policy and username. The configuration of each group policy and username supports only one of these commands at a time, so when you enter one, the adaptive security appliance replaces the one present in the configuration of the group policy or username in question with the new one, or in the case of the last command, simply removes the smart-tunnel command already present in the group policy or username.

| Command                                                         | Description                                                                                                    |
|-----------------------------------------------------------------|----------------------------------------------------------------------------------------------------|
| smart-tunnel auto-start list                                    | Starts smart tunnel access automatically upon user login.                                                                                                    |
| smart-tunnel enable <i>list</i>                                 | Enables smart tunnel access upon user login, but requires the user to start smart tunnel access manually, using the <b>Application Access</b> > <b>Start Smart Tunnels</b> button on the clientless SSL VPN portal page.                                                                                                    |
| smart-tunnel disable                                            | Prevents smart tunnel access.                                                                                                    |
| no smart-tunnel<br>[auto-start list   enable list  <br>disable] | Removes a <b>smart-tunnel</b> command from the group policy or username configuration, which then inherits the <b>[no] smart-tunnel</b> command from the default group-policy. The keywords following the <b>no smart-tunnel</b> command are optional, however, they restrict the removal to the named smart-tunnel command. |

 Table 70-7
 group-policy and username webvpn Smart Tunnel Commands

For details, go to the section that addresses the option you want to use.

### **Configuring Smart Tunnel Policy**

The smart tunnel policy requires a per group policy/username configuration. Each group policy/username references a globally configured list of networks. When the smart tunnel is turned on, you can allow traffic outside of the tunnel with the use of 2 CLIs: one configures the network (a set of hosts), and the other uses the specified smart-tunnel network to enforce a policy on a user (see the "Applying the Tunnel Policy" section below). The following commands create a list of hosts to use for configuring smart tunnel policies:

ciscoasa(config-webvpn)# [no] smart-tunnel network <network name> ip <ip> <netmask> ciscoasa(config-webvpn)# [no] smart-tunnel network <network name> host <host mask>

- <network name> is the name to apply to the tunnel policy.
- <ip address> is the IP address of the network.
- *<netmask>* is the netmask of the network.
- <host mask> is the hostname mask, such as \*.cisco.com.

### **Applying the Tunnel Policy**

The following commands apply smart tunnel policies to a particular group or user policy:

```
ciscoasa(config-group-webvpn)# [no] smart-tunnel tunnel-policy ((excludespecified |
tunnelspecified) <network name> | tunnelall)
```

```
ciscoasa(config-username-webvpn)# [no smart-tunnel tunnel-policy ((excludespecified |
tunnelspecified) <network name> | tunnelall)
```

- <network name> is a list of networks to be tunneled.
- <tunnelall> makes everything tunneled (encrypted).
- *tunnelspecified* tunnels only networks specified by network name.
- excludespecified tunnels only networks that are outside of the networks specified by network name.

### **Configuring a Smart Tunnel Tunnel Policy**

Like the split tunnel configuration in SSL VPN client, the smart tunnel tunnel policy is a per group-policy/username configuration. Each group policy/username references a globally configured list of networks:

```
ciscoasa(config-group-webvpn)# [no] smart-tunnel tunnel-policy ((excludespecified |
tunnelspecified) <network name> | tunnelall)
ciscoasa(config-username-webvpn)# [no] smart-tunnel tunnel-policy ((excludespecified |
tunnelspecified) <network name> | tunnelall)
```

- <network name> is a list of networks to be tunneled.
- <*tunnelall*> makes everything tunneled (encrypted).
- *tunnelspecified* tunnels only networks specified by network name.
- excludespecified tunnels only networks that are outside of the networks specified by network name.

### Applying Smart Tunnel Tunnel Policy

Use one of the following commands to apply a tunnel policy to a group-policy/user policy. One command specifies hosts and the other specifies network IPs.

| ciscoasa(config-wei         | bvpn)# [no] | smart-tunnel            | network   | <network< th=""><th>name&gt;</th><th>ip <ij< th=""><th>o&gt; <ne< th=""><th>etmask&gt;</th></ne<></th></ij<></th></network<> | name> | ip <ij< th=""><th>o&gt; <ne< th=""><th>etmask&gt;</th></ne<></th></ij<> | o> <ne< th=""><th>etmask&gt;</th></ne<> | etmask> |
|-----------------------------|-------------|-------------------------|-----------|----------------------------------------------------------------------------------------------------|-------|-------------------------------------------------------------------------|-----------------------------------------|---------|
| ciscoasa(config-we          | bvpn)# [no] | <pre>smart-tunnel</pre> | network   | <network< td=""><td>name&gt;</td><td>host ·</td><td><host< td=""><td>mask&gt;</td></host<></td></network<>                   | name> | host ·                                                                  | <host< td=""><td>mask&gt;</td></host<>  | mask>   |
| <network name=""></network> | Name of net | work to apply           | y to tunn | el policy                                                                                                    | 7     |                                                                         |                                         |         |
| <ip address=""></ip>        | IP address  | of a network            |           |                                                                                                    |       |                                                                         |                                         |         |
| <netmask></netmask>         | Netmask of  | a network               |           |                                                                                                    |       |                                                                         |                                         |         |
| <host mask=""></host>       | Hostname ma | .sk, such as *          | .cisco.c  | om                                                                                                    |       |                                                                         |                                         |         |

For example, if a vendor wanted to provide a partner with clientless access to an internal inventory server page upon login without going through the clientless portal first, smart tunnel tunnel policy configuration is a good option. The vendor would use the following steps to set up the smart tunnel tunnel policy:

**Step 1** Create a tunnel policy that contains only one host (assuming the inventory pages are hosted at inv.vendor.com (10.5.2.2) using the following example:

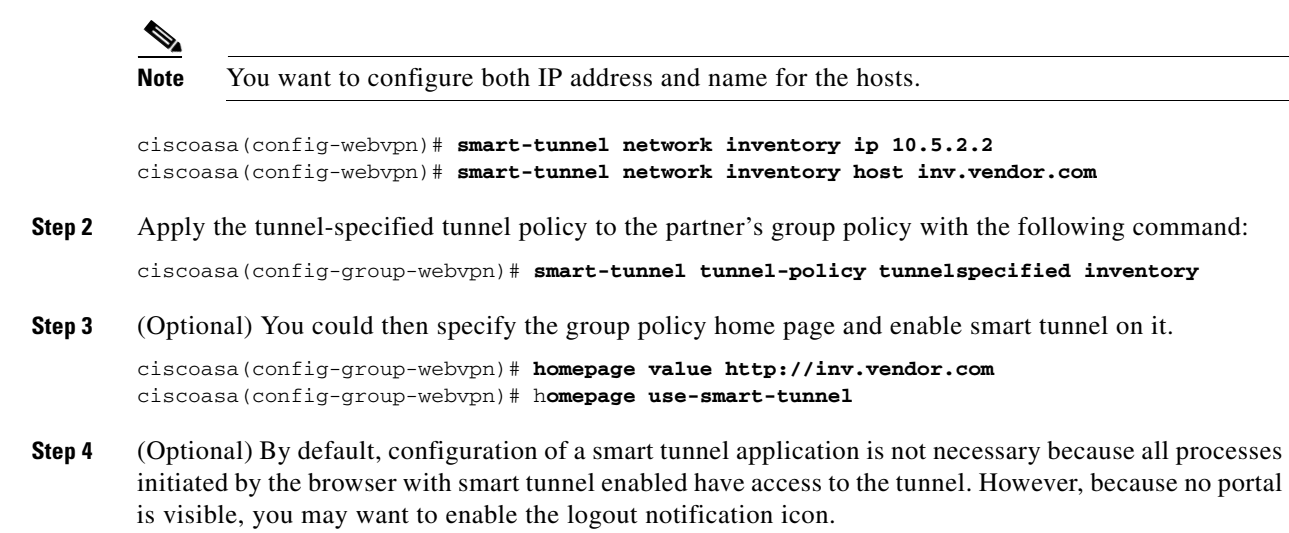

ciscoasa(config-webvpn)# **smart-tunnel notification-icon** 

### **Configuring Smart Tunnel Auto Sign-on**

The following sections describe how to list the servers for which to provide auto sign-on in smart tunnel connections, and assign the lists to group policies or usernames.

### **Specifying Servers for Smart Tunnel Auto Sign-on**

The Add Smart Tunnel Auto Sign-on Server List dialog box lets you add one or more lists of servers for which to automate the submission of login credentials during smart tunnel setup. The Edit Smart Tunnel Auto-signon Server List dialog box lets you modify the contents of these lists.

To create a list of servers for which to automate the submission of credentials in smart tunnel connections, enter the command in webvpn configuration mode.

**[no] smart-tunnel auto-signon** *list* **[use-domain]** {**ip** *ip-address* **[netmask] | host** *hostname-mask*}

Use this command for each server you want to add to a list. To remove an entry from a list, use the **no** form of the command, specifying both the list and the IP address or hostname, as it appears in the adaptive security appliance configuration. To display the smart tunnel auto sign-on list entries, enter the **show running-config webvpn smart-tunnel** command in privileged EXEC mode.

To remove an entire list of servers from the adaptive security appliance configuration, use the **no** form of the command, specifying only the list, as follows:

#### no smart-tunnel auto-signon list

- *list* names the list of remote servers. Use quotation marks around the name if it includes a space. The string can be up to 64 characters. The adaptive security appliance creates the list if it is not already present in the configuration. Otherwise, it adds the entry to the list. Assign a name that will help you to distinguish its contents or purpose from other lists are likely to be configured.
- **use-domain** (optional) adds the Windows domain to the username if authentication requires it. If you enter this keyword, be sure to specify the domain name when assigning the smart tunnel list to one or more group policies, or usernames.
- **ip** specifies the server by its IP address and netmask.
- *ip-address* [*netmask*] identifies the sub-network of hosts to auto-authenticate to.
- **host** specifies the server by its host name or wildcard mask. Using this option protects the configuration from dynamic changes to IP addresses.
- *hostname-mask* is the host name or wildcard mask to auto-authenticate to.

The following command adds all hosts in the subnet and adds the Windows domain to the username if authentication requires it:

```
asa2(config-webvpn)# smart-tunnel auto-signon HR use-domain ip 192.32.22.56 255.255.255.0
```

The following command removes that entry from the list:

asa2(config-webvpn)# no smart-tunnel auto-signon HR use-domain ip 192.32.22.56
255.255.0

The command shown above also removes the list named HR if the entry removed is the only entry in the list. Otherwise, the following command removes the entire list from the adaptive security appliance configuration:

asa2(config-webvpn)# no smart-tunnel auto-signon HR

The following command adds all hosts in the domain to the smart tunnel auto sign-on list named intranet:

asa2(config-webvpn)# smart-tunnel auto-signon intranet host \*.exampledomain.com

The following command removes that entry from the list:

asa2(config-webvpn)# no smart-tunnel auto-signon intranet host \*.exampledomain.com

Following the configuration of the smart tunnel auto sign-on server list, you must assign it to a group policy or a local user policy for it to become active, as described in the next section.

#### Adding or Editing a Smart Tunnel Auto Sign-on Server Entry

To enable smart tunnel auto sign-on in clientless (browser-based) SSL VPN sessions, use the **smart-tunnel auto-signon enable** command in group-policy webvpn configuration mode or username webvpn configuration mode.

[no] smart-tunnel auto-signon enable list [domain domain]

To remove the **smart-tunnel auto-signon enable** command from the group policy or username and inherit it from the default group-policy, use the **no** form of the command.

- *list* is the name of a smart tunnel auto sign-on list already present in the adaptive security appliance webvpn configuration. To view the smart tunnel auto sign-on list entries in the SSL VPN configuration, enter the **show running-config webvpn smart-tunnel** command in privileged EXEC mode.
- **domain** *domain* (optional) is the name of the domain to be added to the username during authentication. If you enter a domain, enter the **use-domain** keyword in the list entries.

The smart-tunnel auto sign-on feature supports only applications communicating HTTP and HTTPS using the Microsoft WININET library. For example, Microsoft Internet Explorer uses the WININET dynamic linked library to communicate with web servers.

You must use the **smart-tunnel auto-signon** *list* command to create a list of servers first. You can assign only one list to a group policy or username.

The following commands enable the smart tunnel auto sign-on list named HR:

```
hostname(config-group-policy)# webvpn
hostname(config-group-webvpn)# smart-tunnel auto-signon enable HR
hostname(config-group-webvpn)
```

The following command enables the smart tunnel auto sign-on list named HR and adds the domain named CISCO to the username during authentication:

hostname(config-group-webvpn)# smart-tunnel auto-signon enable HR domain CISCO

The following command removes the smart tunnel auto sign-on list named HR from the group policy and inherits the smart tunnel auto sign-on list command from the default group policy:

hostname(config-group-webvpn)# no smart-tunnel auto-signon enable HR

### Automating Smart Tunnel Access

To start smart tunnel access automatically upon user login, enter the following command in group-policy webvpn configuration mode or username webvpn configuration mode:

#### smart-tunnel auto-start list

*list* is the name of the smart tunnel list already present in the adaptive security appliance webvpn configuration. You cannot assign more than smart tunnel list to a group policy or username. To view the smart tunnel list entries in the SSL VPN configuration, enter the **show running-config webvpn** command in privileged EXEC mode.

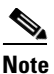

For MAC OS X, you must click the link for the application in the portal's Application Access panel, with or without auto-start configured.

To remove the **smart-tunnel** command from the group policy or username and inherit the **[no] smart-tunnel** command from the default group-policy, use the **no** form of the command.

#### no smart-tunnel

The following commands assign the smart tunnel list named apps1 to the group policy:

```
hostname(config-group-policy)# webvpn
hostname(config-group-webvpn)# smart-tunnel auto-start apps1
```

### **Enabling and Disabling Smart Tunnel Access**

By default, smart tunnels are disabled. If you enable smart tunnel access, the user will have to start it manually, using the **Application Access > Start Smart Tunnels** button on the clientless SSL VPN portal page. If you enter the **smart-tunnel auto-start** *list* command described in the previous section instead of the **smart-tunnel enable** *list* command, the user will not have to start smart tunnel access manually.

To enable smart tunnel access, enter the following command in group-policy webvpn configuration mode or username webvpn configuration mode:

#### smart-tunnel [enable list | disable]

*list* is the name of the smart tunnel list already present in the adaptive security appliance webvpn configuration. You cannot assign more than smart tunnel list to a group policy or username. To view the smart tunnel list entries in the SSL VPN configuration, enter the **show running-config webvpn** command in privileged EXEC mode.

To remove the **smart-tunnel** command from the group policy or local user policy, and inherit the **[no] smart-tunnel** command from the default group-policy, use the **no** form of the command.

#### no smart-tunnel

The following commands assign the smart tunnel list named apps1 to the group policy:

```
hostname(config-group-policy)# webvpn
hostname(config-group-webvpn)# smart-tunnel enable apps1
```

The following command disables smart tunnel access:

hostname(config-group-webvpn)# smart-tunnel disable

# Logging Off Smart Tunnel

This section describes how to ensure that the smart tunnel is properly logged off. Smart tunnel can be logged off when all browser windows have been closed (parent affinity), or you can right click the notification icon and confirm log out.

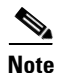

We strongly recommend the use of the logout button on the portal. This method pertains to clientless SSL VPNs and logs off regardless of whether smart tunnel is used or not. The notification icon should be used only when using standalone applications without the browser.

### **Parent Affinity**

This practice requires the closing of all browsers to signify log off. The smart tunnel lifetime is now tied to the starting process lifetime. For example, if you started a smart tunnel from Internet Explorer, the smart tunnel is turned off when no iexplore.exe is running. Smart tunnel can determine that the VPN session has ended even if the user closed all browsers without logging out.

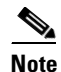

In some cases, a lingering browser process is unintentional and is strictly a result of an error. Also, when a Secure Desktop is used, the browser process can run in another desktop even if the user closed all browsers within the secure desktop. Therefore, smart tunnel declares all browser instances gone when no more visible windows exist in the current desktop. The following command configures log out properties and controls whether the user is presented with a logout icon for logging out, as opposed to having logout triggered by closing browser windows. This command also controls parent affinity, which is automatically turned on or off when the notification icon is turned on or off:

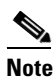

Portal logout still takes effect and is not impacted.

To allow administrators to turn on the notification icon on a global basis, use the following CLI command:

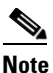

The *no* version of this CLI is the default, in which case, closing all browser windows logs off the SSL VPN session.

To allow administrators to turn on the notification icon on a global basis, use the following command.

**Note** The no version of this command is the default, in which case, closing all browser windows logs off the SSL VPN session.

ciscoasa(config-webvpn)# [no] smart-tunnel notification-icon

• Notification-icon is the keyword that specifies when to use the icon for logout.

When using a proxy to access the adaptive security appliance (regardless of icon usage or not), add the following (including the end period) to the proxy list exception to ensure that smart tunnel is properly closed when you log off:

\*.webvpn.

# **Notification Icon**

You may also choose to disable parent affinity so that a session survives if you close a browser. For this practice, you use a notification icon in the system tray to log out. The icon remains until the next connection is tried. You may have to wait for the session status to update in the system tray.

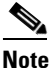

This icon is an alternative way to log out of SSL VPN. It is not an indicator of VPN session status.

# **Configuring Port Forwarding**

The following sections describe port forwarding and how to configure it:

- About Port Forwarding
- Why Port Forwarding?
- Port Forwarding Requirements and Restrictions
- Configuring DNS for Port Forwarding
- Adding Applications to Be Eligible for Port Forwarding
- Assigning a Port Forwarding List

L

- Automating Port Forwarding
- Enabling and Disabling Port Forwarding

### **About Port Forwarding**

Port forwarding lets users access TCP-based applications over a clientless SSL VPN connection. Such applications include the following:

- Lotus Notes
- Microsoft Outlook
- Microsoft Outlook Express
- Perforce
- Sametime
- Secure FTP (FTP over SSH)
- SSH
- TELNET
- Windows Terminal Service
- XDDTS

Other TCP-based applications may also work, but we have not tested them. Protocols that use UDP do not work.

### Why Port Forwarding?

Port forwarding is the legacy technology for supporting TCP-based applications over a clientless SSL VPN connection. You may choose to use port forwarding because you have built earlier configurations that support this technology.

Please consider the following alternatives to port forwarding:

- Smart tunnel access offers the following advantages to users:
  - Smart tunnel offers better performance than plug-ins.
  - Unlike port forwarding, smart tunnel simplifies the user experience by not requiring the user connection of the local application to the local port.
  - Unlike port forwarding, smart tunnel does not require users to have administrator privileges.
- Unlike port forwarding and smart tunnel access, a plug-in does not require the client application to be installed on the remote computer.

When configuring port forwarding on the adaptive security appliance, you specify the port the application uses. When configuring smart tunnel access, you specify the name of the executable file or its path.

### Port Forwarding Requirements and Restrictions

In addition to the requirements in Understanding Clientless SSL VPN System Requirements, page 70-3, the following requirements and limitations apply to smart tunnel access on Windows:

- The remote host must be running a 32-bit version of one of the following:
  - Microsoft Windows Vista and Windows XP SP2 or SP3.

- Apple Mac OS X 10.5 with Safari 2.0.4(419.3).
- Fedora Core 4
- Browser-based users of Safari on Mac OS X 10.5.3 must identify a client certificate for use with the URL of the adaptive security appliance, once with the trailing slash and once without it, because of the way Safari interprets URLs. For example,
  - https://example.com/
  - https://example.com

For details, go to the Safari, Mac OS X 10.5.3: Changes in client certificate authentication.

- Users of Microsoft Windows Vista who use port forwarding or smart tunnels must add the URL of the ASA to the Trusted Site zone. To access the Trusted Site zone, they must start Internet Explorer and choose the **Tools > Internet Options > Security** tab. Vista users can also disable Protected Mode to facilitate smart tunnel access; however, we recommend against this method because it increases the computer's vulnerability to attack.
- Port forwarding supports only TCP applications that use static TCP ports. Applications that use dynamic ports or multiple TCP ports are not supported. For example, SecureFTP, which uses port 22, works over clientless SSL VPN port forwarding, but standard FTP, which uses ports 20 and 21, does not.
- Port forwarding does not support protocols that use UDP.
- The security appliance does not support the Microsoft Outlook Exchange (MAPI) proxy. For Microsoft Outlook Exchange communication using the MAPI protocol, remote users must use AnyConnect.
- A stateful failover does not retain sessions established using Application Access (either port forwarding or smart tunnel access). Users must reconnect following a failover.
- Port forwarding does not support connections to personal digital assistants.
- Port forwarding requires Sun JRE 5, Update 1.5 or later (JRE 6 or later recommended) to be enabled on the browser.

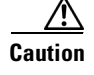

If JRE 1.4.x is running and the user authenticates with a digital certificate, the application fails to start because JRE cannot access the web browser certificate store.

• Because port forwarding requires downloading the Java applet and configuring the local client, and because doing so requires administrator permissions on the local system, it is unlikely that users will be able to use applications when they connect from public remote systems.

The Java applet displays in its own window on the end user HTML interface. It shows the contents of the list of forwarded ports available to the user, as well as which ports are active, and amount of traffic in bytes sent and received.

• Neither port forwarding nor the ASDM Java applet work with user authentication using digital certificates. Java does not have the ability to access the web browser keystore. Therefore Java cannot use certificates that the browser uses to authenticate users, and the application cannot start.

### **Configuring DNS for Port Forwarding**

Port Forwarding forwards the domain name of the remote server or its IP address to the ASA for resolution and connection. In other words, the port forwarding applet accepts a request from the application and forwards it to the ASA. The ASA makes the appropriate DNS queries and establishes

the connection on behalf of the port forwarding applet. The port forwarding applet only makes DNS queries to the ASA. It updates the host file so that when a port forwarding application attempts a DNS query, the query redirects to a loopback address. Configure the adaptive security appliance to accept the DNS requests from the port forwarding applet as follows:

**Step 1** Use the **dns server-group** command in global configuration mode to enter the dns server-group mode; then use the **domain-name** command to specify the domain name and **name-server** command to resolve the domain name to an IP address. The default setting of domain-name is DefaultDNS.

The following example configures a DNS server group named example.com:

```
hostname(config)# dns server-group example.com
hostname(config-dns-server-group)# domain-name example.com
hostname(config-dns-server-group)# name-server 192.168.10.10
```

Step 2 (Required only if you are using a domain name other than the default one [DefaultDNS])—Use the dns-group command in tunnel-group webvpn configuration mode to specify the domain name the tunnel groups will use. By default, the security appliance assigns the DefaultWEBVPNGroup as the default tunnel group for clientless connections; follow this instruction if the adaptive security appliance uses that tunnel group to assign settings to the clientless connections. Otherwise, follow this step for each tunnel configured for clientless connections.

For example,

```
asa2(config-dns-server-group)# exit
asa2(config)# tunnel-group DefaultWEBVPNGroup webvpn-attributes
asa2(config-tunnel-webvpn)# dns-group example.com
```

### Adding Applications to Be Eligible for Port Forwarding

The clientless SSL VPN configuration of each adaptive security appliance supports *port forwarding lists*, each of which specifies local and remote ports used by the applications for which you want to provide access. Because each group policy or username supports only one port forwarding list, you must group each set of applications to be supported into a list. To display the port forwarding list entries already present in the adaptive security appliance configuration, enter the following command in privileged EXEC mode:

#### show run webvpn port-forward

To add a port forwarding entry to a list, enter the following command in webvpn configuration mode:

port-forward {list\_name local\_port remote\_server remote\_port description}

*list\_name*—Name for a set of applications (technically, a set of forwarded TCP ports) for users of clientless SSL VPN sessions to access. The adaptive security appliance creates a list using the name you enter if it does not recognize it. Otherwise, it adds the port forwarding entry to the list. Maximum 64 characters.

*local\_port*—Port that listens for TCP traffic for an application running on the user's computer. You can use a local port number only once for each port forwarding list. Enter a port number in the range 1-65535 or port name. To avoid conflicts with existing services, use a port number greater than 1024.

*remote\_server*—DNS name or IP address of the remote server for an application. The IP address can be in IPv4 or IPv6 format. We recommend a DNS name so that you do not have to configure the client applications for a specific IP address.

### <u>/</u> Caution

The DNS name must match the one assigned to the tunnel group to establish the tunnel and resolve to an IP address, per the instructions in the previous section. The default setting for both the **domain-name group** and **dns-group** commands described in that section is DefaultDNS.

*remote\_port*—Port to connect to for this application on the remote server. This is the actual port the application uses. Enter a port number in the range 1-65535 or port name.

*description*—Application name or short description that displays on the end user Port Forwarding Java applet screen. Maximum 64 characters.

To remove an entry from a list, use the **no** form of the command, specifying both the list and the local port. In this case, the remoteserver, remoteport, and description are optional.

**no port-forward** *list\_name local\_port* 

The following table shows the values used for example applications.

| Application   | Local Port | Server DNS Name | Remote Port | Description   |
|---------------|------------|-----------------|-------------|---------------|
| IMAP4S e-mail | 20143      | IMAP4Sserver    | 143         | Get Mail      |
| SMTPS e-mail  | 20025      | SMTPSserver     | 25          | Send Mail     |
| DDTS over SSH | 20022      | DDTSserver      | 22          | DDTS over SSH |
| Telnet        | 20023      | Telnetserver    | 23          | Telnet        |

The following example shows how to create a port forwarding list called *SalesGroupPorts* that provides access to these applications:

```
hostname(config)# webvpn
hostname(config-webvpn)# port-forward SalesGroupPorts 20143 IMAP4Sserver 143 Get Mail
hostname(config-webvpn)# port-forward SalesGroupPorts 20025 SMTPSserver 25 Send Mail
hostname(config-webvpn)# port-forward SalesGroupPorts 20022 DDTSserver 22 DDTS over SSH
hostname(config-webvpn)# port-forward SalesGroupPorts 20023 Telnetserver 23 Telnet
```

Following the configuration of a port forwarding list, assign the list to group policies or usernames, as described in the next section.

### **Assigning a Port Forwarding List**

For each group policy and username, you can configure clientless SSL VPN to do one of the following:

- Start port forwarding access automatically upon user login.
- Enable port forwarding access upon user login, but require the user to start it manually, using the **Application Access > Start Applications** button on the clientless SSL VPN Portal Page.

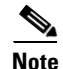

These options are mutually exclusive for each group policy and username. Use only one.

Table 70-8 lists the **port-forward** commands available to each group policy and username. The configuration of each group policy and username supports only one of these commands at a time, so when you enter one, the adaptive security appliance replaces the one present in the configuration of the group policy or username in question with the new one, or in the case of the last command, simply removes the **port-forward** command from the group policy or username configuration.

| Command                                                                   | Description                                                                                                    |
|---------------------------------------------------------------------------|----------------------------------------------------------------------------------------------------|
| <pre>port-forward auto-start list_name</pre>                              | Starts port forwarding automatically upon user login.                                                                                                    |
| port-forward enable <i>list_name</i>                                      | Enables port forwarding upon user login, but requires the user to start port forwarding manually, using the <b>Application Access</b> > <b>Start Applications</b> button on the clientless SSL VPN portal page.                                                                                                    |
| port-forward disable                                                      | Prevents port forwarding.                                                                                                    |
| no port-forward<br>[auto-start list_name  <br>enable list_name   disable] | Removes a <b>port-forward</b> command from the group policy or<br>username configuration, which then inherits the<br>[ <b>no</b> ] <b>port-forward</b> command from the default group-policy. The<br>keywords following the <b>no port-forward</b> command are optional,<br>however, they restrict the removal to the named <b>port-forward</b><br>command. |

| $abic 70^{-}0 \qquad give points and use maine we by priport-iorward comma$ |
|-----------------------------------------------------------------------------|
|-----------------------------------------------------------------------------|

For details, go to the section that addresses the option you want to use.

### **Automating Port Forwarding**

To start port forwarding automatically upon user login, enter the following command in group-policy webvpn configuration mode or username webvpn configuration mode:

### port-forward auto-start list\_name

*list\_name* names the port forwarding list already present in the adaptive security appliance webvpn configuration. You cannot assign more than one port forwarding list to a group policy or username. To display the port forwarding list entries present in the adaptive security appliance configuration, enter the **show run webvpn port-forward** command in privileged EXEC mode.

To remove the **port-forward** command from the group policy or username and inherit the **[no] port-forward** command from the default group-policy, use the **no** form of the command.

#### no port-forward

The following commands assign the port forwarding list named apps1 to the group policy:

```
hostname(config-group-policy)# webvpn
hostname(config-group-webvpn)# port-forward auto-start apps1
```

### **Enabling and Disabling Port Forwarding**

By default, port forwarding is disabled. If you enable port forwarding, the user will have to start it manually, using the **Application Access > Start Applications** button on the clientless SSL VPN portal page. If you enter the **port-forward auto-start** *list\_name* command described in the previous section instead of the **port-forward enable** *list\_name* command, the user will not have to start port forwarding manually to use it.

To enable or disable port forwarding, enter the following command in group-policy webvpn configuration mode or username webvpn configuration mode:

port-forward [enable list\_name | disable]

*list\_name* is the name of the port forwarding list already present in the adaptive security appliance webvpn configuration. You cannot assign more than one port forwarding list to a group policy or username. To view the port forwarding list entries, enter the **show running-config port-forward** command in privileged EXEC mode.

To remove the **port-forward** command from the group policy or username and inherit the **[no] port-forward** command from the default group-policy, use the **no** form of the command.

#### no port-forward

The following commands assign the port forwarding list named apps1 to the group policy:

```
hostname(config-group-policy)# webvpn
hostname(config-group-webvpn)# port-forward enable apps1
```

The following command disables port forwarding:

hostname(config-group-webvpn)# port-forward disable

# **Application Access User Notes**

The following sections provide information about using application access:

- Using Application Access on Vista
- Closing Application Access to Prevent hosts File Errors
- Recovering from hosts File Errors When Using Application Access

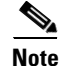

The security appliance does not support the Microsoft Outlook Exchange (MAPI) proxy. Neither the smart tunnel feature nor port forwarding supports MAPI. For Microsoft Outlook Exchange communication using the MAPI protocol, remote users must use AnyConnect.

### **Using Application Access on Vista**

Users of Microsoft Windows Vista who use smart tunnels or port forwarding must add the URL of the ASA to the Trusted Site zone. To access the Trusted Site zone, they must start Internet Explorer and choose the Tools > Internet Options > Security tab. Vista users can also disable Protected Mode to facilitate smart tunnel access; however, we recommend against this method because it increases the computer's vulnerability to attack.

### **Closing Application Access to Prevent hosts File Errors**

To prevent hosts file errors that can interfere with Application Access, close the Application Access window properly when you finish using Application Access. To do so, click the close icon.

### **Recovering from hosts File Errors When Using Application Access**

The following errors can occur if you do not close the Application Access window properly:

• The next time you try to start Application Access, it might be disabled; you receive a Backup HOSTS File Found error message.

• The applications themselves might be disabled or might malfunction, even when you are running them locally.

These errors can result from terminating the Application Access window in any improper way. For example:

- Your browser crashes while you are using Application Access.
- A power outage or system shutdown occurs while you are using Application Access.
- You minimize the Application Access window while you are working, then shut down your computer with the window active (but minimized).

This section includes the following topics:

- Understanding the hosts File
- Stopping Application Access Improperly
- Reconfiguring a hosts File Automatically Using Clientless SSL VPN
- Reconfiguring hosts File Manually

### **Understanding the hosts File**

The hosts file on your local system maps IP addresses to host names. When you start Application Access, clientless SSL VPN modifies the hosts file, adding clientless SSL VPN-specific entries. Stopping Application Access by properly closing the Application Access window returns the file to its original state.

| Before invoking Application Access | hosts file is in original state.                                                                                    |
|------------------------------------|----------------------------------------------------------------------------------------------------|
| When Application Access starts     | • Clientless SSL VPN copies the hosts file to hosts.webvpn, thus creating a backup.                                 |
|                                    | • Clientless SSL VPN then edits the hosts file, inserting clientless SSL VPN-specific information.                  |
| When Application Access stops      | • Clientless SSL VPN copies the backup file to the hosts file, thus restoring the hosts file to its original state. |
|                                    | • Clientless SSL VPN deletes hosts.webvpn.                                                                          |
| After finishing Application Access | hosts file is in original state.                                                                                    |

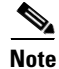

Microsoft anti-spyware software blocks changes that the port forwarding Java applet makes to the hosts file. See www.microsoft.com for information on how to allow hosts file changes when using anti-spyware software.

### **Stopping Application Access Improperly**

When Application Access terminates abnormally, the hosts file remains in a clientless SSL VPN-customized state. Clientless SSL VPN checks the state the next time you start Application Access by searching for a hosts.webvpn file. If it finds one, a Backup HOSTS File Found error message appears, and Application Access is temporarily disabled.

Once you shut down Application Access improperly, you leave your remote access client/server applications in limbo. If you try to start these applications without using clientless SSL VPN, they might malfunction. You might find that hosts that you normally connect to are unavailable. This situation could commonly occur if you run applications remotely from home, fail to quit the Application Access window before shutting down the computer, then try to run the applications later from the office.

#### **Reconfiguring a hosts File Automatically Using Clientless SSL VPN**

If you are able to connect to your remote access server, follow these steps to reconfigure the hosts file and reenable both Application Access and the applications.

- Step 1 Start clientless SSL VPN and log in. The home page opens.
- Step 2 Click the Applications Access link. A Backup HOSTS File Found message appears.
- **Step 3** Choose one of the following options:
  - **Restore from backup**—Clientless SSL VPN forces a proper shutdown. It copies the hosts.webvpn backup file to the hosts file, restoring it to its original state, then deletes hosts.webvpn. You then have to restart Application Access.
  - **Do nothing**—Application Access does not start. The remote access home page reappears.
  - **Delete backup**—Clientless SSL VPN deletes the hosts.webvpn file, leaving the hosts file in its clientless SSL VPN-customized state. The original hosts file settings are lost. Application Access then starts, using the clientless SSL VPN-customized hosts file as the new original. Choose this option only if you are unconcerned about losing hosts file settings. If you or a program you use might have edited the hosts file after Application Access has shut down improperly, choose one of the other options, or edit the hosts file manually. (See "Reconfiguring hosts File Manually.")

### **Reconfiguring hosts File Manually**

If you are not able to connect to your remote access server from your current location, or if you have customized the hosts file and do not want to lose your edits, follow these steps to reconfigure the hosts file and reenable both Application Access and the applications.

**Step 1** Locate and edit your hosts file. The most common location is c:\windows\sysem32\drivers\etc\hosts.

Step 2 Check to see if any lines contain the string: # added by WebVpnPortForward If any lines contain this string, your hosts file is clientless SSL VPN-customized. If your hosts file is clientless SSL VPN-customized, it looks similar to the following example:

123.0.0.3 server1 # added by WebVpnPortForward 123.0.0.3 server1.example.com vpn3000.com # added by WebVpnPortForward 123.0.0.4 server2 # added by WebVpnPortForward 123.0.0.4 server2.example.com.vpn3000.com # added by WebVpnPortForward 123.0.0.5 server3 # added by WebVpnPortForward 123.0.0.5 server3.example.com vpn3000.com # added by WebVpnPortForward # Copyright (c) 1993-1999 Microsoft Corp. # # This is a sample HOSTS file used by Microsoft TCP/IP for Windows. # # This file contains the mappings of IP addresses to host names. Each # entry should be kept on an individual line. The IP address should # be placed in the first column followed by the corresponding host name. # The IP address and the host name should be separated by at least one

```
# space.
        #
        # Additionally, comments (such as these) may be inserted on individual
        # lines or following the machine name denoted by a '#' symbol.
        # For example:
        #
        #
               102.54.94.97
                                cisco.example.com
                                                              # source server
        #
                38.25.63.10
                                x.example.com
                                                              # x client host
        123.0.0.1
                         localhost
Step 3
        Delete the lines that contain the string: # added by WebVpnPortForward
Step 4
        Save and close the file.
        Start clientless SSL VPN and log in.
Step 5
        The home page appears.
```

```
Step 6Click the Application Access link.The Application Access window appears. Application Access is now enabled.
```

# **Configuring File Access**

Clientless SSL VPN serves remote users with HTTPS portal pages that interface with proxy CIFS and/or FTP clients running on the adaptive security appliance. Using either CIFS or FTP, clientless SSL VPN provides users with network access to the files on the network, to the extent that the users meet user authentication requirements and the file properties do not restrict access. The CIFS and FTP clients are transparent; the portal pages delivered by clientless SSL VPN provide the appearance of direct access to the file systems.

When a user requests a list of files, clientless SSL VPN queries the server designated as the master browser for the IP address of the server containing the list. The adaptive security appliance gets the list and delivers it to the remote user on a portal page.

Clientless SSL VPN lets the user invoke the following CIFS and FTP functions, depending on user authentication requirements and file properties:

- Navigate and list domains and workgroups, servers within a domain or workgroup, shares within a server, and files within a share or directory
- Create directories
- Download, upload, rename, move, and delete files

The adaptive security appliance uses a master browser, WINS server, or DNS server, typically on the same network as the adaptive security appliance or reachable from that network, to query the network for a list of servers when the remote user clicks Browse Networks in the menu of the portal page or on the toolbar displayed during the clientless SSL VPN session.

The master browser or DNS server provides the CIFS/FTP client on the adaptive security appliance with a list of the resources on the network, which clientless SSL VPN serves to the remote user.

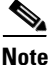

Before configuring file access, you must configure the shares on the servers for user access.

# **CIFS File Access Requirement and Limitation**

To access \\server\share\subfolder\personal folder, the user must have list permission for all points above personal folder.

Clientless SSL VPN does not support the Copy and Paste buttons displayed on the CIFS browser. Users must click the Download button to copy files from CIFS directories to the local desktop.

### **Adding Support for File Access**

Configure file access as follows:

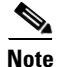

Step 1 of this procedure describes how to specify the master browser and WINS servers. As an alternative, you can use ASDM to configure URL lists and entries that provide access to file shares.

Adding a share in ASDM does not require a master browser or a WINS server. However, it does not provide support for the Browse Networks link. You can use a hostname or an IP address to refer to ServerA when entering this command. If you use a hostname, the adaptive security appliance requires a DNS server to resolve it to an IP address.

**Step 1** Use the **nbns-server** command in tunnel-group webvpn configuration mode once for each NetBIOS Name Server (NBNS). This step lets you browse a network or domain.

**nbns-server** {*IPaddress* | *hostname*} [**master**] [**timeout** *timeout*] [**retry** *retries*]

**master** is the computer designated as the master browser. The master browser maintains the list of computers and shared resources. Any NBNS server you identify with this command without entering the master portion of the command must be a Windows Internet Naming Server (WINS). Specify the master browser first, then specify the WINS servers. You can specify up to three servers, including the master browser, for a connection profile.

*retries* is the number of times to retry queries to the NBNS server. The adaptive security appliance recycles through the list of servers this number of times before sending an error message. The default value is 2; the range is 1 through 10.

*timeout* is the number of seconds the adaptive security appliance waits before sending the query again, to the same server if it is the only one, or another server if there are more than one. The default timeout is 2 seconds; the range is 1 to 30 seconds.

For example,

```
hostname(config-tunnel-webvpn)# nbns-server 192.168.1.20 master
hostname(config-tunnel-webvpn)# nbns-server 192.168.1.41
hostname(config-tunnel-webvpn)# nbns-server 192.168.1.47
```

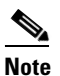

Use the **show tunnel-group webvpn-attributes** command if you want to display the NBNS servers already present in the connection profile configuration.

Step 2 (Optional) Use the character-encoding command to specify the character set to encode in clientless SSL VPN portal pages to be delivered to remote users. By default, the encoding type set on the remote browser determines the character set for clientless SSL VPN portal pages, so you need to set the character encoding only if it is necessary to ensure proper encoding on the browser.

character-encoding charset

*Charset* is a string consisting of up to 40 characters, and equal to one of the valid character sets identified in http://www.iana.org/assignments/character-sets. You can use either the name or the alias of a character set listed on that page. Examples include iso-8859-1, shift\_jis, and ibm850.

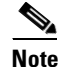

The character-encoding and file-encoding values do not exclude the font family to be used by the browser. You need to complement the setting of one these values with the **page style** command in webvpn customization command mode to replace the font family if you are using Japanese Shift\_JIS character encoding, as shown in the following example, or enter the **no page style** command in webvpn customization command mode to remove the font family.

The following example sets the character-encoding attribute to support Japanese Shift\_JIS characters, removes the font family, and retains the default background color:

hostname(config-webvpn)# character-encoding shift\_jis hostname(config-webvpn)# customization DfltCustomization hostname(config-webvpn-custom)# page style background-color:white

**Step 3** (Optional) Use the **file-encoding** command to specify the encoding for clientless SSL VPN portal pages from specific CIFS servers. Thus, you can use different file-encoding values for CIFS servers that require different character encodings.

file-encoding {server-name | server-ip-address} charset

The following example sets the file-encoding attribute of the CIFS server 10.86.5.174 to support IBM860 (alias "CP860") characters:

hostname(config-webvpn)# file-encoding 10.86.5.174 cp860

For a complete description of these commands, see the Cisco Security Appliance Command Reference.

# **Ensuring Clock Accuracy for SharePoint Access**

The clientless SSL VPN server on the adaptive security appliance uses cookies to interact with applications such as Microsoft Word on the endpoint. The cookie expiration time set by the adaptive security appliance can cause Word to malfunction when accessing documents on a SharePoint server if the time on the adaptive security appliance is incorrect. To prevent this malfunction, set the ASA clock properly. We recommend configuring the adaptive security appliance to dynamically synchronize the time with an NTP server. For instructions, see "Setting the Date and Time."

# **Using Clientless SSL VPN with PDAs**

You can access clientless SSL VPN from your Pocket PC or other certified personal digital assistant device. Neither the adaptive security appliance administrator nor the clientless SSL VPN user need do anything special to use clientless SSL VPN with a certified PDA.

Cisco has certified the following PDA platform:

HP iPaq H4150 Pocket PC 2003 Windows CE 4.20.0, build 14053 Pocket Internet Explorer (PIE) ROM version 1.10.03ENG ROM Date: 7/16/2004

Some differences in the PDA version of clientless SSL VPN exist:

- A banner web page replaces the popup clientless SSL VPN window.
- An icon bar replaces the standard clientless SSL VPN floating toolbar. This bar displays the Go, Home and Logout buttons.
- The Show Toolbar icon is not included on the main clientless SSL VPN portal page.
- Upon clientless SSL VPN logout, a warning message provides instructions for closing the PIE browser properly. If you do not follow these instructions and you close the browser window in the common way, PIE does not disconnect from clientless SSL VPN or any secure website that uses HTTPS.
- Clientless SSL VPN supports OWA 2000 and OWA 2003 Basic Authentication. If Basic Authentication is not configured on an OWA server and a clientless SSL VPN user attempts to access that server, access is denied.
- Unsupported clientless SSL VPN features:
  - Application Access and other Java-dependent features.
  - HTTP proxy.
  - Cisco Secure Desktop provides limited support for Microsoft Windows CE.
  - Microsoft Outlook Web Access (OWA) 5.5.
  - The Citrix Metaframe feature (if the PDA does not have the corresponding Citrix ICA client software).

# **Using E-Mail over Clientless SSL VPN**

Clientless SSL VPN supports several ways to access e-mail. This section includes the following methods:

- Configuring E-mail Proxies
- Configuring Web E-mail: MS Outlook Web Access

# **Configuring E-mail Proxies**

Clientless SSL VPN supports IMAP4S, POP3S, and SMTPS e-mail proxies. Table 70-9 lists attributes that apply globally to e-mail proxy users:

Γ

| Function                                                                                  | Command                     | Default Value               |
|-------------------------------------------------------------------------------------------|-----------------------------|-----------------------------|
| Specifies the previously configured accounting servers to use with e-mail proxy.          | accounting-server-group     | None                        |
| Specifies the authentication method(s) for e-mail proxy                                   | authentication              | IMAP4S: Mailhost (required) |
| users.                                                                                    |                             | POP3S Mailhost (required)   |
|                                                                                           |                             | SMTPS: AAA                  |
| Specifies the previously configured authentication servers to use with e-mail proxy.      | authentication-server-group | LOCAL                       |
| Specifies the previously configured authorization servers to use with clientless SSL VPN. | authorization-server-group  | None                        |
| Requires users to authorize successfully to connect.                                      | authorization-required      | Disabled                    |
| Identifies the DN of the peer certificate to use as a username                            | authorization-dn-attributes | Primary attribute: CN       |
| for authorization.                                                                        |                             | Secondary attribute: OU     |
| Specifies the name of the group policy to use.                                            | default-group-policy        | DfltGrpPolicy               |
| Enables e-mail proxy on the specified interface.                                          | enable                      | Disabled                    |
| Defines the separator between the e-mail and VPN usernames and passwords.                 | name-separator              | ":" (colon)                 |
| Configures the maximum number of outstanding non-authenticated sessions.                  | outstanding                 | 20                          |
| Sets the port the e-mail proxy listens to.                                                | port                        | IMAP4S:993                  |
|                                                                                           |                             | POP3S: 995                  |
|                                                                                           |                             | SMTPS: 988 <sup>1</sup>     |
| Specifies the default e-mail server.                                                      | server                      | None.                       |
| Defines the separator between the e-mail and server names.                                | server-separator            | "@"                         |

### Table 70-9 Attributes for E-mail Proxy Users over Clientless SSL VPN

1. With the Eudora e-mail client, SMTPS works only on port 465, even though the default port for SMTPS connections is 988.

## **E-mail Proxy Certificate Authentication**

E-mail clients such as MS Outlook, MS Outlook Express, and Eudora lack the ability to access the certificate store.

# **Configuring Web E-mail: MS Outlook Web Access**

The adaptive security appliance supports Microsoft Outlook Web Access to Exchange Server 2000, 2003, and 2007. It requires that users perform the following tasks:

- Enter the URL of the mail server in a browser in your clientless SSL VPN session.
- When prompted, enter the e-mail server username in the format domain\username.
- Enter the e-mail password.

L

**Configuring Clientless SSL VPN** 

# **Optimizing Clientless SSL VPN Performance**

The adaptive security appliance provides several ways to optimize clientless SSL VPN performance and functionality. Performance improvements include caching and compressing web objects. Functionality tuning includes setting limits on content transformation and proxy-bypass. APCF provides an additional method of tuning content transformation. The following sections explain these features:

- Configuring Caching
- Configuring Content Transformation

# **Configuring Caching**

Chapter 70

Caching enhances clientless SSL VPN performance. It stores frequently reused objects in the system cache, which reduces the need to perform repeated rewriting and compressing of content. It reduces traffic between clientless SSL VPN and the remote servers, with the result that many applications run much more efficiently.

By default, caching is enabled. You can customize the way caching works for your environment by using the caching commands in cache mode, which you enter from webvpn mode, as in the following example.

hostname(config)#
hostname(config)# webvpn
hostname(config-webvpn)# cache

A list of caching commands and their functions follows:

| Cache Command        | Function                                                                                                    |
|----------------------|----------------------------------------------------------------------------------------------------|
| disable              | Disables caching.                                                                                             |
| expiry-time          | Configures an expiration time for caching objects.                                                            |
| Imfactor             | Configures terms for revalidating cached objects.                                                             |
| max-object-size      | Sets a maximum size for objects to cache.                                                                     |
| min-object-size      | Sets a minimum size for objects to cache.                                                                     |
| cache-static-content | Caches all cacheable web objects, content not subject to rewriting.<br>Examples include images and PDF files. |

# **Configuring Content Transformation**

By default, the adaptive security appliance processes all clientless SSL VPN traffic through a content transformation/rewriting engine that includes advanced elements such as JavaScript and Java to proxy HTTP traffic that may have different semantics and access control rules depending on whether the user is accessing an application within or independently of an SSL VPN device.

Some web resources require highly individualized treatment. The following sections describe functionality that provides such treatment:

- Configuring a Certificate for Signing Rewritten Java Content
- Disabling Content Rewrite
- Using Proxy Bypass
- Configuring Application Profile Customization Framework

Subject to the requirements of your organization and the web content involved, you might use one of these features.

### **Configuring a Certificate for Signing Rewritten Java Content**

Java objects which have been transformed by clientless SSL VPN can subsequently be signed using a PKCS12 digital certificate associated with a trustpoint. You import and employ the certificate using a combination of the **crypto ca import** and **java-trustpoint** commands.

The following example commands show the creation of a trustpoint named mytrustpoint and its assignment to signing Java objects:

```
hostname(config)# crypto ca import mytrustpoint pkcs12 mypassphrase
Enter the base 64 encoded PKCS12.
End with the word "quit" on a line by itself.
[ PKCS12 data omitted ]
quit
INF0: Import PKCS12 operation completed successfully.
hostname(config)# webvpn
hostname(config)# java-trustpoint mytrustpoint
```

### **Disabling Content Rewrite**

You might not want some applications and web resources, for example, public websites, to go through the adaptive security appliance. The adaptive security appliance therefore lets you create rewrite rules that let users browse certain sites and applications without going through the adaptive security appliance. This is similar to split-tunneling in an IPSec VPN connection.

Use the **rewrite** command with the **disable** option in webvpn mode to specify applications and resources to access outside a clientless SSL VPN tunnel.

You can use the rewrite command multiple times. The order number of rules is important because the security appliance searches rewrite rules by order number, starting with the lowest, and applies the first rule that matches.

### **Using Proxy Bypass**

You can configure the adaptive security appliance to use proxy bypass when applications and web resources work better with the special content rewriting this feature provides. Proxy bypass is an alternative method of content rewriting that makes minimal changes to the original content. It is often useful with custom web applications.

You can use this command multiple times. The order in which you configure entries is unimportant. The interface and path mask or interface and port uniquely identify a proxy bypass rule.

If you configure proxy bypass using ports rather than path masks, depending on your network configuration, you might need to change your firewall configuration to allow these ports access to the adaptive security appliance. Use path masks to avoid this restriction. Be aware, however, that path masks can change, so you might need to use multiple pathmask statements to exhaust the possibilities.

A path is everything in a URL after the .com or .org or other types of domain name. For example, in the URL www.mycompany.com/hrbenefits, *hrbenefits* is the path. Similarly, for the URL www.mycompany.com/hrinsurance, *hrinsurance* is the path. If you want to use proxy bypass for all hr sites, you can avoid using the command multiple times by using the \* wildcard as follows: /hr\*.

To configure proxy bypass, use the **proxy-bypass** command in webvpn mode.

# **Configuring Application Profile Customization Framework**

An APCF profile for clientless SSL VPN lets the adaptive security appliance handle non-standard applications and web resources so that they display correctly over a clientless SSL VPN connection. An APCF profile contains a script that specifies when (pre, post), where (header, body, request, response), and what data to transform for a particular application. The script is in XML and uses sed (stream editor) syntax for string/text transformation. Multiple APCF profiles can run in parallel on a adaptive security appliance. Within an APCF profile script, multiple APCF rules can apply. In this case, the adaptive security appliance processes the oldest rule first (based on configuration history), then the next oldest rule, and so forth.

You can store APCF profiles on the adaptive security appliance flash memory, or on an HTTP, HTTPS, or TFTP server. Use the **apcf** command in webvpn mode to identify and locate an APCF profile that you want to load on the adaptive security appliance.

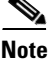

We recommend that you configure an APCF profile only with the assistance of Cisco personnel.

The following example shows how to enable an APCF profile named apcf1.xml, located on flash memory.

hostname(config)# webvpn
hostname(config-webvpn)# apcf flash:/apcf/apcf1.xml

This example shows how to enable an APCF profile named apcf2.xml, located on an https server called myserver, port 1440 with the path being /apcf.

hostname(config)# webvpn hostname(config-webvpn)# apcf https://myserver:1440/apcf/apcf2.xml

# **APCF Syntax**

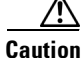

Misuse of an APCF profile can result in reduced performance and undesired rendering of content. In most cases, Cisco Engineering supplies APCF profiles to solve specific application rendering issues.

APCF profiles use XML format, and sed script syntax, with the XML tags in Table 70-10.

### Table 70-10APCF XML Tags

| Tag                         | Use                                                                                                  |
|-----------------------------|----------------------------------------------------------------------------------------------------|
| <apcf></apcf>               | The mandatory root element that opens any APCF XML file.                                             |
| <version>1.0</version>      | The mandatory tag that specifies the APCF implementation version. Currently the only version is 1.0. |
| <application></application> | The mandatory tag that wraps the body of the XML description.                                        |
| <id> text </id>             | The mandatory tag that describes this particular APCF functionality.                                 |

### Table 70-10 APCF XML Tags (continued)

| Tag                                                                                            | Use                                                                                                    |  |  |  |
|------------------------------------------------------------------------------------------------|----------------------------------------------------------------------------------------------------|--|--|--|
| <apcf-entities></apcf-entities>                                                                | The mandatory tag that wraps a single or multiple APCF entities.                                                                                                    |  |  |  |
| <js-object></js-object>                                                                        | One of theses tags specifying type of content or the stag                                                                                                    |  |  |  |
| <html-object></html-object>                                                                    | at which the APCF processing should take place is                                                                                                    |  |  |  |
| <process-request-header></process-request-header>                                              | icquired.                                                                                                    |  |  |  |
| <process-response-header></process-response-header>                                            |                                                                                                    |  |  |  |
| <preprocess-response-body></preprocess-response-body>                                          |                                                                                                    |  |  |  |
| <pre><postprocess-response-body></postprocess-response-body></pre> /postprocess-response-body> |                                                                                                    |  |  |  |
| <conditions> </conditions>                                                                     | A child element of the pre/post-process tags that specifies criteria for processing such as:                                                                                                    |  |  |  |
|                                                                                                | http-version (such as 1.1, 1.0, 0.9)                                                                                                    |  |  |  |
|                                                                                                | http-method (get, put, post, webdav)                                                                                                    |  |  |  |
|                                                                                                | http-scheme (http, https, other)                                                                                                    |  |  |  |
|                                                                                                | server-regexp regular expression containing ("a""z"  <br>"A""Z"   "0""9"   "*[]?"))                                                                                                    |  |  |  |
|                                                                                                | server-fnmatch (regular expression containing ("a""z"  <br>"A""Z"   "0""9"   "*[]?+()\{ },")),                                                                                                    |  |  |  |
|                                                                                                | user-agent-regexp                                                                                                    |  |  |  |
|                                                                                                | user-agent-fnmatch                                                                                                    |  |  |  |
|                                                                                                | request-uri-regexp                                                                                                    |  |  |  |
|                                                                                                | request-uri-fnmatch                                                                                                    |  |  |  |
|                                                                                                | If more than one of condition tags is present, the adaptive security appliance performs a logical AND for all tags.                                                                                                    |  |  |  |
| <action> </action>                                                                             | Wraps one or more actions to perform on the content<br>under specified conditions; you can use the following<br>tags to define these actions (shown below): <do>,<br/><sed-script>, <rewrite-header>, <add-header>,<br/><delete-header>.</delete-header></add-header></rewrite-header></sed-script></do> |  |  |  |
| <do></do>                                                                                      | Child element of the action tag used to define one of the following actions:                                                                                                    |  |  |  |
|                                                                                                | <no-rewrite></no-rewrite> —Do not mangle the content received from the remote server.                                                                                                    |  |  |  |
|                                                                                                | <no-toolbar></no-toolbar> —Do not insert the toolbar.                                                                                                    |  |  |  |
|                                                                                                | <no-gzip></no-gzip> —Do not compress the content.                                                                                                    |  |  |  |
|                                                                                                | <force-cache></force-cache> —Preserve the original caching instructions.                                                                                                    |  |  |  |
|                                                                                                | <force-no-cache></force-no-cache> —Make object non-cacheable.                                                                                                    |  |  |  |
|                                                                                                | < downgrade-http-version-on-backend>—Use HTTP/1.0<br>when sending the request to remote server.                                                                                                    |  |  |  |

### Table 70-10APCF XML Tags (continued)

| Tag                               | Use                                                                                                    |
|-----------------------------------|----------------------------------------------------------------------------------------------------|
| <sed-script> TEXT </sed-script>   | Child element of the action tag used to change the content<br>of text-based objects. The Text must be a valid Sed script.<br>The <sed-script> applies to the <conditions> tag defined<br/>before it.</conditions></sed-script> |
| <rewrite-header></rewrite-header> | Child element of the action tag. Changes the value of the HTTP header specified in the child element <header> tag shown below.</header>                                                                                        |
| <add-header></add-header>         | Child element of the action tag used to add a new HTTP header specified in the child element <header> tag shown below.</header>                                                                                                |
| <delete-header></delete-header>   | Child element of the action tag used to delete the specified HTTP header specified by the child element <header> tag shownbelow.</header>                                                                                      |
| <header></header>                 | Specifies the name HTTP header to be rewritten, added,<br>or deleted. For example, the following tag changes the<br>value of the HTTP header named Connection:                                                                 |
|                                   | <rewrite-header><br/><header>Connection</header><br/><value>close</value><br/></rewrite-header>                                                                                                    |

### **APCF Example 1**

```
<APCF>
<version>1.0</version>
<application>
  <id>Do not compress content from notsogood.com</id>
  <apcf-entities>
      <process-request-header>
         <conditions>
           <server-fnmatch>*.notsogood.com</server-fnmatch>
         </conditions>
           <action>
             <do><no-gzip/></do>
           </action>
      </process-request-header>
  </apcf-entities>
</application>
</APCF>
```

### **APCF Example 2**

```
<APCF>
<version>1.0</version>
<application>
<id>Change MIME type for all .xyz objects</id>
<apcf-entities>
<process-response-header>
<conditions>
<request-uri-fnmatch>*.xyz</request-uri-fnmatch>
</conditions>
<action>
```

```
<rewrite-header>
<header>Content-Type</header>
<value>text/html</value>
</rewrite-header>
</action>
</process-response-header>
</apcf-entities>
</application>
</APCF>
```

# **Clientless SSL VPN End User Setup**

This section is for the system administrator who sets up clientless SSL VPN for end users. It describes how to customize the end-user interface.

This section summarizes configuration requirements and tasks for a remote system. It specifies information to communicate to users to get them started using clientless SSL VPN. It includes the following topics:

- Defining the End User Interface
- Customizing Clientless SSL VPN Pages, page 70-67
- Customizing Help, page 70-79
- Requiring Usernames and Passwords
- Communicating Security Tips
- Configuring Remote Systems to Use Clientless SSL VPN Features
- Translating the Language of User Messages

# **Defining the End User Interface**

The clientless SSL VPN end user interface consists of a series of HTML panels. A user logs on to clientless SSL VPN by entering the IP address of a adaptive security appliance interface in the format https://address. The first panel that displays is the login screen (Figure 70-5).

| SSL VPN Service |                                          |  |
|-----------------|------------------------------------------|--|
|                 |                                          |  |
|                 | Login                                    |  |
|                 | Please enter your username and password. |  |
|                 | USERNAME:                                |  |
|                 | Login                                    |  |
|                 |                                          |  |
|                 |                                          |  |
|                 |                                          |  |
|                 |                                          |  |
|                 |                                          |  |
|                 |                                          |  |
|                 |                                          |  |
|                 |                                          |  |
|                 |                                          |  |

Figure 70-5 Clientless SSL VPN Login Screen

# **Viewing the Clientless SSL VPN Home Page**

After the user logs in, the portal page opens.

The home page displays all of the clientless SSL VPN features you have configured, and its appearance reflects the logo, text, and colors you have selected. This sample home page includes all available clientless SSL VPN features with the exception of identifying specific file shares. It lets users browse the network, enter URLs, access specific websites, and use Application Access (port forwarding and smart tunnels) to access TCP applications.

# Viewing the Clientless SSL VPN Application Access Panel

To start port forwarding or smart tunnels, a user clicks the Go button in the Application Access box. The Application Access window opens (Figure 70-6).

Figure 70-6

| <ul> <li>https://10.86.194.224 - Application Access - Mozilla Firefox</li> <li>Close this window when you finish using Application Access.</li> <li>Please wait for the table to be displayed before starting applications.</li> <li>If you shut down your computer without closing this window, you might later have problems running the applications listed below. <u>Click here for details.</u></li> </ul> |                      |                     |                | X             |              |   |
|----------------------------------------------------------------------------------------------------|----------------------|---------------------|----------------|---------------|--------------|---|
| Name<br>HTTPPROXY                                                                                                    | Local<br>UNAVAILABLE | Remote<br>MSIE ONLY | Bytes Out<br>0 | Bytes In<br>0 | Sockets<br>( |   |
|                                                                                                    |                      |                     |                |               |              |   |
| Reset Byte Counters                                                                                                    |                      |                     |                |               |              |   |
| Applet WebVpnPortFor                                                                                                    | rward started        |                     |                | 10.3          | 86.194.224   | 8 |

**Clientless SSL VPN Application Access Window** 

This window displays the TCP applications configured for this clientless SSL VPN connection. To use an application with this panel open, the user starts the application in the normal way.

۵, Note

A stateful failover does not retain sessions established using Application Access. Users must reconnect following a failover.

# **Viewing the Floating Toolbar**

The floating toolbar shown in Figure 70-7 represents the current clientless SSL VPN session.

| Moves the to other side of          | olbar to the the browser | Logs th Displays | e user out<br>the portal home page |
|-------------------------------------|--------------------------|------------------|------------------------------------|
| Launches a dialog box for URL entry |                          |                  |                                    |
|                                     | https://sjc.cisco.com    |                  |                                    |
|                                     | 2 Enter URL/Web Addr     | ess              |                                    |
|                                     | www.cisco.com            |                  |                                    |
|                                     | ОК                       | Cancel           | 191984                             |

Figure 70-7 Clientless SSL VPN Floating Toolbar

Be aware of the following characteristics of the floating toolbar:

- The toolbar lets you enter URLs, browse file locations, and choose preconfigured web connections without interfering with the main browser window.
- If you configure your browser to block popups, the floating toolbar cannot display.
- If you close the toolbar, the adaptive security appliance prompts you to confirm that you want to end the clientless SSL VPN session.

See Table 70-13 on page 70-84 for detailed information about using clientless SSL VPN.

# **Customizing Clientless SSL VPN Pages**

You can change the appearance of the portal pages displayed to clientless SSL VPN users. This includes the Login page displayed to users when they connect to the security appliance, the Home page displayed to users after the security appliance authenticates them, the Application Access window displayed when users launch an application, and the Logout page displayed when users log out of clientless SSL VPN sessions.

After you customize the portal pages, you can save your customization and apply it to a specific connection profile, group policy, or user. You can create and save many customization objects, enabling the security appliance to change the appearance of portal pages for individual users or groups of users.

This section contains the following topics and tasks:

- How Customization Works, page 70-67
- Exporting a Customization Template, page 70-68
- Editing the Customization Template, page 70-68
- Importing a Customization Object, page 70-74
- Applying Customizations to Connection Profiles, Group Policies and Users, page 70-74
- Login Screen Advanced Customization, page 70-75

### **How Customization Works**

The adaptive security appliance uses customization objects to define the appearance of user screens. A customization object is compiled from an XML file which contains XML tags for all the customizable screen items displayed to remote users. The adaptive security appliance software contains a customization template that you can export to a remote PC. You can edit this template and import the template back into the adaptive security appliance as a new customization object.

When you export a customization object, an XML file containing XML tags is created at the URL you specify. The XML file created by the customization object named *Template* contains empty XML tags, and provides the basis for creating new customization objects. This object cannot be changed or deleted from cache memory, but can be exported, edited, and imported back into the adaptive security appliance as a new customization object.

#### **Customization Objects, Connection Profiles, and Group Policies**

Initially, when a user first connects, the default customization object (named *DfltCustomization*) identified in the connection profile (tunnel group) determines how the logon screen appears. If the connection profile list is enabled, and the user selects a different group, and that group has its own customization, the screen changes to reflect the customization object for that new group.

L

After the remote user is authenticated, the screen appearance is determined by whether a customization object that has been assigned to the group policy.

### **Exporting a Customization Template**

When you export a customization object, an XML file is created at the URL you specify. The customization template (named *Template*) contains empty XML tags, and provides the basis for creating new customization objects. This object cannot be changed or deleted from cache memory, but can be exported, edited, and imported back into the adaptive security appliance as a new customization object.

You can export a customization object using the **export webvpn customization** command, make changes to the XML tags, and import the file as a new object using the **import webvpn customization** command.

The following example exports the default customization object (DfltCustomization) and creates the XML file named *dflt\_custom*:

### Editing the Customization Template

This section shows the contents of the customization template and has convenient figures to help you quickly choose the correct XML tag and make changes that affect the screens.

You can use a text editor or an XML editor to edit the XML file. The following example shows the XML tags of the customization template. Some redundant tags have been removed for easier viewing:

```
<custom>
  <localization>
      <languages>en,ja,zh,ru,ua</languages>
      <default-language>en</default-language>
   </localization>
    <auth-page>
      <window>
          <title-text l10n="yes"><![CDATA[SSL VPN Service]]></title-text>
      </window>
      <full-customization>
          <mode>disable</mode>
          <url></url>
      </full-customization>
      <language-selector>
        <mode>disable</mode>
        <title l10n="yes">Language:</title>
        <language>
          <code>en</code>
          <text>English</text>
        </language>
        <language>
          <code>zh</code>
          <text>ä,-å>1/2 (Chinese)</text>
        </language>
        <language>
          <code>ja</code>
          <text>æ-¥æœ¬ (Japanese)</text>
        </language>
        <language>
          <code>ru</code>
          <text>Đ ÑfÑĐºĐ,Đ¹ (Russian)</text>
```

```
</language>
        <language>
          <code>iia</code>
          <text>DfD°N D°N-D%NNCD°D° (Ukrainian)</text>
        </language>
      </language-selector>
      <logon-form>
          <title-text l10n="yes"><![CDATA[Login]]></title-text>
          <title-background-color><![CDATA[#6666666]]></title-background-color>
          <title-font-color><![CDATA[#ffffff]]></title-font-color>
          <message-text l10n="yes"><! [CDATA [Please enter your username and
password.]]></message-text>
          <username-prompt-text l10n="yes"><![CDATA[USERNAME:]]></username-prompt-text>
          cpassword-prompt-text l10n="yes"><![CDATA[PASSWORD:]]>/password-prompt-text>
          <internal-password-prompt-text l10n="yes">Internal
Password:</internal-password-prompt-text>
          <internal-password-first>no</internal-password-first>
          <proup-prompt-text l10n="yes"><![CDATA[GROUP:]]></group-prompt-text>
          <submit-button-text l10n="yes"><![CDATA[Login]]></submit-button-text>
          <title-font-color><![CDATA[#ffffff]]></title-font-color>
          <title-background-color><![CDATA[#666666]]></title-background-color>
          <font-color>#000000</font-color>
          <background-color>#ffffff</background-color>
          <border-color>#858A91</border-color>
      </logon-form>
      <logout-form>
          <title-text l10n="yes"><! [CDATA[Logout]]></title-text>
          <message-text ll0n="yes"><![CDATA[Goodbye.<br>
For your own security, please:<br>
Clear the browser's cache
>Delete any downloaded files
Close the browser's window]]></message-text>
          <login-button-text l10n="yes">Logon</login-button-text>
          <hide-login-button>no</hide-login-button>
          <title-background-color><![CDATA[#6666666]]></title-background-color>
          <title-font-color><![CDATA[#ffffff]]></title-font-color>
          <title-font-color><![CDATA[#ffffff]]></title-font-color>
          <title-background-color><![CDATA[#6666666]]></title-background-color>
          <font-color>#000000</font-color>
          <background-color>#ffffff</background-color>
          <border-color>#858A91</border-color>
      </logout-form>
      <title-panel>
         <mode>enable</mode>
         <text l10n="yes"><![CDATA[SSL VPN Service]]></text>
         <logo-url l10n="yes">/+CSCOU+/csco_logo.gif</logo-url>
         <gradient>yes</gradient>
         <style></style>
         <background-color><![CDATA[#ffffff]]></background-color>
         <font-size><![CDATA[larger]]></font-size>
         <font-color><![CDATA[#800000]]></font-color>
         <font-weight><! [CDATA[bold]]></font-weight>
      </title-panel>
      <info-panel>
        <mode>disable</mode>
        <image-url l10n="yes">/+CSCOU+/clear.gif</image-url>
        <image-position>above</image-position>
        <text l10n="yes"></text>
      </info-panel>
      <copyright-panel>
```

```
<mode>disable</mode>
     <text l10n="yes"></text>
  </copyright-panel>
</auth-page>
<portal>
  <title-panel>
     <mode>enable</mode>
     <text ll0n="yes"><![CDATA[SSL VPN Service]]></text>
     <logo-url l10n="yes">/+CSCOU+/csco_logo.gif</logo-url>
     <gradient>yes</gradient>
     <style></style>
     <background-color><![CDATA[#ffffff]]></background-color>
    <font-size><![CDATA[larger]]></font-size>
     <font-color><![CDATA[#800000]]></font-color>
     <font-weight><! [CDATA[bold]]></font-weight>
  </title-panel>
  <browse-network-title l10n="yes">Browse Entire Network</browse-network-title>
  <access-network-title l10n="yes">Start AnyConnect</access-network-title>
  <application>
     <mode>enable</mode>
     <id>home</id>
     <tab-title l10n="yes">Home</tab-title>
     <order>1</order>
  </application>
  <application>
     <mode>enable</mode>
     <id>web-access</id>
     <tab-title l10n="yes"><![CDATA[Web Applications]]></tab-title>
     <url-list-title l10n="yes"><![CDATA[Web Bookmarks]]></url-list-title>
     <order>2</order>
  </application>
  <application>
     <mode>enable</mode>
     <id>file-access</id>
     <tab-title l10n="yes"><! [CDATA[Browse Networks]]></tab-title>
     <url-list-title l10n="yes"><![CDATA[File Folder Bookmarks]]></url-list-title>
     <order>3</order>
  </application>
  <application>
     <mode>enable</mode>
     <id>app-access</id>
     <tab-title l10n="yes"><! [CDATA[Application Access]]></tab-title>
     <order>4</order>
  </application>
  <application>
     <mode>enable</mode>
     <id>net-access</id>
     <tab-title l10n="yes">AnyConnect</tab-title>
     <order>4</order>
  </application>
  <application>
     <mode>enable</mode>
     <id>help</id>
     <tab-title l10n="yes">Help</tab-title>
     <order>1000000</order>
  </application>
  <toolbar>
     <mode>enable</mode>
     <logout-prompt-text l10n="yes">Logout</logout-prompt-text>
     <prompt-box-title l10n="yes">Address</prompt-box-title></prompt-box-title>
     <browse-button-text l10n="yes">Browse</browse-button-text>
  </toolbar>
  <column>
     <width>100%</width>
```

```
<order>1</order>
      </column>
      <pane>
         <type>TEXT</type>
         <mode>disable</mode>
         <title></title>
         <text></text>
         <notitle></notitle>
         <column></column>
         <row></row>
         <height></height>
      </pane>
      <pane>
         <type>IMAGE</type>
         <mode>disable</mode>
         <title></title>
         <url 110n="yes"></url>
         <notitle></notitle>
         <column></column>
         <row></row>
         <height></height>
      </pane>
      <pane>
         <type>HTML</type>
         <mode>disable</mode>
         <title></title>
         <url l10n="yes"></url>
         <notitle></notitle>
         <column></column>
         <row></row>
         <height></height>
      </pane>
      <pane>
         <type>RSS</type>
         <mode>disable</mode>
         <title></title>
         <url 110n="yes"></url>
         <notitle></notitle>
         <column></column>
         <row></row>
         <height></height>
      </pane>
      <url-lists>
         <mode>group</mode>
      </url-lists>
      <home-page>
         <mode>standard</mode>
         <url></url>
      </home-page>
    </portal>
</custom>
```

Figure 70-8 shows the Logon page and its customizing XML tags. All these tags are nested within the higher-level tag <auth-page>.

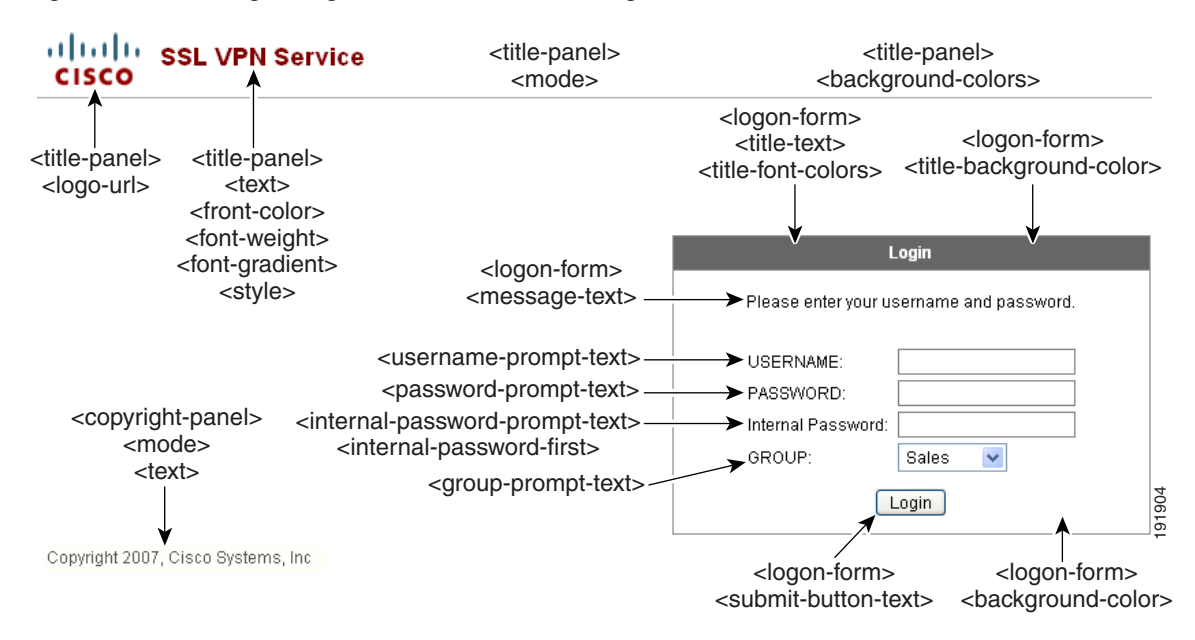

#### Figure 70-8 Logon Page and Associated XML Tags

Figure 70-9 shows the Language Selector drop-down list that is available on the Logon page, and the XML tags for customizing this feature. All these tags are nested within the higher-level <auth-page>tag.

Figure 70-9 Language Selector on Logon Screen and Associated XML Tags

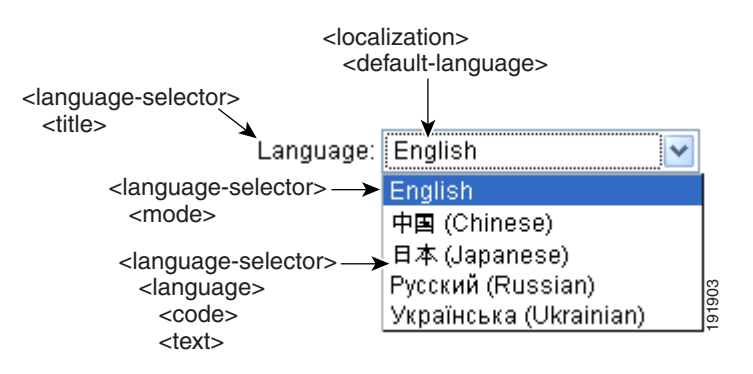

Figure 70-10 shows the Information Panel that is available on the Logon page, and the XML tags for customizing this feature. This information can appear to the left or right of the login box. These tags are nested within the higher-level <auth-page> tag.
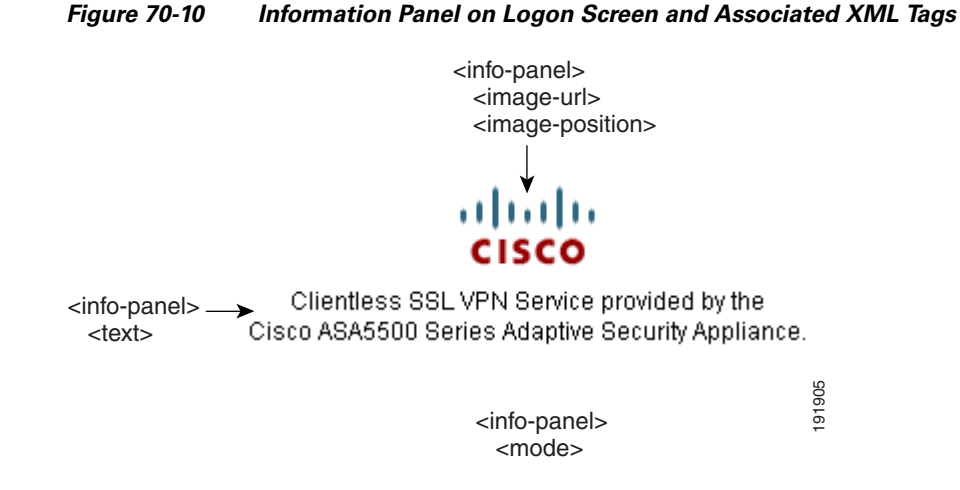

Figure 70-11 shows the Portal page and the XML tags for customizing this feature. These tags are nested within the higher-level <auth-page> tag.

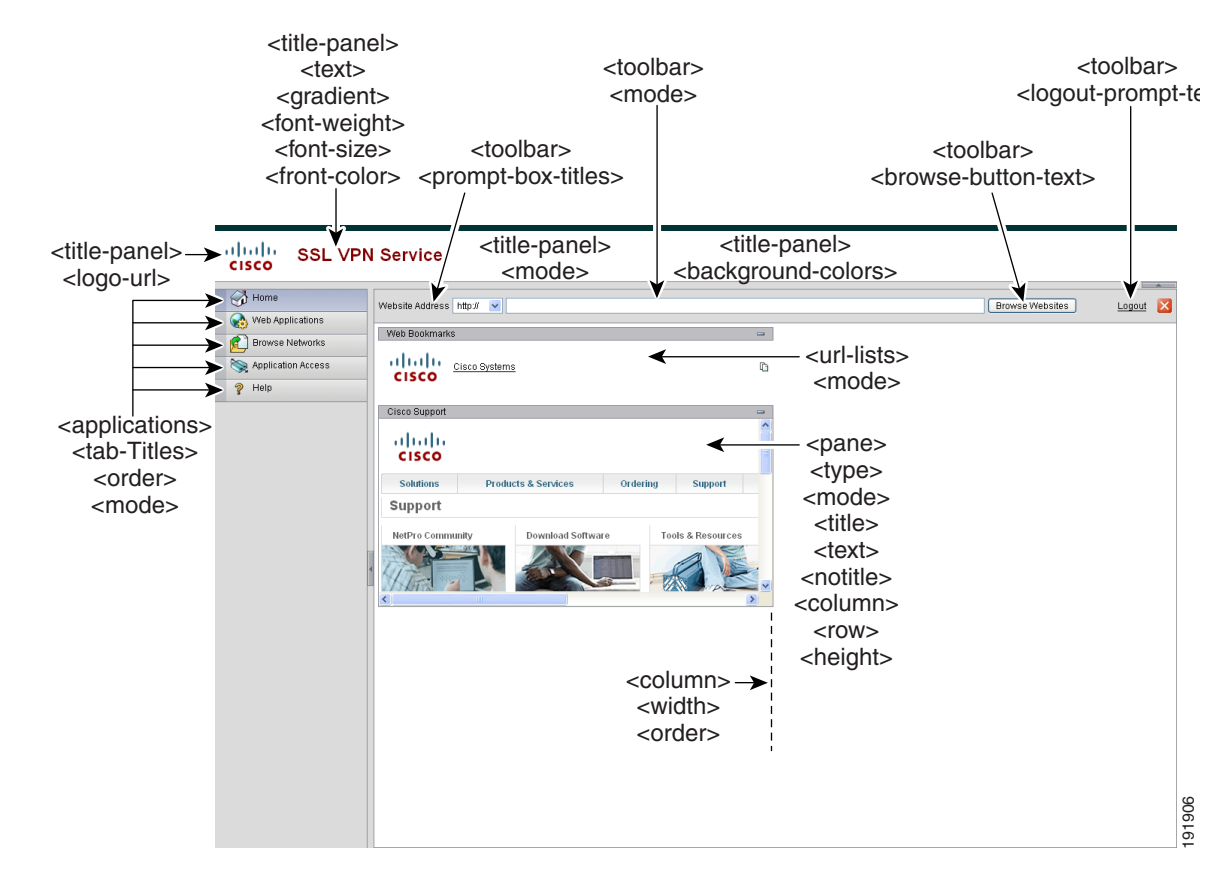

Figure 70-11 Portal Page and Associated XML Tags

Γ

### Importing a Customization Object

After you edit and save the XML file, import it into cache memory of the adaptive security appliance using the **import webvpn customization** command from EXEC mode. When you import the customization object, the adaptive security appliance checks the XML code for validity. If the code is valid, the adaptive security appliance stores the object in a hidden location in cache memory.

The following example imports the customization object *General.xml* from the URL 209.165.201.22/customization and names it *custom1*.

```
hostname# import webvpn customization custom1 tftp://209.165.201.22/customization
/General.xml
```

### Applying Customizations to Connection Profiles, Group Policies and Users

After you create a customization, you can apply the customization to a connection profile, a group, or a user, with the **customization** command. The options displayed with this command are different depending on the mode you are in.

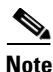

Connection profiles were previously referred to as tunnel groups.

For more information about configuring connection profiles, group policies, and users, see Chapter 63, "Configuring Connection Profiles, Group Policies, and Users.".

#### **Applying Customizations to Connection Profiles**

To apply a customization to a connection profile, use the **customization** command from tunnel-group webvpn mode:

[no] customization name

*name* is the name of a customization to apply to the connection profile.

To remove the command from the configuration, and remove a customization from the connection profile, use the **no** form of the command.

Enter the **customization command followed by a question mark** (?) to view a list of existing customizations.

In the following example, the user enters tunnel-group webvpn mode and enables the customization *cisco* for the connection profile *cisco\_telecommuters*:

hostname(config)# tunnel-group cisco\_telecommuters webvpn-attributes hostname(tunnel-group-webvpn)# customization cisco

#### **Applying Customizations to Groups and Users**

To apply a customization to a group or user, use the **customization** command from group policy webvpn mode or username webvpn mode. In these modes, the **none** and **value** options are included:

[no] customization {none | value name}

**none** disables the customization for the group or user, prevents the value from being inherited, and displays the default clientless SSL VPN pages.

value *name* is the name of a customization to apply to the group or user.

To remove the command from the configuration, and cause the value to be inherited, use the **no** form of the command.

Enter the **customization value command followed by a question mark** (?) to view a list of existing customizations.

In the following example, the user enters group policy webvpn mode, queries the security appliance for a list of customizations, and enables the customization *cisco* for the group policy *cisco\_sales*:

```
hostname(config)# group-policy cisco_sales attributes
hostname(config-group-policy)# webvpn
hostname(config-username-webvpn)# customization value ?
```

```
config-username-webvpn mode commands/options:
Available configured customization profiles:
   DfltCustomization
   cisco
hostname(config-group-webvpn)# customization value cisco
```

In the next example, the user enters username webvpn mode and enables the customization *cisco* for the user *cisco\_employee*:

```
hostname(config)# username cisco_employee attributes
hostname(config-username)# webvpn
hostname(config-username-webvpn)# customization value cisco
```

### Login Screen Advanced Customization

If you prefer to use your own, custom login screen, rather than changing specific screen elements of the login screen we provide, you can perform this advanced customization using the *Full Customization* feature.

With Full Customization, you provide the HTML for your own login screen, and you insert Cisco HTML code that calls functions on the adaptive security appliance that create the Login form and the Language Selector drop-down list.

This section describes the modifications you need to make to your HTML code and the tasks required to configure the adaptive security appliance to use your code.

Figure 70-12 shows the standard Cisco login screen that displays to clientless SSL VPN users. The Login form is displayed by a function called by the HTML code.

L

| SSL VPN Service |                                          |  |
|-----------------|------------------------------------------|--|
|                 |                                          |  |
|                 | Login                                    |  |
|                 | Please enter your username and password. |  |
|                 | USERNAME: PASSWORD:                      |  |
|                 | Login                                    |  |
|                 |                                          |  |
|                 |                                          |  |
|                 |                                          |  |
|                 |                                          |  |
|                 |                                          |  |
|                 |                                          |  |
|                 |                                          |  |
|                 |                                          |  |
|                 |                                          |  |

Figure 70-12 Standard Cisco Login Page

Figure 70-13 shows the Language Selector drop-down list. This feature is an option for clientless SSL VPN users, and is also called by a function in the HTML code of the login screen.

Figure 70-13 Language Selector Drop-down List

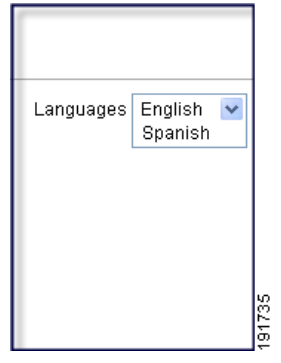

Figure 70-14 shows a simple example of a custom login screen enabled by the Full Customization feature.

| SSL VPN Service by the Cisco ASA5500     |         |
|------------------------------------------|---------|
| Language. English                        |         |
|                                          |         |
| Please enter your username and password. |         |
| USERNAME:                                |         |
| Login                                    |         |
|                                          |         |
|                                          |         |
| Cogy/Staffs Circo Systems, Inc. 2007     |         |
|                                          | 24 1448 |

Figure 70-14 Example of Full Customization of Login Screen

#### **Example HTML Code for Custom Login Screen File**

The following HTML code is used as an example and is the code that displays the screen shown in Figure 70-14:

```
<head>
<meta http-equiv="Content-Type" content="text/html; charset=windows-1252">
<title>New Page 3</title>
<base target="_self">
</head>
<img border="0" src="/+CSCOU+/cisco_logo.jpg" width="188" height="48"><font face="Snap</pre>
ITC" size="6" color="#FF00FF">
</font><font face="Snap ITC" color="#FF00FF" size="7">&nbsp;</font><i><b><font
color="#FF0000" size="7" face="Sylfaen"> SSL VPN Service by the Cisco
ASA5500</font></b></i>
  <body onload="csco_ShowLoginForm('lform');csco_ShowLanguageSelector('selector')">
  <div id="selector" style="width:
  300px"></div>
  <div id=lform >
```

```


Loading...
</div>
vidth="251">
vidth="251">
vidth="251">
vidth="1">
vidth="1">
vidth="1">
vidth="1">
vidth="1">
vidth="1">
```

The indented code injects the Login form and the Language Selector on the screen. The function csco\_ShowLoginForm('lform') injects the logon form. csco\_ShowLanguageSelector('selector') injects the Language Selector.

#### **Full Customization Procedure**

Follow these steps to modify your HTML file and configure the adaptive security appliance to use the new file:

- **Step 1** Name your file **logon.inc**. When you import the file, the adaptive security appliance recognizes this filename as the logon screen.
- Step 2 Modify the paths of images used by the file to include /+CSCOU+/.

Files that are displayed to remote users before authentication must reside in a specific area of the adaptive security appliance cache memory represented by the path /+CSCOU+/. Therefore, the source for each image in the file must include this path. For example:

```
src="/+CSCOU+/asa5520.gif"
```

**Step 3** Insert the special HTML code below. This code contains the Cisco functions, described earlier, that inject the login form and language selector onto the screen.

<body onload="csco\_ShowLoginForm('lform');csco\_ShowLanguageSelector('selector')">

```
<div id="selector" style="width:
300px"></div>
< t.r >
<div id=lform >


Loading...
</div>
```

<img border="1" src="/+CSCOU+/asa5500.jpg" width="660" height="220" align="middle">
<//r>

**Step 4** Import the file and images as Web Content using the **import webvpn webcontent** command from Privileged EXEC mode. For example:

```
hostname# import webvpn webcontent /+CSCOU+/login.inc tftp://209.165.200.225/login.inc
!!!!* Web resource `+CSCOU+/login.inc' was successfully initialized
hostname#
```

**Step 5** Enable Full Customization in a customization object. First, export a customization template with the **export webvpn customization** command. For example:

Then change the full customization mode tag in the file to enable, and supply the URL of the login file stored in the adaptive security appliance memory. For example:

```
<full-customization>
<mode>enable</mode>
<url>+CSCOU+/login.inc</url>
</full-customization>
```

Now import the file as a new customization object. For example:

**Step 6** Apply the customization object to a Connection Profile (tunnel group). For example:

hostname(config)# tunnel-group Sales webvpn-attributes hostname(config-tunnel-webvpn)#customization sales\_vpn\_login

### **Customizing Help**

The adaptive security appliance displays help content on the application panels during clientless SSL VPN sessions. You can customize the help files provided by Cisco or create help files in other languages. You then import them to flash memory for display during subsequent clientless sessions. You can also retrieve previously imported help content files, modify them, and reimport them to flash memory.

Each clientless application panel displays its own help file content using a predetermined filename. The prospective location of each is in the /+CSCOE+/help/*language*/ URL within flash memory of the adaptive security appliance. Table 70-11 shows the details about each of the help files you can maintain for clientless SSL VPN sessions.

| Application<br>Type | Panel              | URL of Help File in Flash Memory of the Security<br>Appliance | Help File<br>Provided By<br>Cisco in English? |
|---------------------|--------------------|---------------------------------------------------------------|-----------------------------------------------|
| Standard            | Application Access | /+CSCOE+/help/language/app-access-hlp.inc                     | Yes                                           |
| Standard            | Browse Networks    | /+CSCOE+/help/language/file-access-hlp.inc                    | Yes                                           |
| Standard            | AnyConnect Client  | /+CSCOE+/help/language/net-access-hlp.inc                     | Yes                                           |
| Standard            | Web Access         | /+CSCOE+/help/language/web-access-hlp.inc                     | Yes                                           |
| Plug-in             | MetaFrame Access   | /+CSCOE+/help/language/ica-hlp.inc                            | No                                            |
| Plug-in             | Terminal Servers   | /+CSCOE+/help/language/rdp-hlp.inc                            | Yes                                           |
| Plug-in             | Telnet/SSH Servers | /+CSCOE+/help/language/ssh,telnet-hlp.inc                     | Yes                                           |
| Plug-in             | VNC Connections    | /+CSCOE+/help/language/vnc-hlp.inc                            | Yes                                           |

| Table 70-11 | Clientless SSL VPN A | Application Help Fi | les |
|-------------|----------------------|---------------------|-----|
|-------------|----------------------|---------------------|-----|

*language* is the abbreviation of the language rendered by the browser. This field is *not* used for file translation; it indicates the language used in the file. To specify a particular language code, copy the language abbreviation from the list of languages rendered by your browser. For example, a dialog window displays the languages and associated language codes when you use one of the following procedures:

- Open Internet Explorer and choose Tools > Internet Options > Languages > Add.
- Open Mozilla Firefox and choose Tools > Options > Advanced > General, click Choose next to Languages, and click Select a language to add.

The following sections describe how to customize the help content visible on clientless sessions:

- Customizing a Help File Provided By Cisco, page 70-80
- Creating Help Files for Languages Not Provided by Cisco, page 70-81
- Importing a Help File to Flash Memory, page 70-81
- Exporting a Previously Imported Help File from Flash Memory, page 70-82

### Customizing a Help File Provided By Cisco

To customize a help file provided by Cisco, you need to get a copy of the file from the flash memory card first. Get the copy and customize it as follows:

**Step 1** Use your browser to establish a clientless SSL VPN session with the adaptive security appliance.

**Step 2** Display the help file by appending the string in "URL of Help File in Flash Memory of the Security Appliance" in Table 70-11, to the address of the adaptive security appliance, then press Enter.

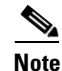

Enter **en** in place of *language* to get the help file in English.

The following example address displays the English version of the Terminal Servers help:

https://address\_of\_security\_appliance/+CSCOE+/help/en/rdp-hlp.inc

**Step 3** Choose File > Save (Page) As.

| Do no         | ot change the contents of the File name box.                                                                                                    |
|---------------|----------------------------------------------------------------------------------------------------|
| Chan          | ge the Save as type option to "Web Page, HTML only" and click Save.                                                                                                    |
| Use y         | your preferred HTML editor to modify the file.                                                                                                    |
|               |                                                                                                    |
| Note          | You can use most HTML tags, but do <i>not</i> use tags that define the document and its structure (e.g., do not use <html>, <title>, <body>, <head>, <h1>, <h2>, etc. You can use character tags such as the <b> tag, and the , <ol>, <ul>, and <li> tags to structure content.</li></ul></ol></b></h2></h1></head></body></title></html> |
| Save          | the file as HTML only, using the original filename and extension.                                                                                                    |
| Make<br>exten | e sure the filename matches the one in Table 70-11, and that it does not have an extra filename sion.                                                                                                    |

See "Importing a Help File to Flash Memory" to import the modified file for display in clientless SSL VPN sessions.

### Creating Help Files for Languages Not Provided by Cisco

Use HTML to create help files in other languages.

Note

You can use most HTML tags, but do *not* use tags that define the document and its structure (e.g., do not use <html>, <title>, <body>, <head>, <h1>, <h2>, etc. You can use character tags, such as the <b> tag, and the , , , and tags to structure content.

We recommend creating a separate folder for each language you want to support.

Save the file as HTML only. Use the filename following the last slash in "URL of Help File in Flash Memory of the Security Appliance" in Table 70-11.

See the next section to import the files for display in clientless SSL VPN sessions.

### Importing a Help File to Flash Memory

To import a help content file to flash memory for display in clientless SSL VPN sessions, enter the following command in Privileged EXEC mode:

import webvpn webcontent destination\_url source\_url

*destination\_url* is the string in "URL of Help File in Flash Memory of the Security Appliance" in Table 70-11.

source\_url is the URL of the file to import. Valid prefixes are ftp://, http://, and tftp://.

The following example command copies the help file *app-access-hlp.inc* to flash memory from the TFTP server at 209.165.200.225. The URL includes the abbreviation *en* for the English language.

hostname# import webvpn webcontent /+CSCOE+/help/en/app-access-hlp.inc tftp://209.165.200.225/app-access-hlp.inc

Г

### **Exporting a Previously Imported Help File from Flash Memory**

To retrieve a previously imported help content file for subsequent edits, enter the following command in Privileged EXEC mode:

export webvpn webcontent source\_url destination\_url

*source\_url* is the string in "URL of Help File in Flash Memory of the Security Appliance" in Table 70-11.

*destination\_url* is **the target URL**. Valid prefixes are ftp:// and tftp://. The maximum number of characters is 255.

The following example command copies the English language help file *file-access-hlp.inc* displayed on the Browse Networks panel to TFTP Server 209.165.200.225:

```
hostname# export webvpn webcontent /+CSCOE+/help/en/file-access-hlp.inc
tftp://209.165.200.225/file-access-hlp.inc
```

### **Requiring Usernames and Passwords**

Depending on your network, during a remote session users might have to log in to any or all of the following: the computer itself, an Internet service provider, clientless SSL VPN, mail or file servers, or corporate applications. Users might have to authenticate in many different contexts, requiring different information, such as a unique username, password, or PIN.

Table 70-12 lists the type of usernames and passwords that clientless SSL VPN users might need to know.

| Login Username/<br>Password Type | Purpose                                          | Entered When                                                                                    |
|----------------------------------|--------------------------------------------------|-------------------------------------------------------------------------------------------------|
| Computer                         | Access the computer                              | Starting the computer                                                                           |
| Internet Service Provider        | Access the Internet                              | Connecting to an Internet service provider                                                      |
| Clientless SSL VPN               | Access remote network                            | Starting clientless SSL VPN                                                                     |
| File Server                      | Access remote file server                        | Using the clientless SSL VPN file<br>browsing feature to access a<br>remote file server         |
| Corporate Application Login      | Access firewall-protected internal server        | Using the clientless SSL VPN web<br>browsing feature to access an<br>internal protected website |
| Mail Server                      | Access remote mail server via clientless SSL VPN | Sending or receiving e-mail messages                                                            |

Table 70-12 Usernames and Passwords to Give to Users of Clientless SSL VPN Sessions

# **Communicating Security Tips**

Advise users to always click the logout icon on the toolbar to close the clientless SSL VPN session. (Closing the browser window does not close the session.)

Clientless SSL VPN ensures the security of data transmission between the remote PC or workstation and the adaptive security appliance on the corporate network. Advise users that using clientless SSL VPN does not ensure that communication with every site is secure. If a user then accesses a non-HTTPS web resource (located on the Internet or on the internal network), the communication from the corporate adaptive security appliance to the destination web server is not private because it is not encrypted.

"Observing Clientless SSL VPN Security Precautions" on page 2 addresses an additional tip to communicate with users, depending on the steps you follow within that section.

# **Configuring Remote Systems to Use Clientless SSL VPN Features**

Table 70-13 includes the following information about setting up remote systems to use clientless SSL VPN:

- Starting clientless SSL VPN
- Using the clientless SSL VPN Floating Toolbar
- Web Browsing
- Network Browsing and File Management
- Using Applications (Port Forwarding)
- Using E-mail via Port Forwarding
- Using E-mail via Web Access
- Using E-mail via e-mail proxy

Table 70-13 also provides information about the following:

- Clientless SSL VPN requirements, by feature
- Applications supported by clientless SSL VPN
- Client application installation and configuration requirements
- Information you might need to provide end users
- Tips and use suggestions for end users

It is possible you have configured user accounts differently and that different clientless SSL VPN features are available to each user. Table 70-13 organizes information by feature, so you can skip over the information for unavailable features.

| Task                                                                              | Remote System or End User Requirements          | Specifications or Use Suggestions                                                                                                    |
|-----------------------------------------------------------------------------------|-------------------------------------------------|----------------------------------------------------------------------------------------------------|
| Starting clientless SSL                                                           | Connection to the Internet                      | Any Internet connection is supported, including:                                                                                                    |
| VPN                                                                               |                                                 | • Home DSL, cable, or dial-ups                                                                                                    |
|                                                                                   |                                                 | Public kiosks                                                                                                    |
|                                                                                   |                                                 | Hotel hook-ups                                                                                                    |
|                                                                                   |                                                 | Airport wireless nodes                                                                                                    |
|                                                                                   |                                                 | Internet cafes                                                                                                    |
|                                                                                   | Web browsers supported by clientless SSL<br>VPN | See the Cisco ASA 5500 Series VPN Compatibility<br>Reference                                                                                                    |
|                                                                                   | Cookies enabled on browser                      | Cookies must be enabled on the browser in order to access applications via port forwarding.                                                                                                    |
|                                                                                   | URL for clientless SSL VPN                      | An https address in the following form:                                                                                                    |
|                                                                                   |                                                 | https://address                                                                                                    |
|                                                                                   |                                                 | where <i>address</i> is the IP address or DNS hostname<br>of an interface of the adaptive security appliance<br>(or load balancing cluster) on which clientless<br>SSL VPN is enabled. For example:<br>https://10.89.192.163 or<br>https://cisco.example.com. |
|                                                                                   | Clientless SSL VPN username and password        |                                                                                                    |
|                                                                                   | [Optional] Local printer                        | Clientless SSL VPN supports local printing, but it<br>does not support printing through the VPN to a<br>printer on the corporate network.                                                                                                    |
| Using the floating<br>toolbar displayed<br>during a clientless SSL<br>VPN session |                                                 | A floating toolbar is available to simplify the use<br>of clientless SSL VPN. The toolbar lets you enter<br>URLs, browse file locations, and choose<br>preconfigured web connections without interfering<br>with the main browser window.                     |
|                                                                                   |                                                 | If you configure your browser to block popups, the floating toolbar cannot display.                                                                                                    |
|                                                                                   |                                                 | The floating toolbar represents the current<br>clientless SSL VPN session. If you click the <b>Close</b><br>button, the adaptive security appliance prompts<br>you to confirm that you want to close the clientless<br>SSL VPN session.                       |
|                                                                                   |                                                 | $\mathcal{P}$                                                                                                    |
|                                                                                   |                                                 | TipTIP: To paste text into a text field, use<br>Ctrl-V. (Right-clicking is disabled on the<br>toolbar displayed during the clientless SSL<br>VPN session.)                                                                                                    |

#### Table 70-13 Remote System Configuration and End User Requirements for Clientless SSL VPN

| Task                                    | Remote System or End User Requirements                             | Specifications or Use Suggestions                                                                                                    |  |  |
|-----------------------------------------|--------------------------------------------------------------------|----------------------------------------------------------------------------------------------------|--|--|
| Web Browsing                            | Usernames and passwords for protected websites                     | Using clientless SSL VPN does not ensure that<br>communication with every site is secure. See<br>"Communicating Security Tips."                                                                                         |  |  |
|                                         |                                                                    | The look and feel of web browsing with clientless<br>SSL VPN might be different from what users are<br>accustomed to. For example:                                                                                      |  |  |
|                                         |                                                                    | • The title bar for clientless SSL VPN appears above each web page.                                                                                                    |  |  |
|                                         |                                                                    | • You access websites by:                                                                                                    |  |  |
|                                         |                                                                    | <ul> <li>Entering the URL in the Enter Web<br/>Address field on the clientless SSL VPN<br/>Home page</li> </ul>                                                                                                    |  |  |
|                                         |                                                                    | <ul> <li>Clicking on a preconfigured website link<br/>on the clientless SSL VPN Home page</li> </ul>                                                                                                    |  |  |
|                                         |                                                                    | <ul> <li>Clicking a link on a webpage accessed via one of the previous two methods</li> </ul>                                                                                                    |  |  |
|                                         |                                                                    | Also, depending on how you configured a particular account, it might be that:                                                                                                    |  |  |
|                                         |                                                                    | • Some websites are blocked                                                                                                    |  |  |
|                                         |                                                                    | • Only the websites that appear as links on the clientless SSL VPN Home page are available                                                                                                    |  |  |
| Network Browsing and<br>File Management | File permissions configured for shared remote access               | Only shared folders and files are accessible via clientless SSL VPN.                                                                                                    |  |  |
|                                         | Server name and passwords for protected file servers               |                                                                                                    |  |  |
|                                         | Domain, workgroup, and server names where folders and files reside | Users might not be familiar with how to locate their files through your organization network.                                                                                                    |  |  |
|                                         |                                                                    | Do not interrupt the <b>Copy File to Server</b> command<br>or navigate to a different screen while the copying<br>is in progress. Interrupting the operation can cause<br>an incomplete file to be saved on the server. |  |  |

#### Table 70-13 Remote System Configuration and End User Requirements for Clientless SSL VPN (continued)

| Task                  | Remote System or End User Requirements                                                                                                    | Specifications or Use Suggestions                                                                                                    |
|-----------------------|----------------------------------------------------------------------------------------------------|----------------------------------------------------------------------------------------------------|
| Using Port Forwarding | <b>Note</b> On Macintosh OS X, only the Safari                                                                                                    | browser supports this feature.                                                                                                    |
|                       | <b>Note</b> Because this feature requires installing<br>and configuring the local clients, and<br>on the local system or full control of of<br>users will be able to use applications                 | ng Sun Microsystems Java <sup>™</sup> Runtime Environment<br>because doing so requires administrator permissions<br>C:\windows\System32\drivers\etc, it is unlikely that<br>when they connect from public remote systems. |
|                       | $\wedge$                                                                                                    |                                                                                                    |
|                       | Caution Users should always close the App<br>applications by clicking the Close<br>Application Access or the applicati<br>hosts File Errors When Using App                                            | blication Access window when they finish using<br>icon. Failure to quit the window properly can cause<br>ons themselves to be disabled. See Recovering from<br>lication Access for details.                               |
|                       | Client applications installed                                                                                                    |                                                                                                    |
|                       | Cookies enabled on browser                                                                                                    | _                                                                                                    |
|                       | Administrator privileges                                                                                                    | User must have administrator access on the PC if<br>you use DNS names to specify servers because<br>modifying the hosts file requires it.                                                                                 |
|                       | Sun Microsystems Java Runtime<br>Environment (JRE) version 1.4.x and 1.5.x<br>installed.<br>Javascript must be enabled on the browser.                                                                | If JRE is not installed, a pop-up window displays,<br>directing users to a site where it is available.<br>On rare occasions, the port forwarding applet fails<br>with JAVA exception errors. If this happens, do          |
|                       | By default, it is enabled.                                                                                                    | 1 Clear the browcer cache and close the browcer                                                                                                    |
|                       |                                                                                                    | <ol> <li>Clear the browser cache and close the browser.</li> <li>Verify that no JAVA icons are in the computer task bar. Close all instances of JAVA.</li> </ol>                                                          |
|                       |                                                                                                    | <b>3.</b> Establish a clientless SSL VPN session and launch the port forwarding JAVA applet.                                                                                                    |
|                       | Client applications configured, if necessary.<br><b>Note</b> The Microsoft Outlook client does<br>not require this configuration step.                                                                | To configure the client application, use the server's locally mapped IP address and port number. To find this information:                                                                                                |
|                       | All non-Windows client applications require<br>configuration.<br>To see if configuration is necessary for a<br>Windows application, sheek the value of the                                            | 1. Start a clientless SSL VPN session and click<br>the Application Access link on the Home<br>page. The Application Access window<br>appears.                                                                             |
|                       | <ul> <li>If the Remote Server contains the server</li> </ul>                                                                                                    | 2. In the Name column, find the name of the server you want to use, then identify its corresponding client IP address and port                                                                                            |
|                       | <ul> <li>hostname, you do not need to configure<br/>the client application.</li> <li>If the Remote Server field contains an IP<br/>address, you must configure the client<br/>application.</li> </ul> | <ul><li>number (in the Local column).</li><li><b>3.</b> Use this IP address and port number to configure the client application. Configuration steps vary for each client application.</li></ul>                          |
|                       | Note Clicking a URL (such as one in an -e clientless SSL VPN session does not the session, paste the URL into the E                                                                                   | -mail message) in an application running over a open the site over that session. To open a site over nter Clientless SSL VPN (URL) Address field.                                                                         |

| Table 70-13 | Remote System Configuration and End User Requirements for Clientless SSL VPN (continued) |
|-------------|------------------------------------------------------------------------------------------|
|             |                                                                                          |

| Task                                   | Remote System or End User Requirements                                                                                                    | Specifications or Use Suggestions                                                                                                    |  |  |
|----------------------------------------|----------------------------------------------------------------------------------------------------|----------------------------------------------------------------------------------------------------|--|--|
| Using E-mail<br>via Application Access | Fulfill requirements for Application Access<br>(See Using Applications)                                                                                                    | To use mail, start Application Access from the clientless SSL VPN Home page. The mail client is then available for use.                                                      |  |  |
|                                        | <b>Note</b> If you are using an IMAP client and you lose your mail server connection or are unable to make a new connection, close the IMAP application and restart clientless SSL VPN. |                                                                                                    |  |  |
|                                        | Other mail clients                                                                                                    | We have tested Microsoft Outlook Express versions 5.5 and 6.0.                                                                                                    |  |  |
|                                        |                                                                                                    | Clientless SSL VPN should support other SMTPS,<br>POP3S, or IMAP4S e-mail programs via port<br>forwarding, such as Lotus Notes and Eudora, but<br>we have not verified them. |  |  |
| Using E-mail via                       | Web-based e-mail product installed                                                                                                    | Supported:                                                                                                    |  |  |
| Web Access                             |                                                                                                    | • Microsoft Outlook Web Access to Exchange Server 2000, 2003, and 2007.                                                                                                    |  |  |
|                                        |                                                                                                    | For best results, use OWA on Internet Explorer 6.x or later, or Firefox 3.x.                                                                                                 |  |  |
|                                        |                                                                                                    | Lotus iNotes                                                                                                    |  |  |
|                                        |                                                                                                    | Other web-based e-mail products should also work, but we have not verified them.                                                                                             |  |  |
| Using E-mail via                       | SSL-enabled mail application installed                                                                                                    | Supported mail applications:                                                                                                    |  |  |
| E-mail Proxy (legacy feature)          | Do not set the adaptive security appliance                                                                                                    | Microsoft Outlook 2000 and 2002                                                                                                    |  |  |
| reature)                               | Outlook Express do not support TLS.                                                                                                    | • Microsoft Outlook Express 5.5 and 6.0                                                                                                    |  |  |
|                                        |                                                                                                    | Other SSL-enabled mail clients should also work,<br>but we have not verified them.                                                                                           |  |  |
|                                        | Mail application configured                                                                                                    | See instructions and examples for your mail<br>application in "Using E-Mail over Clientless SSL<br>VPN."                                                                     |  |  |
| Using Smart Tunnel                     | Smart tunnel requires either ActiveX or JRE OS does not support a front-side proxy.                                                                                                    | on Windows and Java Web Start on Mac OS. MAC                                                                                                    |  |  |
|                                        | Cookies must be enabled on browser (on by default)                                                                                                    | —                                                                                                    |  |  |
|                                        | Sun Microsystems Java Runtime<br>Environment (JRE) version 1.4.x and 1.5.x<br>installed.                                                                                                | JAVA is not automatically downloaded for you as in port forwarder.                                                                                                    |  |  |
|                                        | Javascript must be enabled on the browser.<br>By default, it is enabled.                                                                                                    |                                                                                                    |  |  |
|                                        | Microsoft Outlook is not supported.                                                                                                    | —                                                                                                    |  |  |
|                                        | —                                                                                                    | Administration privileges are not required.                                                                                                    |  |  |
|                                        | Supports only the operating systems and brow<br>Limitations" section on page 70-35 section.                                                                                             | vsers specified in the "Windows Requirements and                                                                                                    |  |  |
|                                        | Only TCP socket-based applications are supported.                                                                                                    |                                                                                                    |  |  |

| Table 70-13 | Remote System Configuration and End User Requirements for Clientless SSL VPN (continued) |
|-------------|------------------------------------------------------------------------------------------|
|             |                                                                                          |

# **Translating the Language of User Messages**

The adaptive security appliance provides language translation for the portal and screens displayed to users that initiate browser-based, clientless SSL VPN connections, as well as the interface displayed to Cisco AnyConnect VPN Client users.

This section describes how to configure the adaptive security appliance to translate these user messages and includes the following sections:

- Understanding Language Translation, page 70-88
- Creating Translation Tables, page 70-89
- Referencing the Language in a Customization Object, page 70-90
- Changing a Group Policy or User Attributes to Use the Customization Object, page 70-92

### **Understanding Language Translation**

Functional areas and their messages that are visible to remote users are organized into translation domains. Table 70-14 shows the translation domains and the functional areas translated.

| Translation Domain | Functional Areas Translated                                                                         |  |
|--------------------|----------------------------------------------------------------------------------------------------|--|
| AnyConnect         | Messages displayed on the user interface of the Cisco AnyConnect VPN Client.                        |  |
| CSD                | Messages for Cisco Secure Desktop.                                                                  |  |
| customization      | Messages on the logon and logout pages, portal page, and all the messages customizable by the user. |  |
| banners            | Banners displayed to remote users and messages when VPN access is denied.                           |  |
| PortForwarder      | Messages displayed to Port Forwarding users.                                                        |  |
| url-list           | Text that user specifies for URL bookmarks on the portal page.                                      |  |
| webvpn             | All the layer 7, AAA and portal messages that are not customizable.                                 |  |
| plugin-ica         | Messages for the Citrix plug-in.                                                                    |  |
| plugin-rdp         | rdp Messages for the Remote Desktop Protocol plug-in.                                               |  |
| plugin-telnet,ssh  | Messages for the Telnet and SSH plug-in.                                                            |  |
| plugin-vnc         | Messages for the VNC plug-in.                                                                       |  |

 Table 70-14
 Translation Domains and Functional Areas Affected

The software image package for the adaptive security appliance includes a translation table template for each domain that is part of the standard functionality. The templates for plug-ins are included with the plug-ins and define their own translation domains.

You can export the template for a translation domain, which creates an XML file of the template at the URL you provide. The message fields in this file are empty. You can edit the messages and import the template to create a new translation table object that resides in flash memory.

You can also export an existing translation table. The XML file created displays the messages you edited previously. Reimporting this XML file with the same language name creates an new version of the translation table object, overwriting previous messages.

Some templates are static, but some change based on the configuration of the adaptive security appliance. Because you can customize the *logon and logout pages, portal page, and URL bookmarks for clientless users,* the **adaptive security appliance generates the customization** and **url-list** translation domain templates dynamically and the template automatically reflects your changes to these functional areas.

After creating translation tables, they are available to customization objects that you create and apply to group policies or user attributes. With the exception of the AnyConnect translation domain, a translation table has no affect and messages are not translated on user screens until you create a customization object, identify a translation table to use in that object, and specify that customization for the group policy or user. Changes to the translation table for the AnyConnect domain are immediately visible to AnyConnect client users.

### **Creating Translation Tables**

The following procedure describes how to create translation tables:

**Step 1** Export a translation table template to a computer with the **export webvpn translation-table** command from privileged EXEC mode.

In the following example, the **show webvpn translation-table** command shows available translation table templates and tables.

```
hostname# show import webvpn translation-table
Translation Tables' Templates:
customization
AnyConnect
CSD
PortForwarder
url-list
webvpn
Citrix-plugin
RPC-plugin
Telnet-SSH-plugin
VNC-plugin
```

Translation Tables:

The next example exports the translation table template for the customization domain, which affects messages displayed for users in clientless SSL VPN sessions. The filename of the XML file created is *portal* (user-specified) and contains empty message fields:

hostname# export webvpn translation-table customization template
tftp://209.165.200.225/portal

**Step 2** Edit the translation table XML file.

The following example shows a portion of the template that was exported as *portal*. The end of this output includes a message ID field (msgid) and a message string field (msgstr) for the message *SSL VPN*, which is displayed on the portal page when a user establishes a clientless SSL VPN session. The complete template contains many pairs of message fields:

```
# Copyright (C) 2006 by Cisco Systems, Inc.
#
#, fuzzy
msgid ""
msgstr ""
"Project-Id-Version: ASA\n"
"Report-Msgid-Bugs-To: vkamyshe@cisco.com\n"
"POT-Creation-Date: 2007-03-12 18:57 GMT\n"
```

```
"PO-Revision-Date: YEAR-MO-DA HO:MI+ZONE\n"
"Last-Translator: FULL NAME <EMAIL@ADDRESS>\n"
"Language-Team: LANGUAGE <LL@li.org>\n"
"MIME-Version: 1.0\n"
"Content-Type: text/plain; charset=UTF-8\n"
"Content-Transfer-Encoding: 8bit\n"
#: DfltCustomization:24 DfltCustomization:64
```

```
#: DfltCustomization:24 DfltCustomization:64
msgid "Clientless SSL VPN Service"
msgstr ""
```

The message ID field (msgid) contains the default translation. The message string field (msgstr) that follows msgid provides the translation. To create a translation, enter the translated text between the quotes of the msgstr string.

**Step 3** Import the translation table using the **import webvpn translation-table** command from privileged EXEC mode.

In the following example, the XML file is imported *es-us*—the abbreviation for Spanish spoken in the United States.

```
hostname# import webvpn translation-table customization language es-us
tftp://209.165.200.225/portal
hostname# show import webvpn translation-table
Translation Tables' Templates:
AnyConnect
PortForwarder
csd
customization
keepout
url-list
webvpn
Citrix-plugin
RPC-plugin
Telnet-SSH-plugin
VNC-plugin
Translation Tables:
es-us customization
```

If you import a translation table for the AnyConnect domain, your changes are effective immediately. If you import a translation table for any other domain, you must continue to Step 4, where you create a customization object, identify the translation table to use in that object, and specify that customization object for the group policy or user.

#### **Referencing the Language in a Customization Object**

Now that you have created a translation table, you need to refer to this table in a customization object.

Steps 4 through 6 describe how to export the customization template, edit it, and import it as a customization object:

**Step 4** Export a customization template to a URL where you can edit it using the **export webvpn customization template** command from privileged EXEC mode. The example below exports the template and creates the copy *sales* at the URL specified:

hostname# export webvpn customization template tftp://209.165.200.225/sales

**Step 5** Edit the customization template and reference the previously-imported translation table.

There are two areas of XML code in the customization template that pertain to translation tables. The first area, shown below, specifies the translation tables to use:

```
<localization>
    <languages>en,ja,zh,ru,ua</languages>
    <default-language>en</default-language>
</localization>
```

The <languages> tag in the XML code is followed by the names of the translation tables. In this example, they are en, ja, zh, ru, and ua. For the customization object to call these translation tables correctly, the tables must have been previously imported using the same names. These names must be compatible with language options of the browser.

The <default-language> tag specifies the language that the remote user first encounters when connecting to the adaptive security appliance. In the example code above, the language is English.

Figure 70-15 shows the Language Selector that displays on the logon page. The Language Selector gives the remote user establishing an SSL VPN connection the ability to choose a language.

Figure 70-15 Language Selector

|    | * | English<br>Spanish | Languages |
|----|---|--------------------|-----------|
|    |   |                    |           |
| 35 |   |                    |           |
|    |   |                    |           |

The XML code below affects the display of the Language Selector, and includes the <language selector> tag and the associated <language> tags that enable and customize the Language Selector:

```
<auth-page>
.....
<language-selector>
<mode>enable</mode>
<title l10n="yes">Language:</title>
<language>
<code>en</code>
<text>English</text>
</language>
<language>
<code>es-us</code>
<text>Spanish</text>
</language>
</language>
</language>
</language>
</language>
</language>
</language>
</language>
</language>
</language>
</language>
</language>
</language>
</language>
</language>
</language>
</language>
</language>
</language>
</language>
</language>
</language>
</language>
</language>
</language>
</language>
</language>
</language>
</language>
</language>
</language>
</language>
</language>
</language>
</language>
</language>
</language>
</language>
</language>
</language>
</language>
</language>
</language>
</language>
</language>
</language>
</language>
</language>
</language>
</language>
</language>
</language>
</language>
</language>
</language>
</language>
</language>
</language>
</language>
</language>
</language>
</language>
</language>
</language>
</language>
</language>
</language>
</language>
</language>
</language>
</language>
</language>
</language>
</language>
</language>
</language>
</language>
</language>
</language>
</language>
</language>
</language>
</language>
</language>
</language>
</language>
</language>
</language>
</language>
</language>
</language>
</language>
</language>
</language>
</language>
</language>
</language>
</language>
</language>
</language>
</language>
</language>
</language>
</language>
</language>
</language>
</language>
</language>
</language>
</language>
</language>
</language>
</language>
</language>
</language>
</language>
</language>
</language>
</language>
</language>
</language>
</language>
</language>
</language>
</language>
</language>
</language>
</language>
</language>
</language>
</language>
</language>
</language>
</language>
</language>
</language>
</language>
</language>
</language>
</language>
</language>
</language>
</language>
</language>
</language>
</language>
</language>
</language>
</language>
</language>
</language>
</language>
</language>
</lan
```

The <language-selector> group of tags includes the <mode> tag that enables and disables the displaying of the Language Selector, and the <title> tag that specifies the title of the drop-down box listing the languages.

The <language> group of tags includes the <code> and <text> tags that map the language name displayed in the Language Selector drop-down box to a specific translation table.

Г

Make your changes to this file and save the file.

**Step 6** Import the customization template as a new object using the **import webvpn customization** command from privileged EXEC mode. For example:

The output of the **show import webvpn customization** command shows the new customization object *sales*:

```
hostname(config)# show import webvpn customization
Template
sales
hostname(config)#
```

### Changing a Group Policy or User Attributes to Use the Customization Object

Now that you have created the customization object, you need to activate your changes for specific groups or users. Step 7 shows how to enable the customization object in a group policy:

Step 7 Enter the group policy webvpn configuration mode for a group policy and enable the customization object using the customization command. The following example shows the customization object *sales* enabled in the group policy *sales*:

```
hostname(config)# group-policy sales attributes
hostname(config-group-policy)# webvpn
hostname(config-group-webvpn)# customization value sales
```

# **Capturing Data**

The CLI **capture** command lets you log information about websites that do not display properly over a clientless SSL VPN session. This data can help your Cisco customer support engineer troubleshoot problems. The following sections describe how to capture and view clientless SSL VPN session data:

- Creating a Capture File
- Using a Browser to Display Capture Data

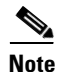

Enabling clientless SSL VPN capture affects the performance of the security appliance. Be sure to disable the capture after you generate the capture files needed for troubleshooting.

## **Creating a Capture File**

Perform the following steps to capture data about a clientless SSL VPN session to a file.

**Step 1** To start the capture utility for clientless SSL VPN, use the **capture** command from privileged EXEC mode.

capture capture\_name type webvpn user webvpn\_username

where:

- *capture\_name* is a name you assign to the capture, which is also prepended to the name of the capture files.
- *webvpn\_user* is the username to match for capture.

The capture utility starts.

Step 2 A user logs in to begin a clientless SSL VPN session. The capture utility is capturing packets.Stop the capture by using the no version of the command.

**no capture** *capture\_name* 

The capture utility creates a *capture\_name*.zip file, which is encrypted with the password **koleso**.

- **Step 3** Send the .zip file to Cisco Systems, or attach it to a Cisco TAC service request.
- **Step 4** To look at the contents of the .zip file, unzip it using the password **koleso**.

The following example creates a capture named hr, which captures traffic for user2 to a file:

```
hostname# capture hr type webvpn user user2
WebVPN capture started.
   capture name hr
   user name user2
hostname# no capture hr
```

# **Using a Browser to Display Capture Data**

Perform the following steps to capture data about a clientless SSL VPN session and view it in a browser.

**Step 1** To start the capture utility for clientless SSL VPN, use the **capture** command from privileged EXEC mode.

capture capture\_name type webvpn user webvpn\_username

where:

- *capture\_name* is a name you assign to the capture, which is also prepended to the name of the capture files.
- *webvpn\_user* is the username to match for capture.

The capture utility starts.

Step 2 A user logs in to begin a clientless SSL VPN session. The capture utility is capturing packets.Stop the capture by using the **no** version of the command.

**Step 3** Open a browser and in the address box enter

https://asdm\_enabled\_interface\_of\_the\_security\_appliance:port/admin/capture/capture\_name/pcap The following example command displays the capture named hr:

#### https://192.0.2.1:60000/admin/capture/hr/pcap

The captured content displays in a sniffer format.

**Step 4** When you finish examining the capture content, stop the capture by using the **no** version of the command.